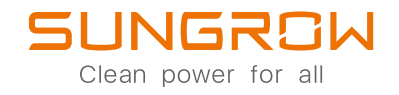

## 3-Fazowy Inwerter Hybrydowy Instrukcja Obsługi SH5.0RT / SH6.0RT / SH8.0RT / SH10RT

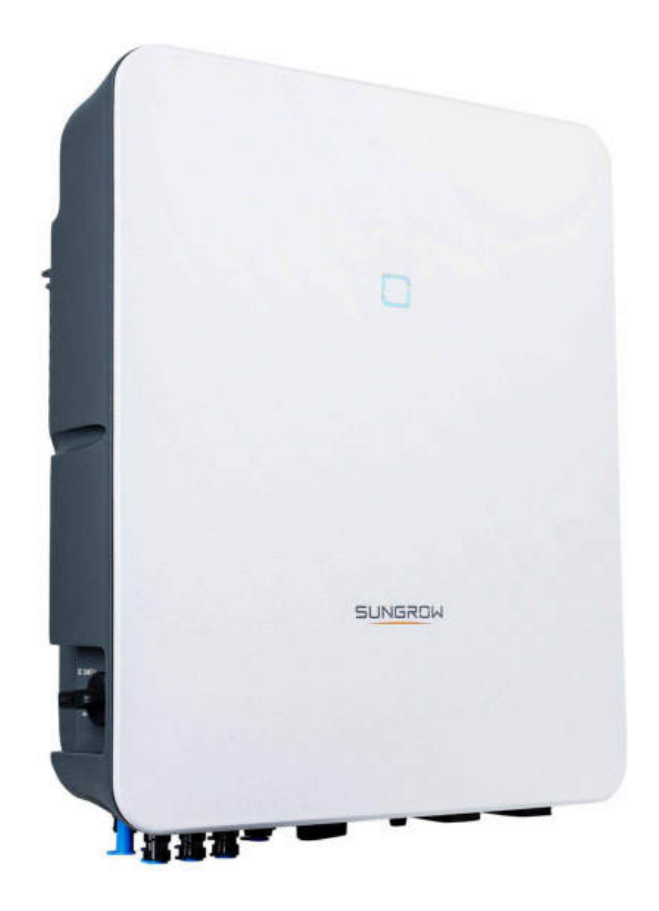

## Wszelkie prawa zastrzeżone

#### Wszelkie prawa zastrzeżone

Żadna część tego dokumentu nie może być powielana w jakiejkolwiek formie ani jakimikolwiek środkami bez uprzedniego pisemnego zezwolenia Sungrow Power Supply Co., Ltd (dalej "SUNGROW").

#### Znaki towarowe

SUNGROW oraz inne znaki handlowe Sungrow użyte w niniejszej instrukcji są własnością Sungrow Power Supply Co, Ltd.

Wszystkie inne znaki towarowe lub zarejestrowane znaki towarowe wspomniane wniniejszym dokumencie stanowią własność odpowiednich właścicieli.

#### Licencje na oprogramowanie

- Niedozwolone jest wykorzystywanie danych zawartych w oprogramowaniu firmowym lub opracowanym przez SUNGROW, czy to w części czy też w całości, do cel ó w handlowych.
- Niedozwolone jest dokonywanie odtwarzania kodu źródłowego, łamania ani wszelkich innych operacji pogarszających pierwotną konstrukcję programu w oprogramowaniu opracowanym przez SUNGROW.

Sungrow Power Supply Co., Ltd. Adres: No. 1699 Xiyou Rd., New & High Tech Zone, Hefei, 230088, Chiny. Tel: +86 551 6532 7834 Strona internetowa: www.sungrowpower.com

## Instrukcja obsługi – informacje

Niniejsza instrukcja zawiera przede wszystkim informacje na temat produktu oraz wytyczne dotyczące jego montażu, obsługi i konserwacji. Instrukcja może nie zawierać kompletnych informacji na temat instalacji fotowoltaicznej (PV). Dodatkowe informacje o innych urządzeniach czytelnik może uzyskać ze strony **www.sungrowpower.com** lub ze stron internetowych odpowiednich producent ó w.

#### Zastosowanie

Niniejsza instrukcja dotyczy następujących rodzaj ó w falownik ó w:

- SH5.0RT
- SH6.0RT
- SH8.0RT
- SH10RT

O ile nie określono inaczej, będą one nazywane w niniejszym dokumencie "falownikiem".

#### Grupa docelowa

Niniejsza instrukcja jest przeznaczona dla:

- wykwalifikowanych os ó b odpowiedzialnych za montaż i rozruch falownika,
- właścicieli falownika, któ rzy mają z nim styczność.

#### Korzystanie z niniejszej instrukcji

Przed przystąpieniem do jakichkolwiek prac przy falowniku należy przeczytać niniejszą instrukcję oraz wszelkie inne powiązane dokumenty. Dokumenty należy przechowywać w miejscu bezpiecznym i dostępnym przez cały czas.

Treść może być okresowo aktualizowana lub weryfikowana w związku z rozwojem produktu. Informacje zawarte w niniejszej instrukcji mogą ulec zmianie bez powiadomienia. Najnowszą wersję instrukcji można pobrać ze strony http://support.sungrowpower.com/.

#### Symbole

Instrukcje dotyczące bezpiecze ń stwa będą oznaczone poniższymi symbolami.

| Symbol           | Objaśnienie                                                          |  |
|------------------|----------------------------------------------------------------------|--|
|                  | Wskazuje zagrożenie o wysokim poziomie ryzyka, kt ó re, o ile się go |  |
| MILBELPICZENSIWO | nie uniknie, doprowadzi do śmierci lub poważnych obraże ń ciała.     |  |
|                  | Wskazuje zagrożenie o średnim poziomie ryzyka, które, o ile się go   |  |
| A OSTRZEŻENIE    | nie uniknie, może doprowadzić do śmierci lub poważnych obraże ń      |  |
|                  | ciała.                                                               |  |

| Symbol     | Objaśnienie                                                                                                    |  |
|------------|----------------------------------------------------------------------------------------------------|--|
| PRZESTROGA | Wskazuje zagrożenie o niskim poziomie ryzyka, kt ó re, o ile się go<br>nie uniknie, może doprowadzić do niewielkich lub umiarkowanych<br>obraże ń ciała. |  |
| UWAGA      | Wskazuje sytuację, kt ó ra, o ile się jej nie uniknie, może doprowadzić<br>do uszkodzenia sprzętu lub mienia.                                            |  |
| 0          | Wskazuje dodatkowe informacje, podkreśla treści lub wskaz ó wki,<br>kt ó re mogą być pomocne, np. w rozwiązaniu problem ó w lub<br>zaoszczędzeniu czasu. |  |

# Spis treści

| W   | szelkie prawa zastrzeżoneI                           |
|-----|------------------------------------------------------|
| Ins | strukcja obsługi — informacjeII                      |
| 1   | Bezpiecze ń stwo 1                                   |
|     | 1.1 Panele fotowoltaiczne 1                          |
|     | 1.2 Sieć elektroenergetyczna 1                       |
|     | 1.3 Falownik                                         |
|     | 1.4 Akumulatory                                      |
|     | 1.5 Kompetencje wykwalifikowanych os ó b 4           |
| 2   | Rozwiązanie systemu                                  |
|     | 2.1 Wprowadzenie do produktu 5                       |
|     | 2.1.1 Opis oznaczenia typu 5                         |
|     | 2.1.2 Wygląd6                                        |
|     | 2.1.3 Wymiary7                                       |
|     | 2.1.4 Kontrolka LED7                                 |
|     | 2.1.5 Przełącznik DC7                                |
|     | 2.2 System magazynowania energii PV (PV ESS)         |
|     | 2.3 Układ r ó wnoległy 12                            |
|     | 2.4 Doposażanie istniejącej instalacji PV 14         |
| 3   | Opis działania 16                                    |
|     | 3.1 Funkcja bezpiecze ń stwa 16                      |
|     | 3.1.1 Ochrona 16                                     |
|     | 3.1.2 Alarm zwarcia doziemnego16                     |
|     | 3.2 Przekształcanie energii i zarządzanie nią16      |
|     | 3.2.1 Obniżenie mocy znamionowej16                   |
|     | 3.2.2 DRM ("AU" /"NZ" ) 17                           |
|     | 3.2.3 Zakres regularnych napięć roboczych18          |
|     | 3.2.4 Zakres regularnych częstotliwości roboczych 18 |
|     | 3.2.5 Regulacja mocy biernej18                       |
|     | 3.2.6 Sterowanie odbiornikami18                      |
|     | 3.3 Zarządzanie akumulatorem 19                      |
|     | 3.3.1 Zarządzanie ładowaniem 20                      |

|   | 3.3.2 Zarządzanie rozładowywaniem                | 22 |
|---|--------------------------------------------------|----|
|   | 3.4 Komunikacja i konfiguracja                   | 22 |
| 4 | Rozpakowywanie i przechowywanie                  | 23 |
|   | 4.1 Rozpakowanie i sprawdzenie                   | 23 |
|   | 4.2 Identyfikacja falownika                      | 23 |
|   | 4.3 Zakres dostawy                               | 25 |
|   | 4.4 Przechowywanie falownika                     | 25 |
| 5 | Montaż mechaniczny                               | 27 |
|   | 5.1 Bezpiecze ń stwo w trakcie montażu           | 27 |
|   | 5.2 Umiejscowienie — wymagania                   | 27 |
|   | 5.2.1 Wymagania dotyczące środowiska instalacji  | 27 |
|   | 5.2.2 Wymagania dotyczące przewoźnika            | 28 |
|   | 5.2.3 Wymagania dotyczące kąta ustawienia        | 28 |
|   | 5.2.4 Wymogi dotyczące przejrzystości instalacji | 28 |
|   | 5.3 Narzędzia montażowe                          | 29 |
|   | 5.4 Przesuwanie falownika                        | 30 |
|   | 5.5 Montaż falownika                             | 31 |
| 6 | Wykonanie połącze ń elektrycznych                | 33 |
|   | 6.1 Instrukcje bezpiecze ń stwa                  | 33 |
|   | 6.2 Opis przyłączy                               | 34 |
|   | 6.3 Przegląd połącze ń elektrycznych             | 36 |
|   | 6.4 Dodatkowe połączenia uziemienia              | 39 |
|   | 6.4.1 Wymagania dla dodatkowego uziemienia       | 40 |
|   | 6.4.2 Procedura podłączania                      | 40 |
|   | 6.5 Podłączanie kabla AC                         | 41 |
|   | 6.5.1 Wymagania po stronie AC                    | 41 |
|   | 6.5.2 Montowanie złącza AC                       | 42 |
|   | 6.5.3 Instalacja złącza AC                       | 44 |
|   | 6.6 Podłączanie kabla DC                         | 45 |
|   | 6.6.1 Konfiguracja układ ó w wejściowych PV      | 46 |
|   | 6.6.2 Wymagania po stronie DC                    | 47 |
|   | 6.6.3 Montaż złącza PV                           | 48 |
|   | 6.6.4 Instalacja złącza PV                       | 49 |
|   | 6.7 Podłączenie komunikacji                      | 50 |
|   | 6.7.1 Połączenie Ethernet                        | 50 |
|   | 6.7.2 Połączenie WiNet-S                         | 53 |

|   | 6.7.3 Połączenie RS-485                                                                                                    | 56                                                                                                    |
|---|----------------------------------------------------------------------------------------------------|----------------------------------------------------------------------------------------------------|
|   | 6.8 Podłączanie licznika energii Smart Energy Meter                                                                                                    | 59                                                                                                    |
|   | 6.9 Przyłącze akumulatora                                                                                                    | 59                                                                                                    |
|   | 6.9.1 Podłączanie kabla zasilającego                                                                                                    | 60                                                                                                    |
|   | 6.9.2 Podłączanie kabla CAN                                                                                                    | 62                                                                                                    |
|   | 6.9.3 Podłączanie kabla Enable                                                                                                    | 62                                                                                                    |
|   | 6.10 Przyłącze DO                                                                                                    | 62                                                                                                    |
|   | 6.11 Przyłącze DI                                                                                                    | 63                                                                                                    |
|   | 6.11.1 Montowanie złącza COM                                                                                                    | 65                                                                                                    |
|   | 6.11.2 Montaż złącza COM                                                                                                    | 67                                                                                                    |
|   | 6.12 Przyłącze rezerwy                                                                                                    | 68                                                                                                    |
| 7 | Rozruch                                                                                                    | 69                                                                                                    |
|   | 7.1 Kontrola przed rozruchem                                                                                                    | 69                                                                                                    |
|   | 7.2 Procedura uruchamiania                                                                                                    | 69                                                                                                    |
|   | 7.3 Przygotowanie aplikacji                                                                                                    | 70                                                                                                    |
|   | 7.4 Tworzenie elektrowni                                                                                                    | 70                                                                                                    |
|   | 7.5 Inicjowanie urządzenia                                                                                                    | 73                                                                                                    |
|   | 7.6 Konfigurowanie elektrowni                                                                                                    | 75                                                                                                    |
|   |                                                                                                    |                                                                                                    |
| 8 | Aplikacja iSolarCloud App                                                                                                    | 79                                                                                                    |
| 8 | Aplikacja iSolarCloud App         8.1 Kr ó tkie wprowadzenie                                                                                                    | 79<br>79                                                                                                    |
| 8 | Aplikacja iSolarCloud App         8.1 Kr ó tkie wprowadzenie         8.2 Pobieranie i instalowanie                                                                                                    | 79<br>79<br>79                                                                                                 |
| 8 | Aplikacja iSolarCloud App         8.1 Kr ó tkie wprowadzenie         8.2 Pobieranie i instalowanie         8.3 Rejestracja konta                                                                                                    | 79<br>79<br>79<br>79<br>80                                                                                     |
| 8 | Aplikacja iSolarCloud App         8.1 Kr ó tkie wprowadzenie         8.2 Pobieranie i instalowanie         8.3 Rejestracja konta         8.4 Logowanie                                                                                                    | 79<br>79<br>79<br>80<br>81                                                                                     |
| 8 | Aplikacja iSolarCloud App         8.1 Kr ó tkie wprowadzenie         8.2 Pobieranie i instalowanie         8.3 Rejestracja konta         8.4 Logowanie         8.4.1 Wymagania                                                                                                    | 79<br>79<br>79<br>80<br>81<br>81                                                                               |
| 8 | Aplikacja iSolarCloud App<br>8.1 Kr ó tkie wprowadzenie<br>8.2 Pobieranie i instalowanie<br>8.3 Rejestracja konta<br>8.4 Logowanie<br>8.4.1 Wymagania<br>8.4.2 Procedura logowania.                                                                                                    | 79<br>79<br>79<br>80<br>81<br>81<br>81<br>82                                                                   |
| 8 | Aplikacja iSolarCloud App         8.1 Kr ó tkie wprowadzenie         8.2 Pobieranie i instalowanie         8.3 Rejestracja konta         8.4 Logowanie         8.4.1 Wymagania         8.4.2 Procedura logowania         8.5 Ustawienia początkowe                                                                                                    | 79<br>79<br>79<br>80<br>81<br>81<br>82<br>83                                                                   |
| 8 | Aplikacja iSolarCloud App<br>8.1 Kr ó tkie wprowadzenie<br>8.2 Pobieranie i instalowanie<br>8.3 Rejestracja konta<br>8.4 Logowanie<br>8.4.1 Wymagania<br>8.4.2 Procedura logowania<br>8.5 Ustawienia początkowe<br>8.5.1 Ograniczenie podawania                                                                                                    | 79<br>79<br>80<br>81<br>81<br>82<br>83<br>83                                                                   |
| 8 | Aplikacja iSolarCloud App<br>8.1 Kr ó tkie wprowadzenie<br>8.2 Pobieranie i instalowanie<br>8.3 Rejestracja konta<br>8.4 Logowanie<br>8.4.1 Wymagania<br>8.4.2 Procedura logowania<br>8.5 Ustawienia początkowe<br>8.5.1 Ograniczenie podawania<br>8.5.2 Tryb pracy bez połączenia z siecią.                                                                                                    | 79<br>79<br>80<br>81<br>81<br>82<br>83<br>83<br>83                                                             |
| 8 | Aplikacja iSolarCloud App         8.1 Kr ó tkie wprowadzenie         8.2 Pobieranie i instalowanie         8.3 Rejestracja konta         8.4 Logowanie         8.4.1 Wymagania         8.4.2 Procedura logowania         8.5 Ustawienia początkowe         8.5.1 Ograniczenie podawania         8.5.2 Tryb pracy bez połączenia z siecią         8.5.3 Tryb regulacji mocy biernej                                                                                                    | 79<br>79<br>80<br>81<br>81<br>82<br>83<br>83<br>83<br>83<br>83                                                 |
| 8 | Aplikacja iSolarCloud App         8.1 Kr ó tkie wprowadzenie         8.2 Pobieranie i instalowanie         8.3 Rejestracja konta         8.4 Logowanie         8.4 Logowanie         8.4.1 Wymagania         8.4.2 Procedura logowania.         8.5 Ustawienia początkowe         8.5.1 Ograniczenie podawania         8.5.2 Tryb pracy bez połączenia z siecią         8.5.3 Tryb regulacji mocy biernej         8.6 Przegląd funkcji.                                                                                                    | 79<br>79<br>80<br>81<br>81<br>82<br>83<br>83<br>83<br>84<br>84<br>88                                           |
| 8 | Aplikacja iSolarCloud App         8.1 Kr ó tkie wprowadzenie         8.2 Pobieranie i instalowanie         8.3 Rejestracja konta         8.3 Rejestracja konta         8.4 Logowanie         8.4.1 Wymagania         8.4.2 Procedura logowania.         8.5 Ustawienia początkowe         8.5.1 Ograniczenie podawania         8.5.2 Tryb pracy bez połączenia z siecią         8.5.3 Tryb regulacji mocy biernej         8.6 Przegląd funkcji.         8.7 Strona gł ó wna                                                                               | 79<br>79<br>80<br>81<br>81<br>82<br>83<br>83<br>83<br>83<br>84<br>84<br>88<br>88                               |
| 8 | <ul> <li>Aplikacja iSolarCloud App</li> <li>8.1 Kr ó tkie wprowadzenie</li> <li>8.2 Pobieranie i instalowanie</li> <li>8.3 Rejestracja konta</li> <li>8.4 Logowanie</li> <li>8.4.1 Wymagania</li> <li>8.4.2 Procedura logowania</li> <li>8.5 Ustawienia początkowe</li> <li>8.5.1 Ograniczenie podawania</li> <li>8.5.2 Tryb pracy bez połączenia z siecią</li> <li>8.5.3 Tryb regulacji mocy biernej</li> <li>8.6 Przegląd funkcji</li> <li>8.7 Strona gł ó wna</li> <li>8.8 Informacja o przebiegu</li> </ul>                                           | 79<br>79<br>80<br>81<br>81<br>82<br>83<br>83<br>83<br>83<br>84<br>88<br>88<br>88<br>90                         |
| 8 | <ul> <li>Aplikacja iSolarCloud App</li> <li>8.1 Kr ó tkie wprowadzenie</li> <li>8.2 Pobieranie i instalowanie</li> <li>8.3 Rejestracja konta</li> <li>8.4 Logowanie</li> <li>8.4.1 Wymagania</li> <li>8.4.2 Procedura logowania</li> <li>8.5 Ustawienia początkowe</li> <li>8.5.1 Ograniczenie podawania</li> <li>8.5.2 Tryb pracy bez połączenia z siecią</li> <li>8.5.3 Tryb regulacji mocy biernej</li> <li>8.6 Przegląd funkcji</li> <li>8.7 Strona gł ó wna</li> <li>8.8 Informacja o przebiegu</li> <li>8.9 Rekordy</li> </ul>                      | 79<br>79<br>80<br>81<br>81<br>82<br>83<br>83<br>83<br>83<br>84<br>88<br>88<br>88<br>90<br>90                   |
| 8 | <ul> <li>Aplikacja iSolarCloud App</li> <li>8.1 Kr ó tkie wprowadzenie</li> <li>8.2 Pobieranie i instalowanie</li> <li>8.3 Rejestracja konta</li> <li>8.4 Logowanie</li> <li>8.4.1 Wymagania</li> <li>8.4.2 Procedura logowania</li> <li>8.5 Ustawienia początkowe</li> <li>8.5.1 Ograniczenie podawania</li> <li>8.5.2 Tryb pracy bez połączenia z siecią</li> <li>8.5.3 Tryb regulacji mocy biernej</li> <li>8.6 Przegląd funkcji</li> <li>8.7 Strona gł ó wna</li> <li>8.8 Informacja o przebiegu</li> <li>8.9 Rekordy</li> <li>8.91 Wykres</li> </ul> | 79<br>79<br>80<br>81<br>81<br>82<br>83<br>83<br>83<br>83<br>83<br>83<br>84<br>88<br>88<br>88<br>90<br>90<br>90 |
| 8 | Aplikacja iSolarCloud App         8.1 Kr ó tkie wprowadzenie         8.2 Pobieranie i instalowanie         8.3 Rejestracja konta         8.4 Logowanie         8.4.1 Wymagania         8.4.2 Procedura logowania         8.5 Ustawienia początkowe         8.5.1 Ograniczenie podawania         8.5.2 Tryb pracy bez połączenia z siecią         8.5.3 Tryb regulacji mocy biernej         8.6 Przegląd funkcji         8.7 Strona gł ó wna         8.8 Informacja o przebiegu         8.9 Rekordy         8.9.1 Wykres         8.9.2 Rekordy alarm ó w   | 79<br>79<br>80<br>81<br>82<br>83<br>83<br>83<br>83<br>84<br>88<br>88<br>88<br>90<br>90<br>91<br>91             |

|     |                                                         | , |
|-----|---------------------------------------------------------|---|
|     | 8.10.1 Parametry Systemu                                | ; |
|     | 8.10.2 Czas Działania                                   | r |
|     | 8.10.3 Typowe Parametry                                 | • |
|     | 8.10.4 Parametry Pracy Bez Połączenia z Siecią          | ) |
|     | 8.10.5 Regulacja Mocy Czynnej95                         | ) |
|     | 8.10.6 Regulacja Mocy Biernej97                         | , |
|     | 8.10.7 Czas Rozładowania Akumulatora97                  | , |
|     | 8.10.8 Godzina Wymuszonego Ładowania Akumulatora        | ; |
|     | 8.10.9 Regulacja Obciążenia 99                          | ) |
|     | 8.10.10 Parametry Komunikacji100                        | ) |
|     | 8.10.11 Aktualizacja Oprogramowania Sprzętowego 101     |   |
|     | 8.10.12 Wykrywanie Uziemienia101                        |   |
|     | 8.10.13 Konfiguracja układu r ó wnoległego              | ) |
|     | 8.10.14 Sterowanie mocą przy zmianie częstotliwości 102 | ) |
| 9 ۱ | <b>Vycofanie instalacji z eksploatacji</b> 104          | ŀ |
|     | 9.1 Wycofywanie falownika z użytku 104                  | ŀ |
|     | 9.1.1 Odłączanie Falownika104                           | ļ |
|     | 9.1.2 Demontaż Falownika 105                            | ) |
|     | 9.1.3 Utylizacja falownika 106                          | j |
|     | 9.2 Wycofywanie akumulatora z użytku 106                | j |
| 10  | Rozwiązywanie problem ó w i konserwacja 107             | , |
|     | 10.1 Rozwiązywanie Problem ó w 107                      | , |
|     | 10.2 Konserwacja                                        | ; |
|     | 10.2.1 Konserwacja rutynowa113                          | ; |
|     | 10.2.2 Wymiana baterii guzikowej 113                    | ; |
| 11  | Załącznik                                               | - |
|     | 11.1 Dane techniczne                                    | - |
|     | 11.2 Kompatybilność rezerwy w instalacii off-arid       | ) |
|     | 11.3 Zapewnianie Jakości                                |   |
|     | 11.4 Dane Kontaktowe                                    | , |
|     | · ··· ··· · · · · · · · · · · · · · ·                   |   |

## 1 Bezpiecze ń stwo

Falownik został skonstruowany i przetestowany ściśle według międzynarodowych przepis ó w dotyczących bezpiecze ń stwa. Przed przystąpieniem do jakichkolwiek prac należy przeczytać wszystkie instrukcje dotyczące bezpiecze ń stwa i przestrzegać ich przez cały czas, wykonując prace przy falowniku i za jego pomocą.

Nieprawidłowe obsługiwanie lub wykonywanie prac może doprowadzić do:

- obraże ń ciała lub śmierci operatora, lub osoby postronnej;
- uszkodzenia falownika lub innego mienia.

Wszystkie szczeg ó łowe uwagi i ostrzeżenia dotyczące bezpiecze ń stwa związane zpracą będą wskazane w krytycznych punktach niniejszej instrukcji.

- Zasady bezpiecze ń stwa zawarte w tej instrukcji nie obejmują wszystkich środk ó w ostrożności, jakich należy przestrzegać. Operacje należy wykonywać z uwzględnieniem faktycznych warunk ó w na miejscu.
- SUNGROW nie bierze odpowiedzialności za uszkodzenia spowodowane nieprzestrzeganiem zasad bezpiecze ń stwa zawartych w tej instrukcji.

## 1.1 Panele fotowoltaiczne

#### 

1

Ła ń cuchy PV wystawionych na działanie światła słonecznego będą generowały energię elektryczną, co może prowadzić do śmiertelnych napięć i porażenia prądem.

- Należy zawsze pamiętać, że falownik jest zasilany z dwóch źródeł. Operatorzy muszą nosić odpowiednią odzież ochronną: kask, izolowane obuwie, rękawice itd.
- Przed dotknięciem kabli DC operator musi użyć miernika, aby się upewnić, że kabel nie jest pod napięciem.
- Operator musi stosować się do wszystkich ostrzeżeń na łańcuchach prądowych PV oraz w tej instrukcji.

## 1.2 Sieć elektroenergetyczna

Muszą być przestrzegane instrukcje ruchu i eksploatacji sieci elektroenergetycznej.

#### UWAGA

Wszystkie połączenia elektryczne muszą być wykonane zgodnie z normami lokalnymi i krajowymi.

falownik może być podłączony do sieci elektroenergetycznej tylko za zezwoleniem lokalnego zakładu energetycznego.

## 1.3 Falownik

#### 

Zagrożenie porażenia prądem z powodu wysokich napięć

 Nigdy nie wolno otwierać obudowy. Otwarcie bez upoważnienia spowoduje unieważnienie gwarancji, a w większości przypadków także zezwolenia na użytkowanie.

#### 

Ryzyko uszkodzenia falownika lub poważnych obrażeń ciała

- Podczas pracy falownika nie podłączać ani nie odłączać złączy modułów fotowoltaicznych akumulatora ani AC.
- Po wyłączeniu falownika i odłączeniu wszystkich urządze ń elektrycznych odczekać co najmniej 10 minut, aby wewnętrzne kondensatory zupełnie się rozładowały.
- Przed podłączeniem lub odłączeniem złączy moduł ó w fotowoltaicznych, akumulatora i AC upewnić się, że nie płynie w nim napięcie ani prąd.

#### 

Wszystkie instrukcje bezpiecze ń stwa, etykiety ostrzegawcze i tabliczki znamionowe na falownikze:

- Muszą być dobrze widoczne.
- Nie powinny być usuwane ani zakrywane.

#### A PRZESTROGA

Ryzyko oparze ń wskutek kontaktu z gorącymi elementami! Podczas pracy nie dotykać żadnych gorących części (takich jak radiator). Jedyną częścią, jaką można bezpiecznie dotykać przez cały czas, jest włącznik DC.

#### UWAGA

Ustawienia regionalne mogą wprowadzać wyłącznie wykwalifikowane osoby. Dokonywanie zmian bez upoważnienia może spowodować:

• Naruszenie wymog ó w oznakowania typu.

Ryzyko uszkodzenia falownika wskutek wyładowa ń elektrostatycznych (ESD)! Dotykając podzespoł ó w elektronicznych, można uszkodzić falownik. Podczas przenoszenia falownika należy:

- unikać niepotrzebnego dotykania,
- zakładać opaski uziemiające na nadgarstek przed dotknięciem jakiegokolwiek złącza.

#### Warning Label

| Etykieta | Opis                                                                                          |
|----------|-----------------------------------------------------------------------------------------------|
| $\wedge$ | Przed serwisowaniem odłączyć falownik od wszystkich zewnętrznych źr ó deł zasilania!          |
|          | Przez 10 minut od odłączenia od źr ó deł zasilania nie wolno<br>dotykać części pod napięciem. |
|          | Ryzyko oparzenia z powodu nagrzania powierzchni do<br>temperatury powyżej 60 ° C.             |
| ^        | Zagrożenie życia z powodu wysokich napięć!                                                    |
| 4        | Tylko wykwalifikowany personel może otwierać i serwisować<br>falownik.                        |
|          | Przed serwisowaniem przeczytać instrukcję obsługi!                                            |

### 1.4 Akumulatory

#### 

Akumulatory są źr ó dłem elektryczności – ich nieprawidłowa instalacja lub zwarcie może spowodować oparzenia lub pożar.

Na zaciskach akumulatora oraz przewodach łączących go z falownikem obecne są napięcia niebezpieczne dla życia. Dotknięcie przewod ó w lub złączy wewnątrz falownika może spowodować ciężkie obrażenia lub śmierć.

#### UWAGA

Nieprawidłowe użytkowanie lub konserwacja może spowodować trwałe uszkodzenie akumulatora.

Niewłaściwe parametry falownika doprowadzą do przedwczesnego zużycia akumulatora.

## 1.5 Kompetencje wykwalifikowanych os ó b

Wszystkie instalacje muszą być wykonywane przez osoby wykwalifikowane, które muszą mieć:

- Przeszkolenie z zakresu montażu i rozruchu instalacji elektrycznej oraz postępowania w sytuacjach zagroże ń
- Znać instrukcję oraz inne dokumenty powiązane
- Znać lokalne przepisy i dyrektywy

## 2 Rozwiązanie systemu

#### 

falownik może współ pracować wyłącznie z łań cuchami PV o klasie ochronności II wg normy IEC 61730, klasa zastosowań A. Uziemianie bieguna dodatniego lub ujemnego łań cuchó w PV lub akumulatora jest zabronione. Może to spowodować uszkodzenie falownika.

Gwarancja nie obejmuje uszkodze ń produktu związanych z usterką lub uszkodzeniem instalacji fotowoltaicznej.

Zabrania się wykorzystywania urządzenia w jakikolwiek inny sposób niż opisany w niniejszym dokumencie.

#### UWAGA

W sieciach elektroenergetycznych typu TT napięcie doziemne w przewodzie N nie może przekraczać 30 V.

Tr ó jfazowe falowniky hybrydowe mogą być stosowane w instalacjach PV on-grid i offgrid. Za pomocą wbudowanego systemu zarządzania energią (EMS) mogą sterować przepływem energii i optymalizować go pod kątem zwiększenia zużycia na potrzeby własne w instalacji.

## 2.1 Wprowadzenie do produktu

#### 2.1.1 Opis oznaczenia typu

Oznaczenie typu (na przykład SH10RT) należy interpretować następująco:

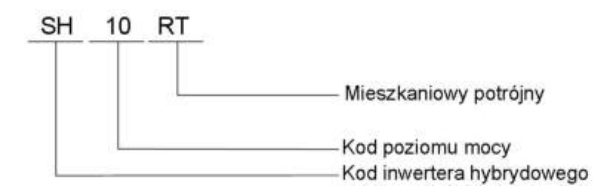

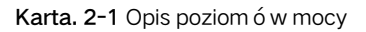

| Тур     | Znamionowa moc<br>wyjściowa | Znamionowe napięcie<br>sieciowe |
|---------|-----------------------------|---------------------------------|
| SH5.0RT | 5000 W                      | _                               |
| SH6.0RT | 6000 W                      | 3 / N / PE, 230 / 400 V         |
| SH8.0RT | 8000W                       |                                 |

| Тур    | Znamionowa moc<br>wyjściowa | Znamionowe napięcie<br>sieciowe |
|--------|-----------------------------|---------------------------------|
| SH10RT | 10000W                      |                                 |

## 2.1.2 Wygląd

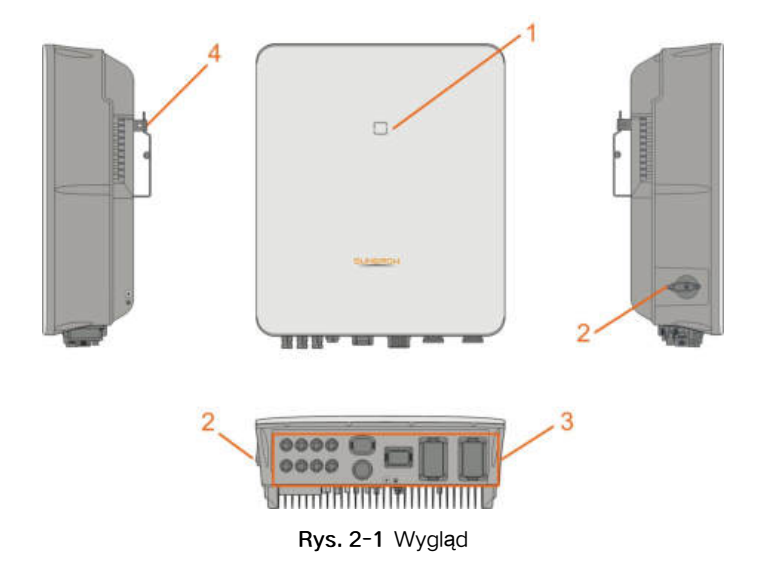

\* Przedstawiony rysunek ma charakter wyłącznie poglądowy. Rzeczywisty produkt może się od niego różnić.

| Poz. | Nazwa                             | Opis                                                 |
|------|-----------------------------------|------------------------------------------------------|
| 1    | Panel kontrolki LED               | Interfejs HMI sygnalizujący aktualny stan pracy      |
|      |                                   | falownika.                                           |
| 2    | Prze <b>łą</b> cznik DC           | Służy do bezpiecznego odłączania obwodu DC.          |
|      | Obszar połącze ń<br>elektrycznych | Zawiera zaciski DC, zaciski AC, zaciski akumulatora, |
| 3    |                                   | zaciski komunikacyjne oraz dodatkowy zacisk          |
|      |                                   | uziemienia.                                          |
| 4    | Hak                               | Umożliwia zawieszanie falownika na wsporniku do      |
| 4    |                                   | montażu ściennego.                                   |

#### 2.1.3 Wymiary

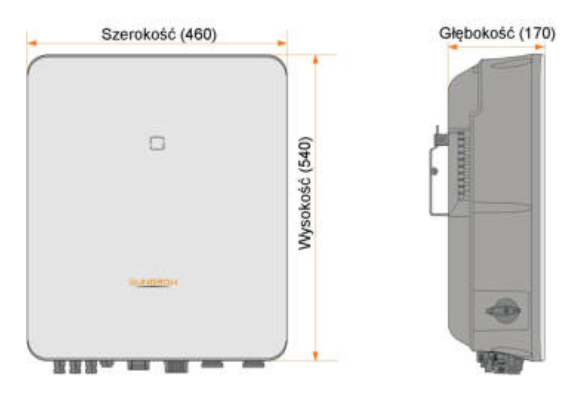

Rys. 2-2 Wymiary falownika (w mm)

### 2.1.4 Kontrolka LED

Kontrolka LED znajdująca się z przodu falownika może wskazywać bieżący stan roboczy falownika.

| Kontrolka LED | Stan kontrolki<br>LED | Definicja                                                                       |
|---------------|-----------------------|---------------------------------------------------------------------------------|
|               | WŁĄCZONA              | falownik pracuje w trybie on/off-grid.                                          |
| ن ا           | Pulsuje               | falownik jest w stanie oczekiwania lub<br>rozruchu (bez działania on/off-grid). |
|               | WŁĄCZONA              | W systemie wystąpiła usterka.                                                   |
|               | WYŁĄCZONA             | Zar ó wno strona AC jak i DC są bez<br>zasilania.                               |

Karta. 2-2 Opis kontrolki LED

#### 2.1.5 Przełącznik DC

Włącznik DC służy do bezpiecznego odłączania obwodu prądu stałego.

W przypadku spełnienia wymagań dotyczących wejścia i wyjścia falownik działa automatycznie. Aby zatrzymać falownik w przypadku wystąpienia usterki lub w razie potrzeby, należy ustawić przełącznik DC falownika w pozycji "OFF".

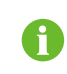

Przed ponownym uruchomieniem falownika ustawić przełącznik DC w pozycji "ON".

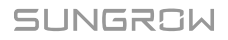

## 2.2 System magazynowania energii PV (PV ESS)

Jeśli moduł akumulatora zostanie połączony bezpośrednio z falownikem, zwykła instalacja PV może zostać podniesiona do rangi systemu magazynowania energii (ESS). System taki jest w stanie funkcjonować poza siecią elektroenergetyczną i stanowić źr ó dło zasilania awaryjnego chronionych odbiornik ó w w przypadku zakł ó ce ń lub awarii w sieci elektroenergetycznej, kt ó re mogą być spowodowane następującymi zdarzeniami:

- utrata połączenia z siecią elektroenergetyczną;
- podnapięcie;
- podczęstotliwość lub nadczęstotliwość.

#### UWAGA

W żadnej sytuacji, zar ó wno w zastosowaniu z podłączeniem do sieci, jak i offgrid, r ó żnica napięcia między przewodem N i PE nie może przekraczać 30 V, ponieważ w przeciwnym razie falownik przestanie wytwarzać energię. System taki nie nadaje się do zasilania urządze ń medycznych służących do podtrzymania życia. Nie może zagwarantować rezerwowego zasilania we wszystkich okolicznościach.

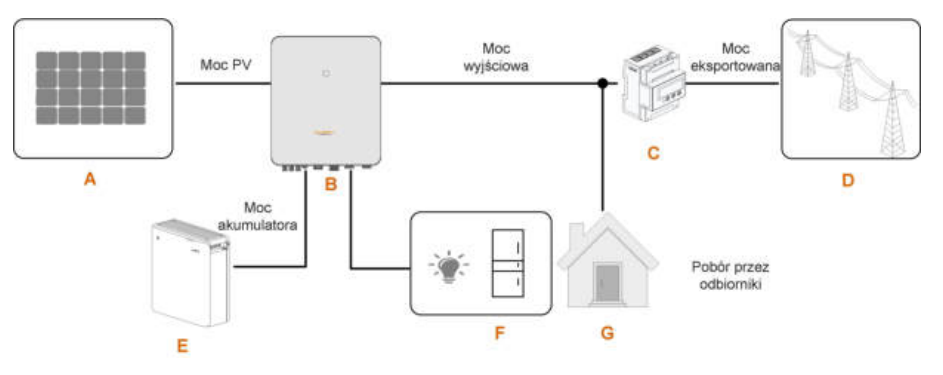

Rys. 2-3 System magazynowania energii PV (PV ESS)

| Opis          | Uwaga                                         |  |
|---------------|-----------------------------------------------|--|
|               | Kompatybilne z krzemem monokrystalicznym,     |  |
| Ła ń cuchy PV | krzemem polikrystalicznym oraz cienką warstwą |  |
|               | bez uziemienia.                               |  |
| falownik      | SH5.0RT / SH6.0RT / SH8.0RT / SH10RT          |  |
|               | Opis<br>Ła ń cuchy PV<br>falownik             |  |

| Pozycja | Opis                                                                                   | Uwaga                                                                                                   |
|---------|----------------------------------------------------------------------------------------|----------------------------------------------------------------------------------------------------|
| С       | Inteligentny licznik<br>energii Smart Energy<br>Meter w instalacjach<br>tr ó jfazowych | Mierzy ilość eksportowanej energii i komunikuje<br>się z falownikem za pośrednictwem złącza RS-<br>485. |
| D       | Sieć<br>elektroenergetyczna                                                            | Rodzaje układ ó w uziemiających sieci: TT, TN                                                           |
| E       | Akumulator (opcja)                                                                     | Akumulator litowo-jonowy                                                                                |
| F       | Odbiorniki rezerwy                                                                     | Chronione odbiorniki domowe podłączone<br>bezpośrednio do falownika.                                    |
| G       | Normalne odbiorniki                                                                    | Niechronione odbiorniki domowe, stracą<br>zasilanie w przypadku awarii sieci<br>elektroenergetycznej.   |

#### Deklaracja dotycząca funkcji zasilania rezerwowego

Następująca deklaracja uwzględnia og ó lne zasady SUNGROW dotyczące falownik ó w hybrydowych opisanych w niniejszym dokumencie.

- 1 W przypadku falownik ó w hybrydowych instalacja elektryczna zawiera zazwyczaj połączenie falownika zar ó wno z modułami PV, jak i akumulatorami. Jeśli w trybie rezerwy nie jest otrzymywana energia z akumulator ó w ani moduł ó w PV, zasilanie rezerwowe jest automatycznie przerywane. SUNGROW nie ponosi żadnej odpowiedzialności za następstwa nieprzestrzegania tej instrukcji.
- 2 Generalnie czas załączania rezerwy wynosi mniej niż 20 ms. Jednak pewne czynniki systemy zewnętrzne mogą spowodować, że systemy nie będą działały poprawnie w trybie rezerwy. W związku z tym użytkownicy muszą znać warunki i stosować się do następujących zasad:
- Nie podłączać odbiorników, których poprawne funkcjonowanie zależy od stabilnego dopływu energii.
- Nie podłączać odbiorników, których całkowity pobór energii przekracza maksymalną wydajność rezerwy.
- Nie podłączać odbiornik ó w, kt ó re mogą wywołać bardzo wysokie skoki prądu w momencie rozruchu, jak klimatyzator bez regulacji częstotliwościowej albo odkurzacz, lub odbiornik ó w z prostownikiem jednopoł ó wkowym, jak suszarka do włos ó w, opalarka, wiertarka udarowa. Patrz "11.2 Kompatybilność rezerwy w instalacji off-grid"w sprawie zalecanych odbiornik ó w.
- Ze względu na stan samego akumulatora jego prąd może być osłabiony pod działaniem pewnych czynników zewnętrznych, jak np. temperatura i czynniki meteorologiczne.

#### Deklaracja dotycząca zabezpieczenia przeciążeniowego rezerwy

Zadziałanie zabezpieczenia przeciążeniowe powoduje zrestartowanie falownika. Czas wymagany na zrestartowanie jest wydłużany (do maks. 5 min), jeśli zabezpieczenie przeciążeniowe zadziała ponownie. Należy spró bować zmniejszyć pobór mocy przez

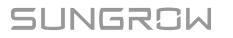

odbiorniki rezerwy poniżej wartości maksymalnej lub odłączyć odbiorniki, które mogą wywołać bardzo wysokie skoki prądu w momencie rozruchu.

#### Zarządzanie energią

Energia do zasilania odbiornik ó w jest czerpana z rozładowywania akumulatora. Jeśli akumulator jest pusty lub moc systemu akumulatorowego jest niewystarczająca, energia jest pobierana z sieci elektroenergetycznej, najpierw do zasilania odbiornik ó w rezerwy, a następnie do zasilania zwykłych odbiornik ó w.

W trakcie działania sieci elektroenergetycznej jest uaktywniana funkcja bypassu falownika hybrydowego i odbiorniki rezerwy są podłączane bezpośrednio do sieci elektroenergetycznej przy użyciu wyłącznika bypassu wbudowanego w falownikze.

Jeśli licznik Smart Energy Meter jest niesprawny lub nie jest zamontowany, falownik będzie działał normalnie, natomiast akumulator można tylko ładować, ale nie można go rozładowywać. W takim przypadku ustawienie mocy podawanej nie będzie stosowane, a funkcja DO trybu optymalizowanego będzie nieaktywna.

#### Zarządzanie energią w dzie ń

System zarządzania energią (EMS) domyślnie działa w trybie zużycia na własne potrzeby.

- Scenariusz 1. Moc wytwarzana w instalacji PV ≥ zużycie mocy przez odbiorniki
  - Moc z instalacji PV będzie kierowana najpierw do zasilania odbiornik ó w rezerwy, a następnie zwykłych odbiornik ó w i akumulatora.
  - Ponadto, jeśli akumulator jest w pełni naładowany, nadmiar będzie oddawany do sieci elektroenergetycznej. Moc podawana nie będzie przekraczała wartości granicznej podawania określonej w ustawieniach początkowych.
- Scenariusz 2. Moc wytwarzana w instalacji PV < zużycie mocy przez odbiorniki
  - Niedob ó r energii będzie po pierwsze pokrywany z rozładowywania akumulatora.
  - Ponadto falownik będzie czerpał moc z sieci elektroenergetycznej, jeśli suma mocy z instalacji PV i akumulatora będzie mniejsza niż pob ó r mocy odbiornik ó w.

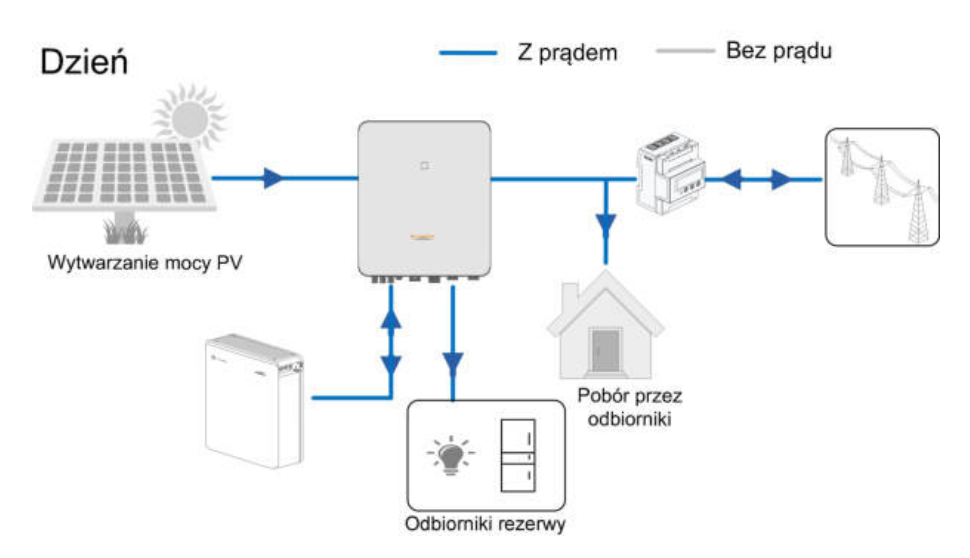

#### Zarządzanie energią w nocy

W nocy, o ile dostępna jest energia, odbiorniki będą zasilane z rozładowywania akumulatora. Jeśli moc z rozładowywania akumulatora nie będzie wystarczająca, odbiorniki będą zasilane z sieci elektroenergetycznej.

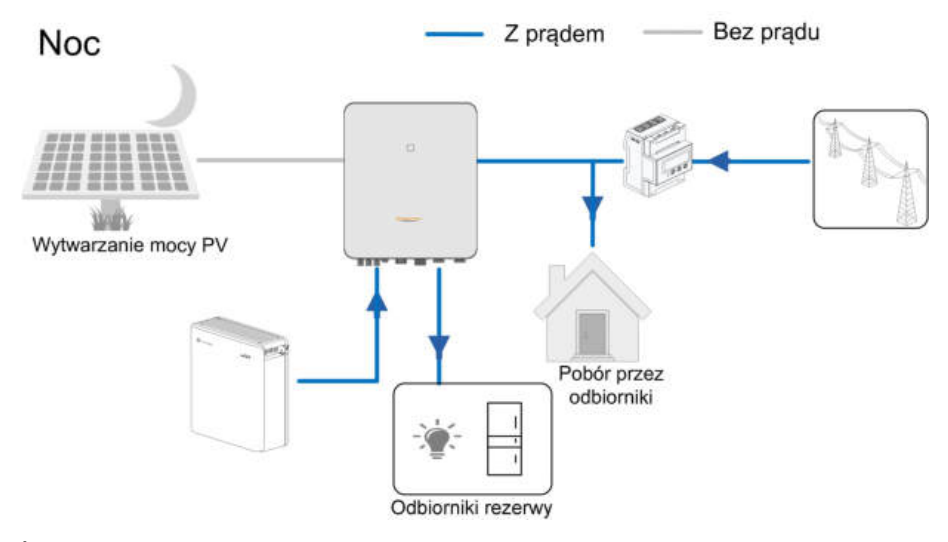

Jeśli akumulator zostanie wyczerpany w nocy, wchodzi w tryb oczekiwania. W takim przypadku całość poboru mocy odbiornik ó w jest pokrywana z sieci elektroenergetycznej.

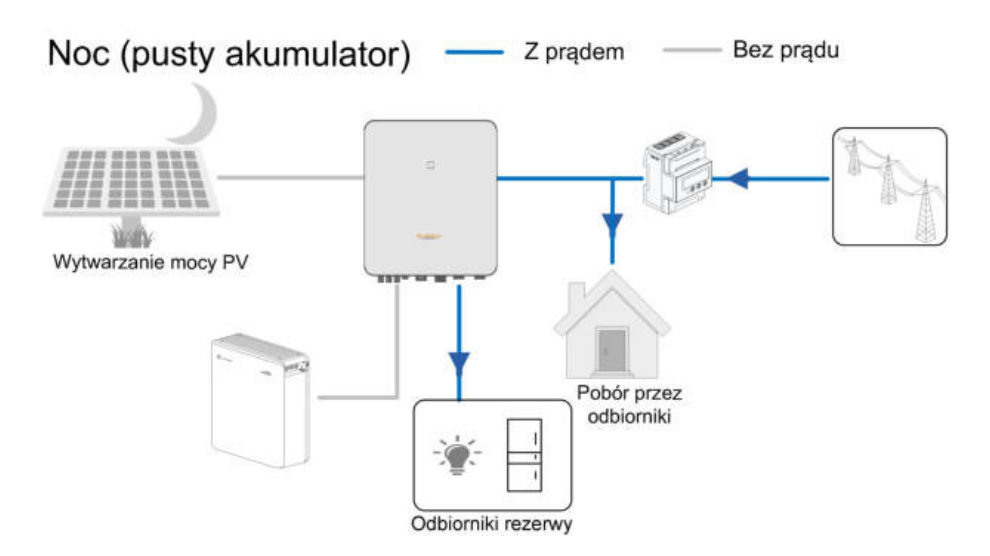

## 2.3 Układ równoległy

Maksymalnie pięć falownik ó w hybrydowych jednego typu można połączyć w układzie r ó wnoległym magazynowania energii PV (PV ESS) za pomocą interfejs ó w komunikacyjnych RS485. Układ r ó wnoległy może funkcjonować zar ó wno w trybie ongrid, jak i off-grid.

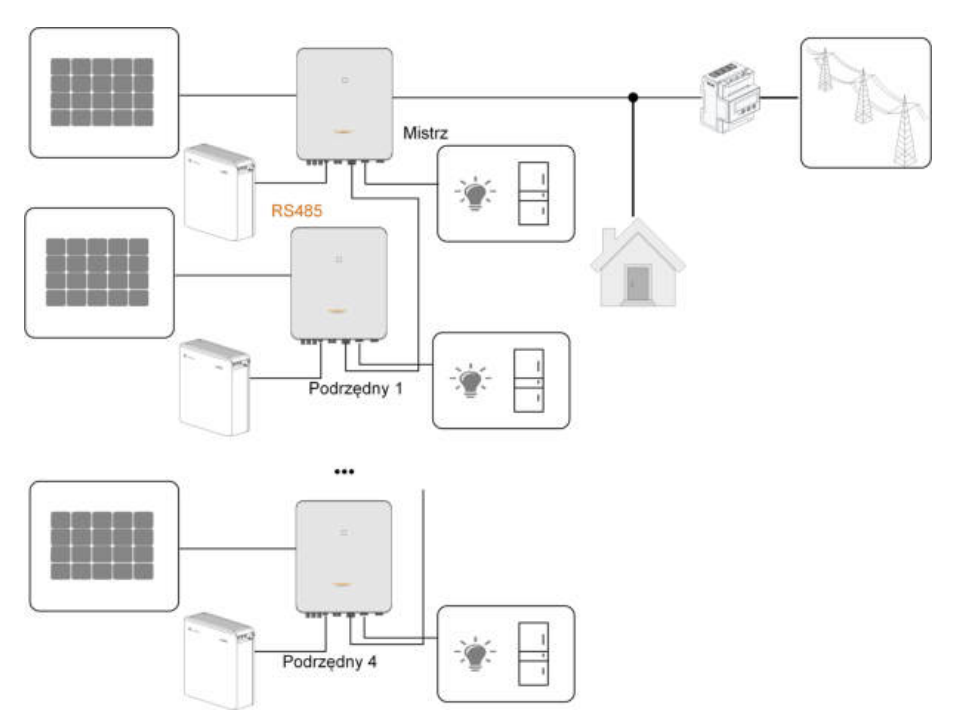

Rys. 2-4 Układ równoległy magazynowania energii PV

Tylko zacisk GRID falownika może zostać połączony w układzie r ó wnoległym. Zaciski BACK-UP i akumulatora nie mogą być ze sobą łączone. Zacisk BACK-UP należy połączyć z odbiornikami off-grid, a zacisk akumulatora z akumulatorem. Odbiorniki rezerwy podłączone do falownika nie mogą przekraczać jego mocy znamionowej.

#### Patrz "6.7.3 Połączenie RS-485" w sprawie sposobu podłączenia kabli.

W układzie równoległym on-grid falownik nadrzędny otrzymuje informacje od licznika energii Smart Energy Meter, a falownik podrzędny wykonuje operacje zarządzania energią, w tym m.in. następujące:

- Sterowanie mocą oddawaną
- Ładowanie/rozładowywanie akumulatora
- Limitowanie maksymalnej mocy

Warunkiem funkcjonowania falownika w układzie równoległym są następujące ustawienia.

 Sterowanie mocą oddawaną. Funkcja sterowania mocą oddawaną oznacza "8.5.1 Ograniczenie podawania". Moc instalacji PV falownika nadrzędnego jest całkowitą mocą zainstalowaną instalacji, w falownikach podrzędnych moc oddawana nie musi być ustawiona.

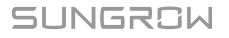

i

- Zdalne sterowanie mocą. Urządzenie zdalnego sterowania mocą musi być podłączone tylko do falownika nadrzędnego, kt ó ry będzie koordynował planowanie. Patrz "6.11 Przyłącze DI" w sprawie sposobu podłączenia kabli. Patrz "8.10.5 Regulacja Mocy Czynnej" w sprawie uaktywnienia go w aplikacji iSolarCloud.
- Konfiguracja układu równoległego. Patrz "8.10.13 Konfiguracja układu równoległego" w sprawie konfigurowania falownika nadrzędnego i falowników podrzędnych w aplikacji iSolarCloud.

## 2.4 Doposażanie istniejącej instalacji PV

falownik hybrydowy jest kompatybilny z dowolnym tró jfazowym sieciowym falownikem PV. Istniejącą instalację PV można doposażyć w falownik hybrydowy, aby mogła funkcjonować jako system PV ESS.

Wytwarzana moc otrzymywana przez istniejący falownik PV będzie najpierw zużywana na zasilanie odbiorników, a następnie ładowanie akumulatora. Funkcja zarządzania energią falownika hybrydowego spowoduje znaczną poprawę zużycia na potrzeby własne nowej instalacji.

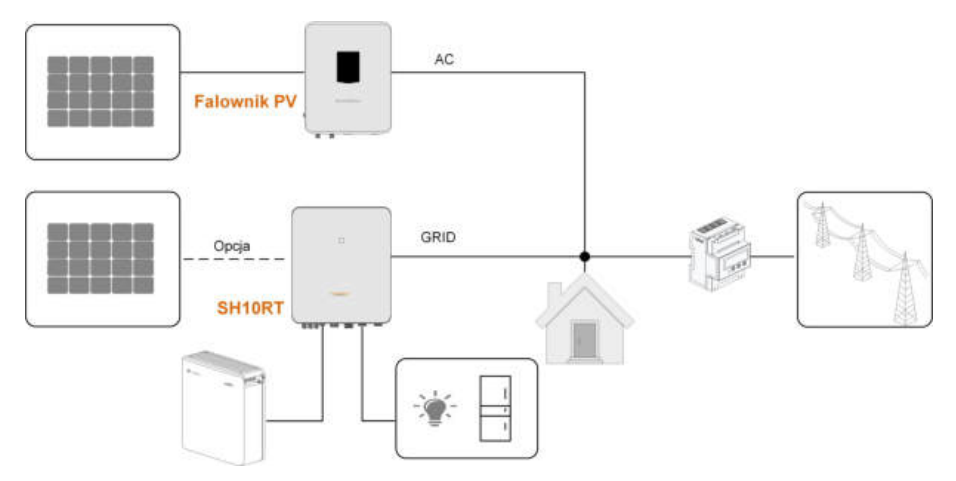

#### Złącze on-grid do doposażania istniejącej instalacji PV

Rys. 2-5 Złącze on-grid do doposażania istniejącej instalacji PV

Zacisk AC falownika PV i zacisk GRID falownika hybrydowego są podłączone równolegle.

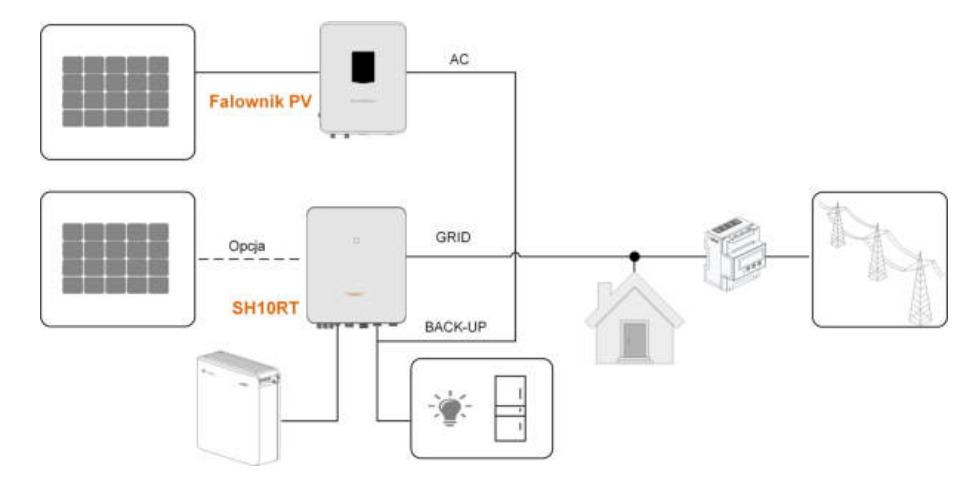

#### Złącze off-grid do doposażania istniejącej instalacji PV

Rys. 2-6 Złącze off-grid do doposażania istniejącej instalacji PV

Złącze off-grid służy do doposażenia istniejącej instalacji PV w celu jak najlepszego spożytkowania energii PV przez umożliwienie działania falownika PV nawet bez połączenia siecią elektroenergetyczną.

Zacisk AC falownika PV i zacisk BACK-UP falownika hybrydowego są podłączone równolegle.

Moc falownika PV nie może przekroczyć mocy znamionowej falownika hybrydowego (jeśli falownik PV jest jednofazowy, moc falownika PV nie może przekroczyć mocy znamionowej jednej fazy tr ó jfazowego falownika hybrydowego).

Przed doposażeniem istniejącej instalacji PV w złącze off-grid, musi zostać uaktywniony parametr "Sterowanie mocą przy zmianie częstotliwości". Szczeg ó łowe informacje zawiera "8.10.14 Sterowanie mocą przy zmianie częstotliwości".

Uwaga:

- 1 W scenariuszu eksportu zerowego falownik hybrydowy może tylko uniemożliwić eksportowanie mocy do sieci elektroenergetycznej przez siebie, ale nie gwarantuje eksportu zerowego z falownika PV. Informacji o funkcji eksportu zerowego falownika PV może udzielić jego producent.
- 2 W falownikze hybrydowym moduły PV są opcjonalne.

## 3 Opis działania

## 3.1 Funkcja bezpiecze ń stwa

#### 3.1.1 Ochrona

falownik posiada pewne wbudowane zabezpieczenia, takie jak zabezpieczenie przeciwzwarciowe, monitorowanie rezystancji izolacji uziemienia, wyłącznik różnicowo-prądowy, zabezpieczenie antywyspowe, ogranicznik przepięć/przetęże ń po stronie DC itp.

#### 3.1.2 Alarm zwarcia doziemnego

W falownikze jest wbudowany wielofunkcyjny styk bezpotencjałowy (przekaźnik DO), kt ó ry może służyć do sygnalizacji zewnętrznej alarmu zwarcia doziemnego. Zewnętrzna sygnalizacja alarmu musi być zasilana z sieci elektroenergetycznej. Wymagany jest wskaźnik świetlny lub brzęczyk jako dodatkowe wyposażenie. Jeśli wystąpi zwarcie doziemne:

- styk bezpotencjałowy DO włączony zostanie automatycznie, aby zasygnalizować alarm zwarcia doziemnego;
- brzęczyk wewnątrz falownika także zacznie wydawać sygnał dźwiękowy;
- alarm może zostać przesłany za pomocą złącza komunikacyjnego Ethernet.

## 3.2 Przekształcanie energii i zarządzanie nią

falownik przekształca prąd stały z kolektora fotowoltaicznego lub akumulatora w prąd przemienny zgodnie z wymogami sieci elektroenergetycznej. Przekazuje także prąd stały z panelu PV do akumulatora.

Ponieważ we wnętrzu falownika jest wbudowany konwerter dwukierunkowy, może on ładować lub rozładowywać akumulator.

Dwa moduły śledzące MPP łańcucha służą do uzyskania jak największej mocy z łańcuchów PV oróżnym ustawieniu, kącie nachylenia lub strukturze modułów.

#### 3.2.1 Obniżenie mocy znamionowej

Obniżenie mocy znamionowej jest sposobem zabezpieczenia falownika przed przeciążeniem lub potencjalnymi usterkami. Ponadto funkcja obniżenia mocy znamionowej może także zostać uaktywniona w związku z wymaganiami sieci elektroenergetycznej. Sytuacje wymagające obniżenia mocy znamionowej falownika są następujące:

• nadmierna temperatura (w tym temperatura otoczenia i temperatura modułu)

- wysokie napięcie wejściowe
- zbyt niskie napięcie sieciowe
- zbyt wysoka częstotliwość sieciowa
- współczynnik mocy (gdy wartości wykraczają poza wartości znamionowe)
- duża wysokość nad poziomem morza

## 3.2.2 DRM ("AU" / "NZ" )

falownik jest wyposażony w listwę zaciskową do podłączenia urządzenia do zarządzania zapotrzebowaniem na moc (DRED). DRED wykrywa tryby zarządzania zapotrzebowaniem (DRM). falownik rozpoznaje wszystkie obsługiwane polecenia zarządzania zapotrzebowaniem na moc i reaguje na nie w ciągu 2 s. Informacje o sposobie podłączenia zawiera "6.11 Przyłącze DI".

Tryby DRM obsługiwane przez falownik są wyszczeg ó lnione w następującej tabeli.

| Karta. 3-1 | Tryby | zarządzania | zapotrzebov | vaniem na | n moc | (DRM) |
|------------|-------|-------------|-------------|-----------|-------|-------|
|------------|-------|-------------|-------------|-----------|-------|-------|

| Tryb   | Objaśnienie                                                       |
|--------|-------------------------------------------------------------------|
| DRM0   | falownik znajduje się w stanie "Wyłączenie".                      |
| DRM1   | Moc importowana z sieci elektroenergetycznej wynosi 0.            |
|        | Moc importowana z sieci elektroenergetycznej nie może przekroczyć |
| DRIMZ  | 50% mocy znamionowej.                                             |
|        | Moc importowana z sieci elektroenergetycznej nie może przekroczyć |
| DRIVIS | 75% mocy znamionowej.                                             |
|        | Moc importowana z sieci elektroenergetycznej wynosi 100% mocy     |
| DRM4   | znamionowej, ale podlega ograniczeniom wynikającym z innych       |
|        | aktywnych DRM.                                                    |
| DRM5   | Moc podawana do sieci elektroenergetycznej wynosi 0.              |
| DDMG   | Moc podawana do sieci elektroenergetycznej nie może przekroczyć   |
| DRIVIO | 50% mocy znamionowej.                                             |
|        | Moc podawana do sieci elektroenergetycznej nie może przekroczyć   |
|        | 75% mocy znamionowej.                                             |
|        | Moc podawana do sieci elektroenergetycznej wynosi 100% mocy       |
| DRM8   | znamionowej, ale podlega ograniczeniom wynikającym z innych       |
|        | aktywnych DRM.                                                    |

DRED może wykrywać więcej niż jeden DRM r ó wnocześnie. Kolejność pierwsze ń stwa reakcji na wiele DRM przedstawiono w następującej tabeli.

| Wiele tryb ó w | Kolejność pierwsze ń stwa |
|----------------|---------------------------|
| DRM1…DRM4      | DRM1 > DRM2 > DRM3 > DRM4 |
| DRM5…DRM8      | DRM5 > DRM6 > DRM7 > DRM8 |

#### 3.2.3 Zakres regularnych napięć roboczych

falowniky mogą pracować w dopuszczalnym zakresie napięć przez co najmniej określony czas obserwacji. Ustawienie warunk ó w zależy od tego, czy połączenie jest następstwem normalnego rozruchu czy automatycznego powt ó rnego połączenia po zadziałaniu systemu ochrony interfejsu.

Gdy wartość napięcia przekracza poziomy robocze, falownik zostaje odłączony od sieci w ciągu okresu ochronnego. Jeśli zakł ó cenie trwa krócej niż wymagany okres ochronny, a po jego wystąpieniu napięcie powróci do normalnych poziomów, w ó wczas falownik może podłączyć się ponownie do sieci.

#### 3.2.4 Zakres regularnych częstotliwości roboczych

falownik może pracować w swoim zakresie częstotliwości przez co najmniej określony czas obserwacji. Ustawienie warunk ó w zależy od tego, czy połączenie jest następstwem normalnego rozruchu czy automatycznego powt ó rnego podłączenia po zadziałaniu systemu ochrony interfejsu.

Gdy wartość częstotliwości przekracza poziomy robocze, falownik zostaje odłączony od sieci i rozpoczyna się odliczanie okresu ochronnego. Jeśli zakł ó cenie trwa kr ó cej niż wymagany okres ochronny, a po jego wystąpieniu częstotliwość powr ó ci do normalnych poziom ó w, w ó wczas falownik może podłączyć się ponownie do sieci.

#### 3.2.5 Regulacja mocy biernej

Na potrzeby obsługi sieci falownik może pracować w trybach regulacji mocy biernej. Tryb regulacji mocy biernej można ustawić z poziomu aplikacji iSolarCloud. Szczeg ó łowe informacje zawiera "8.5.3 Tryb regulacji mocy biernej".

#### 3.2.6 Sterowanie odbiornikami

W falownikze jest wbudowany wielofunkcyjny styk bezpotencjałowy (przekaźnik DO), który może służyć do sterowania odbiornikami za pośrednictwem stycznika. Patrz "6.10 Przyłącze DO" w sprawie sposobu podłączenia kabli.

Użytkownik może ustawić tryb sterowania zależnie od indywidualnych potrzeb. Patrz "8.10.9 Regulacja Obciążenia" w sprawie ustawie ń aplikacji iSolarCloud.

**Tryb czasowy:** jest wyznaczana godzina rozpoczęcia i godzina zako ń czenia. Funkcja DO będzie aktywna w tym przedziale czasowym.

Przełącz tryb : funkcja DO może zostać uaktywniona lub dezaktywowana.

**Tryb inteligentny:** jest wyznaczana godzina rozpoczęcia, godzina zakończenia i zoptymalizowana moc. Gdy w tym przedziale czasowym eksportowana moc osiągnie poziom zoptymalizowanej mocy, funkcja DO zostanie uaktywniona.

## 3.3 Zarządzanie akumulatorem

Z systemem PV ESS są obecnie kompatybilne akumulatory litowo-jonowe SUNGROW, LG Chem, BYD i Pylontech. W przyszłości lista kompatybilnych modeli zostanie wydłużona.

Marki i modele akumulatorów obsługiwanych obecnie są przedstawione w następującej tabeli.

| Marka        | Model                              | Wersja oprogramowania               |  |
|--------------|------------------------------------|-------------------------------------|--|
| Marka        | Wodel                              | wbudowanego                         |  |
| SUNG-<br>ROW | SBR096/128/160/192/224/256         | ≥ SBRBCU-S_22011.01.05              |  |
|              | RESU7H_Type_R                      | Wersja przetwornicy DC-DC $\ge$ 4.8 |  |
| Chem         | RESULTOH Type R                    | System zarządzania akumulatorem     |  |
| Chem         | NESCHON_Type_N                     | (BMS) w wersji ≥ 1.7.0.1            |  |
|              | Battery-Box HV 5.1, 6.4, 7.7, 9.0, | > \/2 013                           |  |
|              | 10.2, 11.5                         | ≥ \$3.013                           |  |
|              | Battery-Box Premium HVS 5.1, 7.7,  | System zarządzania akumulatorem     |  |
| BAD          | 10.2, 12.8                         | (BMS) w wersji ≥ 3.16               |  |
|              | Battery-Box Premium HVM 11.0,      | Układ zarządzania akumulatorem      |  |
|              | 13.8, 16.6, 19.3, 22.1             | (BMU) w wersji ≥ 3.7                |  |
| Pylonte-     | Powercube-X1/X2/H1/H2              | ≥ V4.6                              |  |
| ch           | Force H1/H2                        | ≥ V1.3                              |  |

Tabela jest często aktualizowana. Jeśli dany moduł nie figuruje w tabeli, można skontaktować się z SUNGROW, aby dowiedzieć, się czy jest obsługiwany.

falownik wykonuje cykle ładowania, rozładowywania i pielęgnacji akumulatora zależnie od jego statusu przekazywanego przez BMS pod kątem osiągnięcia jak najdłuższego czasu jego eksploatacji.

#### UWAGA

f

Zalecane parametry podane w tym rozdziale mogą być aktualizowane lub weryfikowane w związku z rozwojem produktu. Najnowsze informacje zawiera instrukcja otrzymana od producenta akumulatora.

#### Definicja stan ó w

Zdefiniowano trzy stany akumulatora przypisane do różnych zakresów napięcia, aby uniknąć przeładowania i głębokiego rozładowania akumulatora. Są one przedstawione w następującej tabeli.

## SUNGROW

| Tvn                                                                    | Napięcie w złączu / SOC |                        |             |  |
|------------------------------------------------------------------------|-------------------------|------------------------|-------------|--|
| 461                                                                    | Pusty                   | Normalny               | Pełny       |  |
| SUNGROW<br>(SBR096/128/160/<br>192/224/256)                            | SOC < 5 %               | 5%100%<br>(domyślnie)  | SOC = 100 % |  |
| LG Chem<br>(RESU7H_Type_R)<br>LG Chem<br>(RESU10H_Type_<br>R)          | SOC < 8%                | 8%100%<br>(domyślnie)  | SOC = 100%  |  |
| BYD (Battery-Box<br>HV)                                                | SOC < 10%               | 10%100%<br>(domyślnie) | SOC = 100%  |  |
| BYD (Battery-Box<br>Premium HVM /<br>HVS)                              | SOC < 5%                | 5%100%<br>(domyślnie)  | SOC = 100%  |  |
| Pylontech<br>(Powercube-X1/<br>X2/H1/H2)<br>Pylontech (Force<br>H1/H2) | SOC < 8%                | 8%100%<br>(domyślnie)  | SOC = 100%  |  |

Karta. 3-2 Definicja stan ó w akumulatora

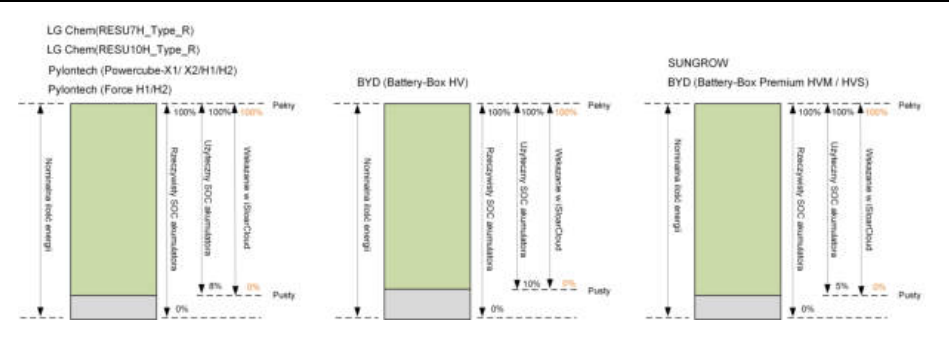

W stanie off-grid pob ó r mocy z akumulatora LG Chem do zasilania odbiornik ó w nie może przekraczać 5 kW (takie jak RESU10H\_Type\_R). Akumulator LG Chem musi zostać podczas pierwszego użycia z falownikem uaktywniony przez podłączenie falownika do zasilania z instalacji PV lub sieci elektroenergetycznej.

Limity SOC akumulatorów litowo-jonowych mogą być modyfikowane z poziomu aplikacji iSolarCloud przez osoby wykwalifikowane.

#### 3.3.1 Zarządzanie ładowaniem

#### Zarządzanie ładowaniem awaryjnym

Funkcja zarządzania ładowaniem awaryjnym służy do ochrony akumulatora przed szkodami wyrządzanymi przez długotrwałe nadmierne rozładowywanie. W trakcie

ładowania awaryjnego falownik nie reaguje na polecenie rozładowywania. Warunki ładowania awaryjnego różnych typów akumulatorów są opisane w następującej tabeli.

| Karta. 3-3 Zarządzanie ładowaniem a | awaryjnym akumulatora li | towo-jonowego |
|-------------------------------------|--------------------------|---------------|
|-------------------------------------|--------------------------|---------------|

| Stan               | Warunki                                                        |  |
|--------------------|----------------------------------------------------------------|--|
|                    | Musi być spełniony dowolny z następujących warunk ó w:         |  |
| Rozpoczęcie        | • SOC $\leq$ (min. SOC) - 3% (jeśli min. SOC $\geq$ 3%).       |  |
|                    | Wyzwolone ostrzeżenie przed podnapięciem akumulatora.          |  |
|                    | Otrzymanie przez falownik polecenia ładowania awaryjnego.      |  |
|                    | Muszą być spełnione wszystkie następujące warunki:             |  |
| Zako ń cze-<br>nie | • SOC $\geq$ (min. SOC) - 1% (jeśli min. SOC $\geq$ 3%).       |  |
|                    | Niewystępowanie ostrzeżenia przed podnapięciem akumulatora.    |  |
|                    | Nieotrzymywanie przez falownik polecenia ładowania awaryjnego. |  |

| Karta. 3-4 Domyślne wa | arunki SOC zarz <b>a</b> dzania ła | adowaniem akumulatora | litowo-jonowego |
|------------------------|------------------------------------|-----------------------|-----------------|
| ,                      | · · ·                              |                       | , ,             |

| Тур                                 | Początkowy SOC | Ko ń cowy SOC |
|-------------------------------------|----------------|---------------|
| SUNGROW                             | $SOC \leq 2\%$ | $SOC \ge 4\%$ |
| LG Chem                             | $SOC \leq 5\%$ | $SOC \ge 7\%$ |
| BYD (Battery-Box HV)                | SOC ≤ 7%       | SOC ≥ 9%      |
| BYD (Battery-Box Premium HVM / HVS) | SOC ≤ 2%       | SOC ≥ 4%      |
| Pylontech                           | $SOC \leq 5\%$ | $SOC \ge 7\%$ |

#### Zarządzanie normalnym ładowaniem

Gdy napięcie akumulatora wypada w normalnym zakresie, falownik może ładować akumulator, dopóki moc PV przekracza pobór mocy odbiorników, pilnując, aby nie został przeładowany.

Jako maksymalny dozwolony prąd ładowania przyjmuje się mniejszą wartość z następujących:

- maksymalny prąd ładowania falownika (30 A);
- maksymalny / zalecany prąd ładowania określony przez producenta akumulatora.

Z tego powodu moc ładowania akumulatora może nie osiągać mocy znamionowej.

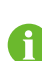

- Jeśli napięcie PV jest większe niż wartość górnego limitu napięcia MPP (1000 V), akumulator nie może być ładowany.
- falownik hybrydowy rozpocznie ładowanie akumulatora, gdy wartość eksportowanej mocy przekroczy domyślną wartość progową 70 W.

SUNGROW

i

#### 3.3.2 Zarządzanie rozładowywaniem

Zarządzanie rozładowywaniem może skutecznie uchronić akumulator przed głębokim rozładowaniem.

Jako maksymalny dozwolony prąd rozładowywania przyjmuje się mniejszą wartość z następujących:

- maksymalny prąd rozładowywania falownika (30 A);
- maksymalny / zalecany prąd rozładowywania określony przez producenta akumulatora.

Z tego powodu moc rozładowywania akumulatora może nie osiągać mocy znamionowej.

- Jeśli napięcie PV jest większe niż wartość górnego limitu napięcia MPP (1000 V), akumulator nie może być rozładowywany.
- System hybrydowy rozpocznie rozładowywanie akumulatora, gdy wartość importowanej mocy przekroczy wartość progową 70 W.

## 3.4 Komunikacja i konfiguracja

falownik zawiera r ó żne złącza do monitorowania urządzenia i instalacji, w tym RS-485, Ethernet, WLAN i CAN. Ich parametry można konfigurować w celu dostosowania ich działania do indywidualnych potrzeb. Wszystkie informacje o falownikze są dostępne za pośrednictwem aplikacji iSolarCloud.

## 4 Rozpakowywanie i przechowywanie

## 4.1 Rozpakowanie i sprawdzenie

Przed dostawą falownik jest poddawany dokładnym testom i surowej kontroli. Jednak podczas transportu mogą nastąpić uszkodzenia. W związku z tym po odebraniu urządzenia należy je dokładnie obejrzeć.

- Sprawdzić, czy na opakowaniu nie są widoczne żadne uszkodzenia.
- Sprawdzić, czy dostawa jest kompletna, por ó wnując ją z listem przewozowym.
- Rozpakować zawartość i sprawdzić, czy nie jest ona uszkodzona.

W razie stwierdzenia uszkodzenia lub braków należy skontaktować się z firmą SUNGROW lub dostawcą.

Najlepiej przechowywać falownik w oryginalnym opakowaniu. Dlatego nie należy go wyrzucać.

### 4.2 Identyfikacja falownika

Tabliczka znamionowa znajduje się zarówno na falownikze, jak i na skrzyni pakunkowej. Zawiera ona informacje na temat typu falownika, ważne dane techniczne, oznaczenia instytucji certyfikacyjnych oraz numer seryjny nadany i rozpoznawany przez firmę SUNGROW. Przykład dla modelu SH10RT.

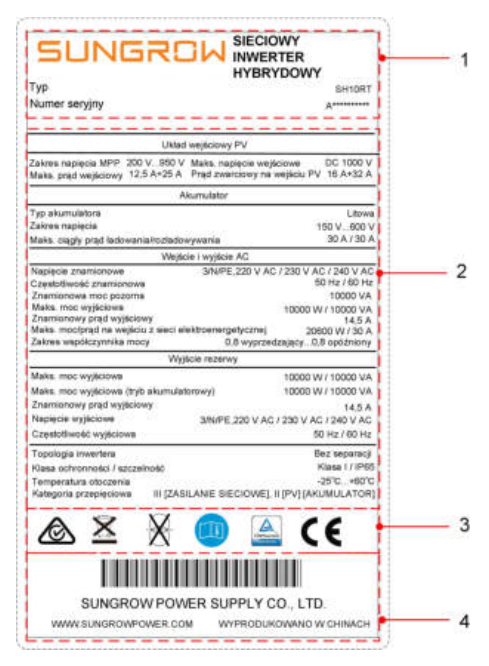

Rys. 4-1 Tabliczka znamionowa falownika

\* Przedstawiony rysunek ma charakter wyłącznie poglądowy. Rzeczywisty produkt może się od niego różnić.

| Poz. | Opis                                                 |
|------|------------------------------------------------------|
| 1    | Logo SUNGROW oraz typ produktu                       |
| 2    | Dane techniczne falownika                            |
| 3    | Znaki instytucji certyfikacyjnych falownika          |
| 4    | Nazwa firmy, witryna internetowa oraz kraj produkcji |

Karta. 4-1 Opis ikon na tabliczce znamionowej

| Ikona        | Opis                                                   |
|--------------|--------------------------------------------------------|
| $\otimes$    | Oznaczenie zgodności RCM                               |
| $\mathbf{X}$ | Nie utylizować falownika razem z odpadami komunalnymi. |
| X            | falownik nie zawiera transformatora                    |
|              | Należy skorzystać z odpowiednich instrukcji.           |

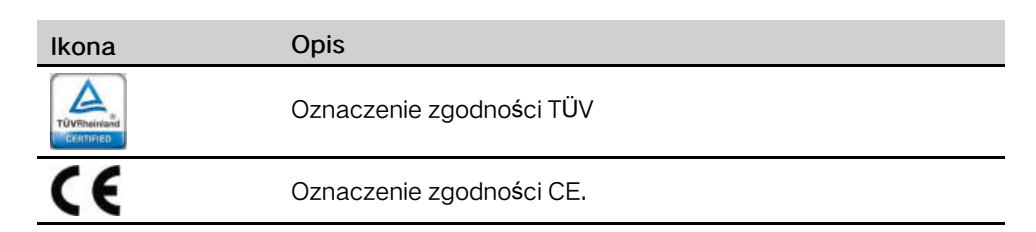

## 4.3 Zakres dostawy

| Inwerter                          | Wspornik do montażu<br>ściennego | Zestaw kołka<br>rozprężnego (x4) <sup>a</sup> | Śruby M4 i podkładki<br>(x2) |
|-----------------------------------|----------------------------------|-----------------------------------------------|------------------------------|
| Zestaw złącza AC/<br>rezerwy (x2) | Blokada (opcjonalna)             | Końcówka zaciskowa<br>przewodu (x5) b         | Złącza PV <sup>C</sup>       |
| Styk zagniatany <sup>C</sup>      | Zestaw złącza<br>SUNCLIX         | Zestaw złącza LAN                             | Zestaw złącza COM            |
| Moduł WiNet-S                     | Smart Energy Meter               | Kabel RS-485                                  | Zacisk OT                    |
| Dokumentacja <sup>d</sup>         |                                  |                                               |                              |

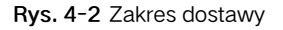

a) Każdy zestaw zawiera wkręt samogwintujący i dybel rozporowy.

b) Zestaw zawiera końcówki zaciskowe przewodu spełniające dwie specyfikacje (po 5 dla każdej specyfikacji) używane do podłączania przewodów AC. Należy wybrać zaciski odpowiednie dla przekroju poprzecznego przewodu.

c) Dwie lub trzy pary, w zależności od modelu falownika.

d) Dokumentacja obejmuje skróconą instrukcję obsługi falownika, listę pakunkową, etykiety ostrzegawcze, świadectwa jakości oraz raporty z bada ń produktu.

## 4.4 Przechowywanie falownika

Jeśli falownik nie będzie montowany od razu, należy go odpowiednio przechować.

• falownik należy przechowywać w oryginalnej skrzyni pakunkowej, umieszczając wewnątrz pochłaniacz wilgoci.

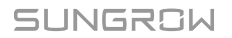

- Temperatura w miejscu przechowywania musi się zawsze mieścić w przedziale od -30 °C do +70 °C, a wilgotność w przedziale od 0 do 95%, bez skraplania.
- W przypadku magazynowania w stosach liczba warstw stosu nie może przekraczać limitu wskazanego na skrzyni pakunkowej.
- Opakowanie musi być ustawione pionowo.
- Jeśli falownik był przechowywany dłużej niż pół roku, przed użyciem powinien zostać dokładnie obejrzany i wypró bowany przez osobę wykwalifikowaną.
# 5 Montaż mechaniczny

# 5.1 Bezpiecze ń stwo w trakcie montażu

### 

Przed instalacją upewnić się, że nie ma żadnych połącze ń elektrycznych. W celu uniknięcia porażenia prądem lub innych obraże ń, uważać, aby nie przewiercić żadnych instalacji elektrycznych ani hydraulicznych.

#### A PRZESTROGA

Ryzyko obrażeń w wyniku niewłaściwego obchodzenia się z urządzeniem

- Zawsze przestrzegać instrukcji przy przesuwaniu i pozycjonowaniu falownika.
- Nieprawidłowa obsługa może spowodować poważne obrażenia ciała. Niedostateczna wentylacja może pogorszyć wydajność systemu.
- Nie zakrywać radiator ó w, aby utrzymać dobre odprowadzanie ciepła.

# 5.2 Umiejscowienie – wymagania

Warunkiem bezpiecze ń stwa obsługi, długotrwałej eksploatacji i oczekiwanej skuteczności działania jest poprawny wyb ó r miejsca montażu.

- falownik o stopniu ochrony IP 65 nadaje się do montażu zar ó wno wnętrzowego, jak i napowietrznego.
- falownik należy zamontować w miejscu dogodnym pod względem wykonania połącze ń kablowych, eksploatacji i konserwacji.

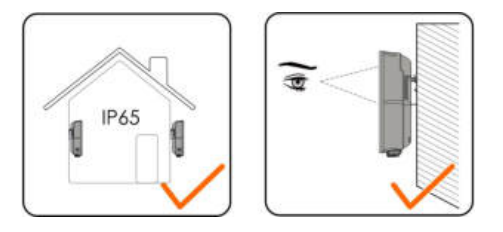

## 5.2.1 Wymagania dotyczące środowiska instalacji

- Środowisko instalacji musi być wolne od materiał ó w palnych lub wybuchowych
- Miejsce montażu musi być niedostępne dla dzieci

 Temperatura otoczenia i wilgotność względna muszą spełniać następujące wymagania

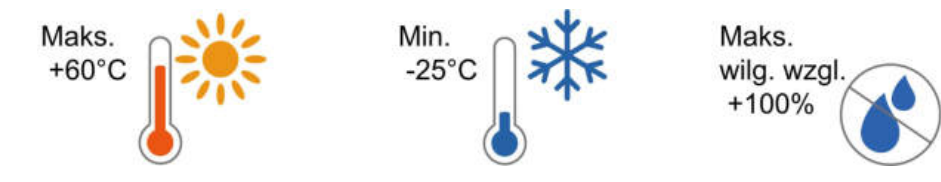

- Chronić przed bezpośrednim działaniem promieni słonecznych, deszczu oraz śniegu.
- falownik musi znajdować się w miejscu o dobrej wentylacji. Zapewnić cyrkulację powietrza.
- Nigdy nie montować falownika w pomieszczeniach mieszkalnych. Generowany przez niego hałas może być uciążliwy w życiu codziennym.

## 5.2.2 Wymagania dotyczące przewoźnika

Nośnik instalacyjny powinien spełniać następujące wymagania:

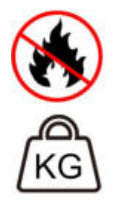

Wykonane z materiałów niepalnych

Maksymalna nośność ≥4 razy większa od masy inwertera

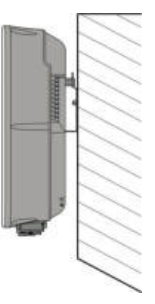

## 5.2.3 Wymagania dotyczące kąta ustawienia

Nie wolno montować falownika poziomo ani w pozycji nachylonej w przód lub w tył. Nie wolno go również ustawiać spodem do góry.

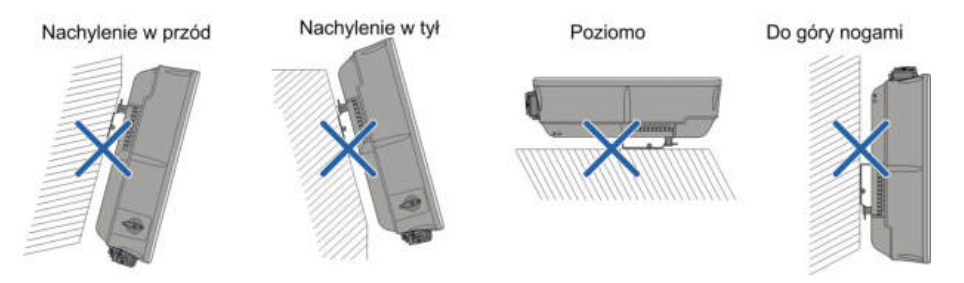

## 5.2.4 Wymogi dotyczące przejrzystości instalacji

 Zarezerwować wystarczająco dużo miejsca wokół falownika, aby zapewnić wystarczającą ilość miejsca na odprowadzanie ciepła.

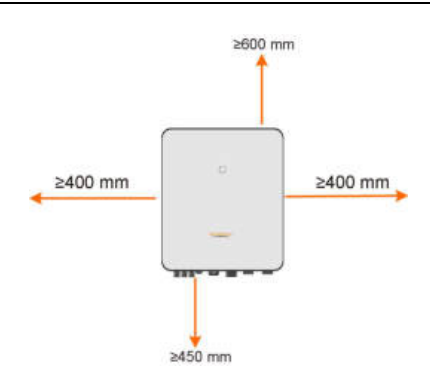

• W przypadku wielu falownik ó w należy zachować określony odstęp między nimi.

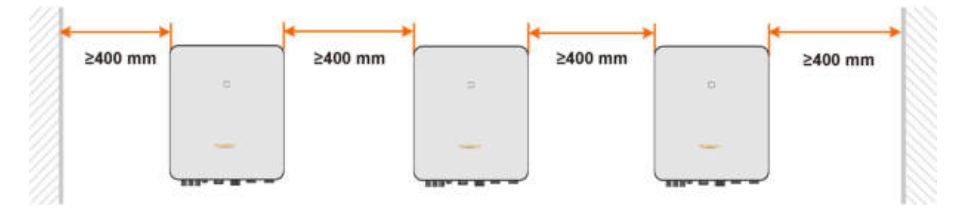

 falownik należy montować na odpowiedniej wysokości, aby ułatwić odczytywanie wskaza ń kontrolki LED i ustawie ń przełącznik ó w roboczych.

# 5.3 Narzędzia montażowe

Poniższa lista zalecanych narzędzi montażowych nie jest wyczerpana. W razie potrzeby należy użyć na miejscu narzędzi pomocniczych.

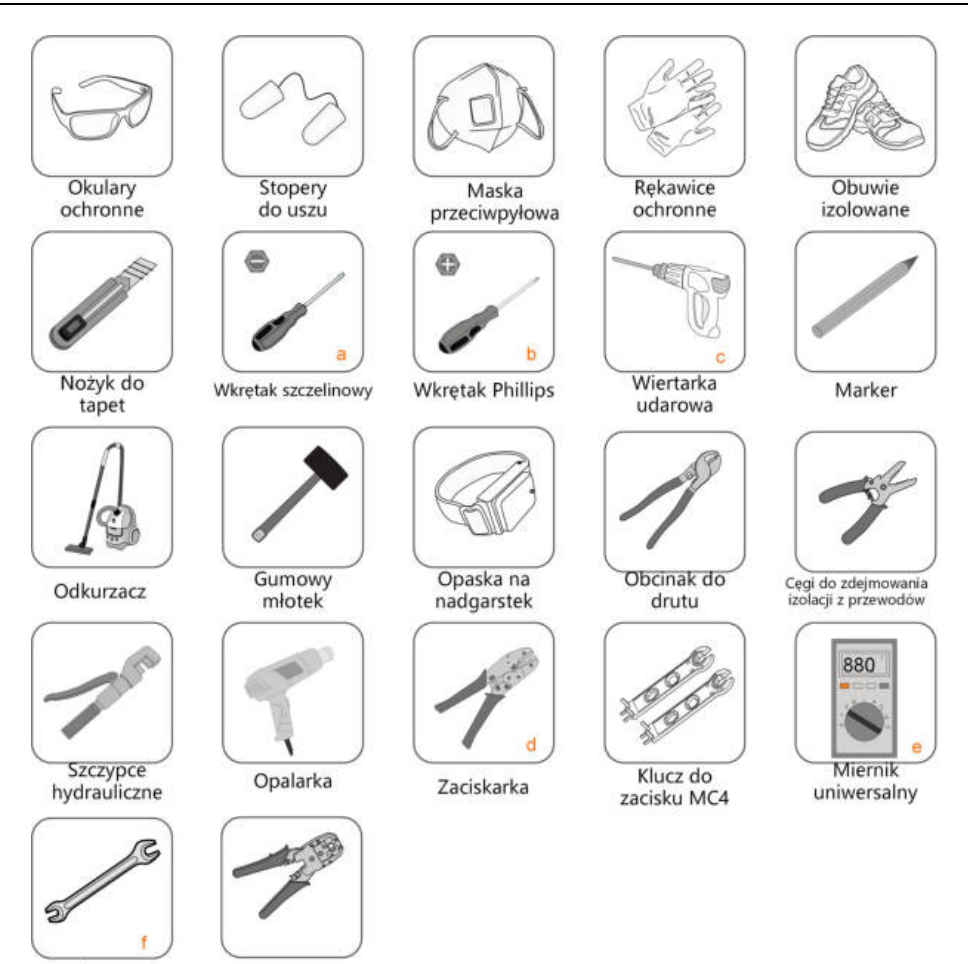

Klucz

Zaciskarka RJ45

Karta. 5-1 Specyfikacja narzędzi

| Poz. | Uwaga                          |
|------|--------------------------------|
| а    | M4                             |
| b    | M4                             |
| С    | Wiertło: φ10                   |
| d    | Zakres zacisku: 4~6 mm²        |
| е    | Zakres pomiaru ≥ 1000 V DC     |
| f    | Wielkość szczęki: 16 mm, 46 mm |

# 5.4 Przesuwanie falownika

Przed montażem wyjąć falownik z opakowania i przenieść go do miejsca montażu.

- Zawsze uwzględniać masę falownika.
- Do podnoszenia falownika używać uchwytów umieszczonych po obydwu jego stronach.

- falownik musi być przenoszony przez co najmniej dwie osoby lub przy użyciu odpowiedniego narzędzia transportowego.
- Nie puszczać urządzenia, dop ó ki nie zostanie poprawnie przymocowane.

# 5.5 Montaż falownika

falownik montuje się na ścianie za pomocą otrzymanego w zestawie wspornika montażowego i kołk ó w rozporowych.

Przy montażu zaleca się zastosowanie zestawu kołka rozporowego, jak na poniższym rysunku.

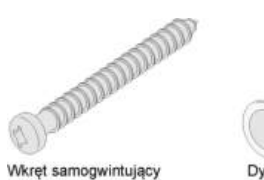

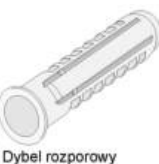

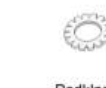

Podkładka

oporowa

Podkładka sprężynująca

Krok 1 Zamontować wspornik do montażu ściennego.

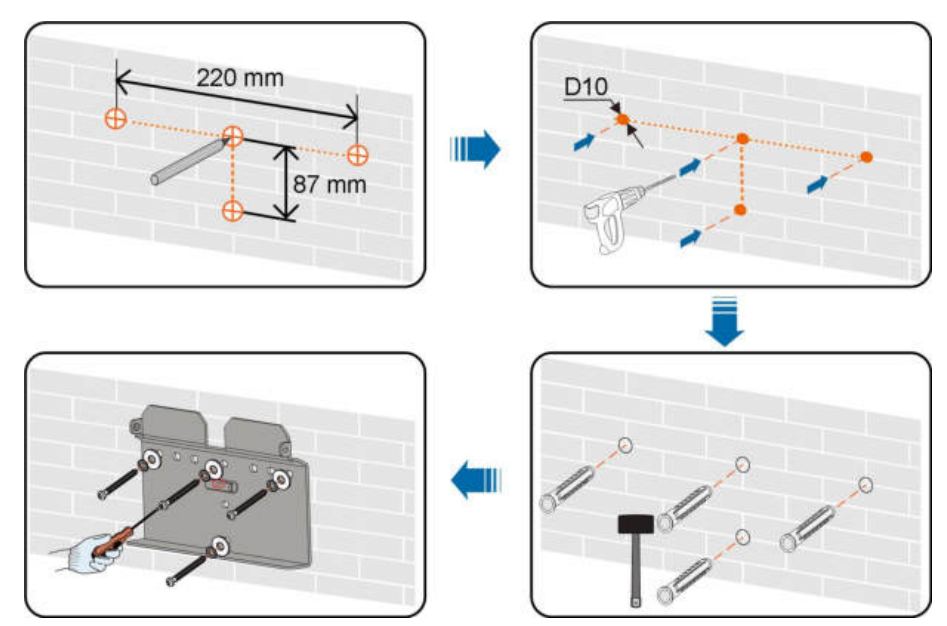

### Uwaga:

- 1 Otwory powinny mieć głębokość około 70 mm.
- 2 Pęcherzyk powietrza we wsporniku musi się znajdować między dwoma liniami wczerwonych okręgach. Będzie to oznaczać, że falownik jest wypoziomowany.
- **Krok 2** Osadzić falownik we wsporniku. Przymocować falownik za pomocą dw ó ch śrub M4 i podkładek. (1,5 N•m)

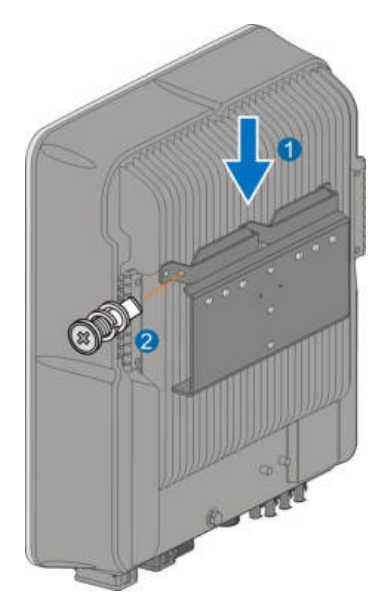

- - Koniec

# 6 Wykonanie połącze ń elektrycznych

# 6.1 Instrukcje bezpiecze ń stwa

Przed wykonaniem jakichkolwiek połącze ń elektrycznych należy pamiętać, że falownik ma dwa źr ó dła zasilania. W trakcie prac elektrycznych wykwalifikowany personel ma obowiązek stosować środki ochrony osobistej (PPE).

#### 

Zagrożenie życia związane z obecnością wysokiego napięcia wewnątrz falownika.

- Łańcuch PV będzie generował śmiertelne wysokie napięcie po wystawieniu na działanie światła słonecznego.
- Przed rozpoczęciem wykonywania połącze ń elektrycznych należy odłączyć wyłączniki główne po stronie DC i AC i zabezpieczyć je przed przypadkowym włączeniem.
- Przed wykonaniem połącze ń upewnić się, że wszystkie kable są wolne od napięcia.

#### 

- Nieprawidłowo wykonane operacje podczas łączenia kabli mogą spowodować uszkodzenie urządzenia lub obrażenia os ó b.
- Tylko wykwalifikowany personel może wykonywać połączenia kablowe.
- Wszystkie przewody muszą być solidnie podłączone, nieuszkodzone, właściwie zaizolowane oraz mieć odpowiednie parametry.

#### UWAGA

Należy postępować zgodnie z instrukcjami dotyczącymi bezpiecze ń stwa obowiązującymi w przypadku szereg ó w moduł ó w fotowoltaicznych oraz przepisami dotyczącymi sieci elektroenergetycznej.

- Wszystkie połączenia elektryczne muszą być wykonane zgodnie z normami lokalnymi i krajowymi.
- falownik może być podłączony do sieci elektroenergetycznej tylko za zezwoleniem lokalnego zakładu energetycznego.

# 6.2 Opis przyłączy

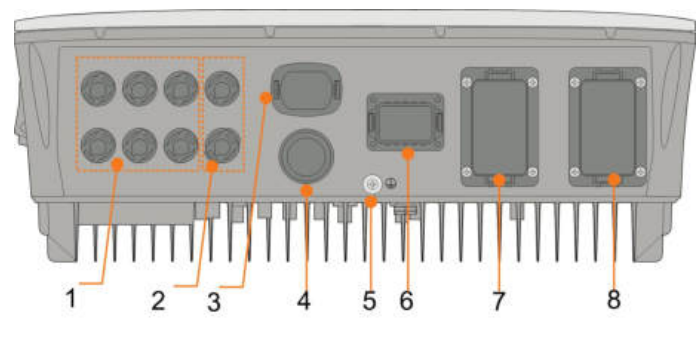

Wszystkie przyłącza elektryczne znajdują się u dołu zespołu.

Rys. 6-1 Zaciski na spodzie falownika

\* Przedstawiony rysunek ma charakter wyłącznie poglądowy. Rzeczywisty produkt może się od niego różnić.

| Poz.           | Nazwa                 | Opis                                         |  |
|----------------|-----------------------|----------------------------------------------|--|
|                |                       | Dodatnie i ujemne złącza wejściowe DC        |  |
| 1              | Zaciski PV            | Dwie lub trzy pary, w zależności od modelu   |  |
|                |                       | falownika                                    |  |
| 2              | Przyłącze akumulatora | Złącza kabli zasilających akumulatora        |  |
| 3              | Zacisk WLAN           | Złącze modułu WiNet-S                        |  |
| 4              | Zacisk LAN            | Złącze EMS, routera i rejestratora danych    |  |
| 5              | Dodatkowy zacisk      | Do zapewnienia niezawodnego uziemienia       |  |
|                | uziemienia            | Do zapewi lienia niezawodnego uzienienia     |  |
| 6              | Zaciely COM           | Złącze Smart Energy Meter, RS-485, BMS/      |  |
| 6 Zacisk COIVI |                       | CAN, DRM/DI i DO                             |  |
| 7              | Zapiels DACK LID      | Zacisk AC do podłączania tylko odbiornik ó w |  |
| 1              | Zacisk BACK-UP        | rezerwy                                      |  |
| 0              |                       | Zacisk AC przyłącza do sieci                 |  |
| ð              | Zacisk GRID           | elektroenergetycznej                         |  |

Karta. 6-1 Etykieta zacisku COM

| Me  | eter | BMS  | S/CAN |      | DI/DRM |   | DO  |
|-----|------|------|-------|------|--------|---|-----|
| A2  | B2   | Н    | L     | D1/5 | D3/7   | R | NO  |
| A1  | B1   | EN_H | EN_G  | D2/6 | D4/8   | С | COM |
| RS4 | 485  | En   | able  |      |        |   |     |

| Poz.     | Etykieta                  | Opis                                                                                                    |
|----------|---------------------------|----------------------------------------------------------------------------------------------------|
| 1        | Meter (A2, B2)<br>⑴       | <ul> <li>Podłączyć do licznika Smart Energy Meter. (Jeśli<br/>montowany jest jeden falownik lub falownik<br/>nadrzędny ła ń cucha r ó wnoległych falownik ó w).</li> </ul>                                                                                                    |
|          |                           | <ul> <li>Uaktywnić komunikację między falownikami<br/>pracującymi w układzie r ó wnoległym. (Jeśli<br/>montowany jest falownik podrzędny ła ń cucha<br/>r ó wnoległych falownik ó w).</li> </ul>                                                                                                    |
|          |                           | <ul> <li>Podłączyć do akumulatora litowo-jonowego LG<br/>Chem, do użytku z zaciskiem uaktywnienia</li> </ul>                                                                                                    |
| 2        | RS485 (A1, B1)<br>(1) (2) | <ul> <li>Podłączyć do zewnętrznego urządzenia w celu<br/>odbierania zdalnych poleceń wyłączenia<br/>falownika (tylko we Włoszech). Lub uaktywnić<br/>komunikację między falownikami pracującymi w<br/>układzie równoległym (jeśli montowany jest<br/>falownik nadrzędny łańcucha równoległych<br/>falowników).</li> </ul> |
| 3        | BMS/CAN                   | Do uaktywnienia komunikacji między falownikem a<br>akumulatorem litowo-jonowym                                                                                                    |
| 4        | Enable                    | Podłączyć do akumulatora litowo-jonowego LG<br>Chem, do użytku z zaciskiem RS-485                                                                                                    |
| 5 DI/DRM |                           | <ul> <li>"AU" /"NZ": urządzenie do zarządzania zapotrzebowaniem na moc (DRED)</li> <li>"IT": system zabezpieczenia interfejsu (SPI)</li> </ul>                                                                                                    |
|          |                           | <ul> <li>"DE": odbiornik zdalnego sterowania mocą<br/>(RCR)</li> </ul>                                                                                                    |
| 6        | DO                        | <ul> <li>Podłączyć do zewnętrznego wskaźnika<br/>świetlnego i/lub brzęczyka w celu sygnalizacji<br/>alarmu.</li> </ul>                                                                                                    |
|          |                           | <ul> <li>Podłączyć do odbiornika domowego (jak pompa<br/>ciepła SG Ready) w celu zarządzania mocą.</li> </ul>                                                                                                    |

Karta. 6-2 Opis etykiety zacisku COM

(1) Jeśli falownik jest podłączony do urządzenia monitorującego innej firmy, należy sprawdzić, z którego interfejsu komunikacyjnego korzysta to urządzenie i czy spowoduje on utratę pewnych funkcji falownika.

(2) Jeśli do połączenia r ó wnoległego w falownikze nadrzędnym został użyty interfejs RS485 (A1, B1), do falownika nadrzędnego nie można podłączyć akumulatora LG Chem (kt ó ry używa interfejsu RS485 do komunikacji). Może on jednak zostać podłączony do falownika podrzędnego.

# 6.3 Przegląd połącze ń elektrycznych

## Schemat okablowania instalacji

Podłączenie elektryczne należy zrealizować w następujący spos ó b:

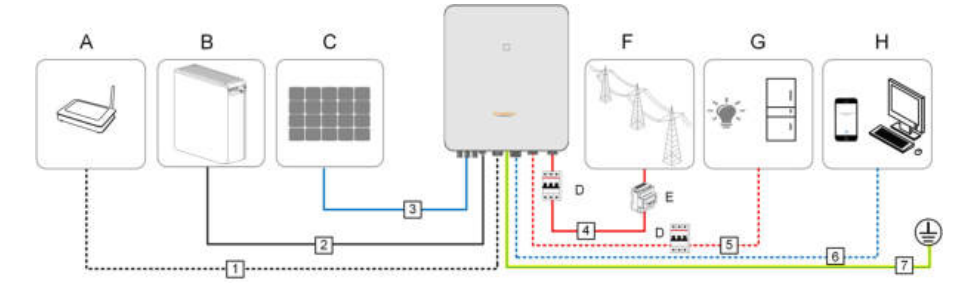

| Pozycja | Znaczenie               |
|---------|-------------------------|
| A       | Router                  |
| В       | Akumulator              |
| С       | Łańcuch PV              |
| D       | Wyłącznik AC            |
| E       | Smart Energy Meter      |
| F       | Sieć                    |
| G       | Odbiorniki rezerwy      |
| Н       | Urządzenie monitorujące |

#### Karta. 6-3 Wymagania dla kabli

|       |            |                       | Spee                    | cyfikacja        |
|-------|------------|-----------------------|-------------------------|------------------|
| N I.v | Kabal      | Kabel Typ             | Średnica                |                  |
| INF   | Kabel      |                       | zewnętrzna              | Przekrój (mm²)   |
|       |            |                       | (mm)                    |                  |
|       | Kabal      | Ekranowany            |                         |                  |
| 1     |            | napowietrzny kabel    | 5,3 ~ 7 mm              | 8 * 0,2 mm²      |
| Et    | Ethernet   | sieciowy CAT 5E       |                         |                  |
|       |            | Spełniający wymagania |                         | $1 \text{ mm}^2$ |
| Pr    | Przew ó d  | 1000 V i 35 A         | - 5 5 ~ 8 mm            | 4 11 11 11       |
| 2     | zasilający | Spełniający wymagania | 0,0 011111              | 6 mm²            |
|       |            | 1000 V i 40 A         |                         | OTIIII           |
|       |            | Wielożyłowy           |                         |                  |
|       |            | napowietrzny kabel    |                         |                  |
| 3     | Kabel DC   | miedziany             | 6 ~ 9 mm                | 4 ~ 6 mm²        |
|       |            | Spełniający wymagania |                         |                  |
|       |            | 1000 V i 30 A         |                         |                  |
| 4     |            | Wielożyłowy           | 14 ~ 25 mm              | 6 ~ 10 mm²       |
| 5     | Kabel AC*  | napowietrzny kabel    | $12 \sim 14  \text{mm}$ | 4 ~ 6 mm²        |
| 5     |            | miedziany             | 12 ~ 14 mm              |                  |

|                      |                       |                    | Spe             | cyfikacja           |
|----------------------|-----------------------|--------------------|-----------------|---------------------|
| Nir                  | Kabal                 | Turn               | Średnica        |                     |
| INF                  | Kabel                 | тур                | zewnętrzna      | Przekr ó j (mm²)    |
|                      |                       |                    | (mm)            |                     |
|                      |                       | Skretka ekranowana |                 | 2 * (0,5 ~ 1,0)     |
| Kabel                |                       | Skiętka ekianowana | _               | mm²                 |
| 6 komunikacyj-<br>ny | komunikacyj-          | Ekranowany         | 5,3 ~ 7 mm      |                     |
|                      | ny                    | napowietrzny kabel |                 | 8 * 0,2 mm²         |
|                      |                       | sieciowy CAT 5E    |                 |                     |
|                      | Dodatkowy             | Jednożyłowy kabel  |                 |                     |
| 7                    | kabel<br>uziemiający* | miedziany do       | Taki sam jak pi | rzew ó d PE w kablu |
| 1                    |                       | zastosowań         |                 | AC                  |
|                      |                       | zewnętrznych       |                 |                     |

\* Jeśli lokalne przepisy przewidują inne wymagania dotyczące kabli, należy dostosować specyfikację kabli do lokalnych przepis ó w.

## Schemat okablowania rezerwy

W Australii i Nowej Zelandii przewody neutralne po stronie sieci i stronie rezerwy muszą być ze sobą połączone ze względu na przepisy wykonywania instalacji AS/NZS\_3000. W przeciwnym razie funkcja rezerwy nie będzie działała.

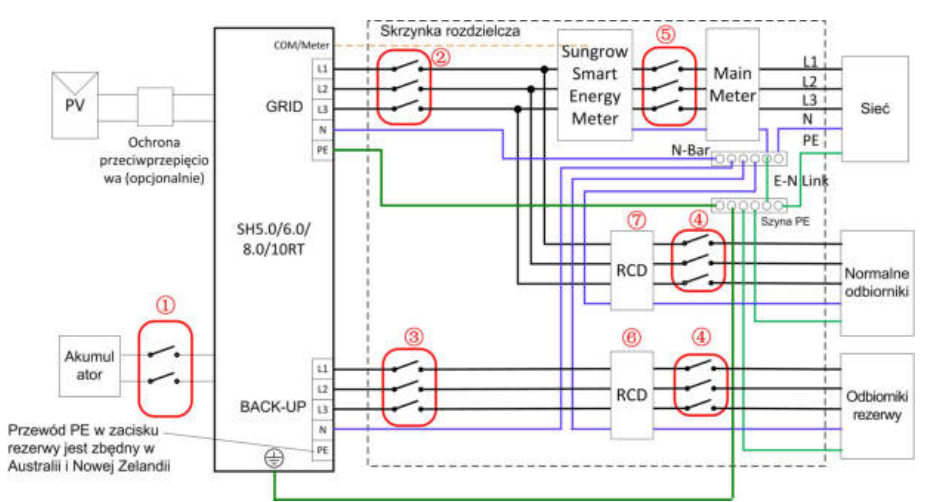

| Nr | SH5.0/6.0RT                       | SH8.0/10RT                          |  |
|----|-----------------------------------|-------------------------------------|--|
| 1  | Wyłącznik DC 40 A / 600 V*        |                                     |  |
| 2  | Wyłącznik AC 25 A / 400 V         | Wyłącznik AC 32 A / 400 V           |  |
| 3  | Wyłącznik AC                      | 25 A / 400 V                        |  |
| 4  | Zależy od o                       | dbiornik ó w                        |  |
| 5  | Zależy od odbiornik ó w A         | GD i wydajności falownika           |  |
| 67 | Wyłącznik r ó żnicowoprądowy 30 n | nA (zgodnie z lokalnymi przepisami) |  |

Uwaga: \* Jeśli w akumulatorze jest wbudowany łatwo dostępny wewnętrzny wyłącznik DC, dodatkowy wyłącznik DC jest zbędny.

Uwaga: Wartości podane w tabeli są wartościami zalecanymi i można je zmodyfikować zależnie od lokalnych warunk ó w.

W przypadku innych krajów następujący schemat należy traktować jako przykład instalacji podłączonej do sieci bez specjalnych wymagań dotyczących połączenia okablowania.

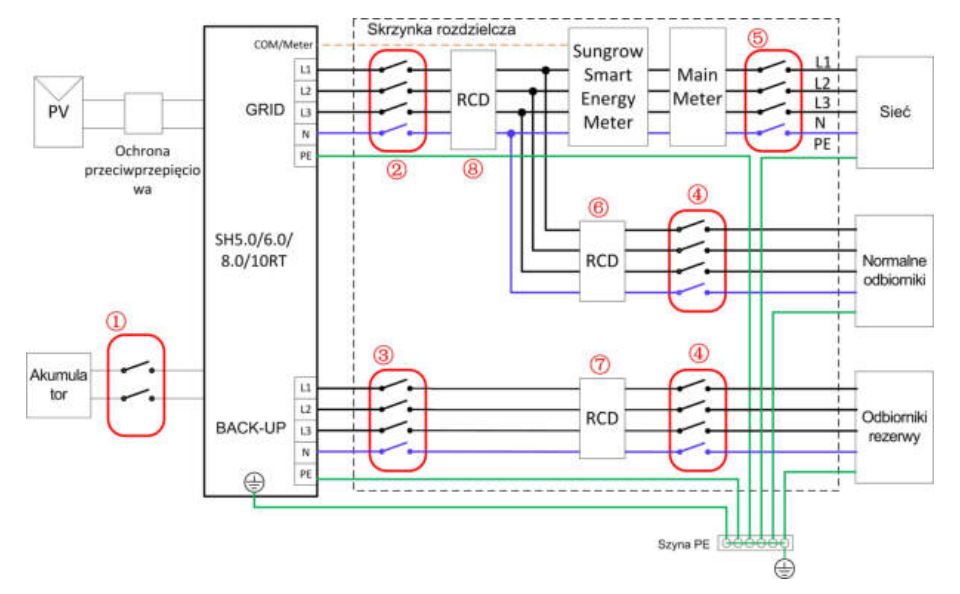

| Nr | SH5.0/6.0RT                     | SH8.0/10RT                        |  |  |
|----|---------------------------------|-----------------------------------|--|--|
| 1  | Wyłącznik DC                    | Wyłącznik DC 40 A / 600 V*        |  |  |
| 2  | Wyłącznik AC 25 A / 400 V       | Wyłącznik AC 32 A / 400 V         |  |  |
| 3  | Wyłącznik AC                    | C 25 A / 400 V                    |  |  |
| 4  | Zależy od o                     | Zależy od odbiornik ó w           |  |  |
| 5  | Zależy od odbiornik ó w AGD i w | ydajności falownika (opcjonalnie) |  |  |
| 67 | Wyłącznik różnicowopr           | ądowy 30 mA (zalecany)            |  |  |
| 8  | Wyłącznik r ó żnicowopra        | ądowy 300 mA (zalecany)           |  |  |

Uwaga: \* Jeśli w akumulatorze jest wbudowany łatwo dostępny wewnętrzny wyłącznik DC, dodatkowy wyłącznik DC jest zbędny.

Uwaga: Wartości podane w tabeli są wartościami zalecanymi i można je zmodyfikować zależnie od lokalnych warunk ó w.

W układzie sieciowym TT następujący schemat należy traktować jako przykład instalacji podłączonej do sieci bez specjalnych wymaga ń dotyczących połączenia okablowania.

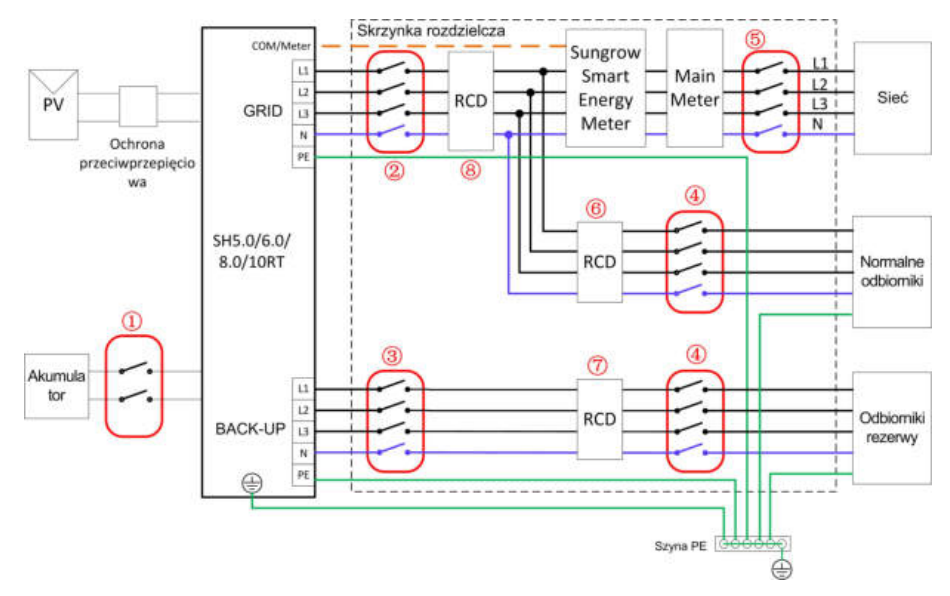

| Nr | SH5.0/6.0RT                | SH8.0/10RT                |  |
|----|----------------------------|---------------------------|--|
| 1  | Wyłącznik DC 40 A / 600 V* |                           |  |
| 2  | Wyłącznik AC 25 A / 400 V  | Wyłącznik AC 32 A / 400 V |  |
| 3  | Wyłącznik A0               | C 25 A / 400 V            |  |
| 4  | Zależy od o                | odbiornik ó w             |  |
| 5  | Zależy od odbiornik ó w A  | GD i wydajności falownika |  |
| 67 | Wyłącznik r ó żnicowopr    | ądowy 30 mA (zalecany)    |  |
| 8  | Wyłącznik r ó żnicowopra   | ądowy 300 mA (zalecany)   |  |

Uwaga: \* Jeśli w akumulatorze jest wbudowany łatwo dostępny wewnętrzny wyłącznik DC, dodatkowy wyłącznik DC jest zbędny.

Uwaga: Wartości podane w tabeli są wartościami zalecanymi i można je zmodyfikować zależnie od lokalnych warunk ó w.

# 6.4 Dodatkowe połączenia uziemienia

#### 

- Ponieważ falownik jest beztransformatorowy ani biegun ujemny, ani dodatni ła ń cucha prądowego PV nie może być uziemiony. W przeciwnym razie falownik nie będzie pracował poprawnie.
- Podłączyć dodatkowy zacisk uziemienia do punktu uziemienia ochronnego przed podłączeniem kabla AC, kabla PV i kabla komunikacyjnego.
- Złącze uziemienia kabla zacisku pod dodatkowy kabel uziemienia nie może zastępować złącza zacisku PE kabli AC. Obydwa zaciski PE muszą być solidnie uziemione.

## 6.4.1 Wymagania dla dodatkowego uziemienia

Wszystkie części metalowe nieprzenoszące prądu oraz obudowy urządze ń w systemie PV wytwarzania energii powinny być uziemione, na przykład, uchwyty moduł ó w PV i-obudowa falownika.

Jeśli instalacja fotowoltaiczna zawiera tylko jeden falownik, należy podłączyć dodatkowy przew ó d uziemienia do pobliskiego punktu uziemienia.

Jeżeli instalacja zawiera falowniky połączone równolegle, należy podłączyć punkty uziemienia wszystkich falowników i metalowe ramy montażowe kolektora fotowoltaicznego do przewodu wyrównawczego (zgodnie z lokalnymi warunkami) w-celu utworzenia połączenia wyrównawczego.

## 6.4.2 Procedura podłączania

There are two additional grounding terminals located at the bottom and right side of the inverter. Connect either one.

Additional grounding cable is prepared by customers.

Krok 1 Przygotować kabel i zacisk OT/DT.

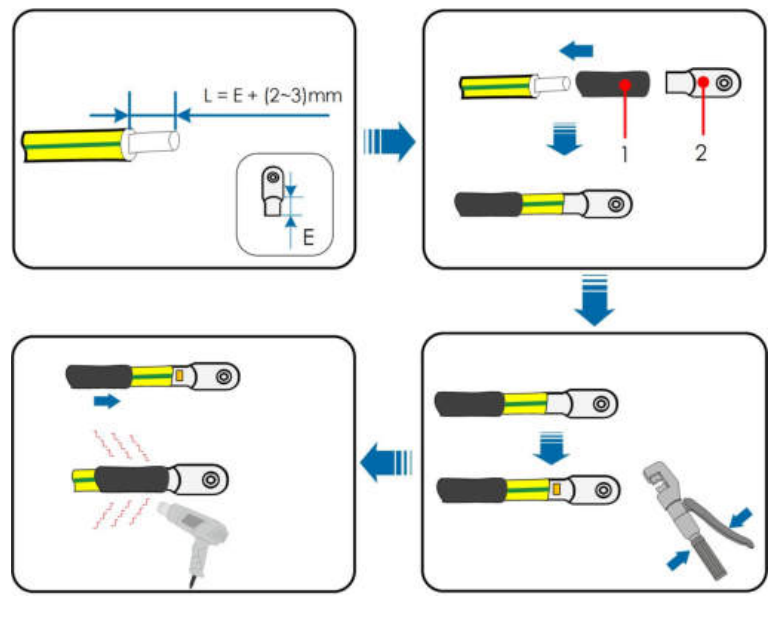

1:Rurka termokurczliwa

2: Zacisk OT/DT

Krok 2 Wykręcić śrubę z zacisku uziemienia i przymocować kabel przy użyciu śrubokręta.

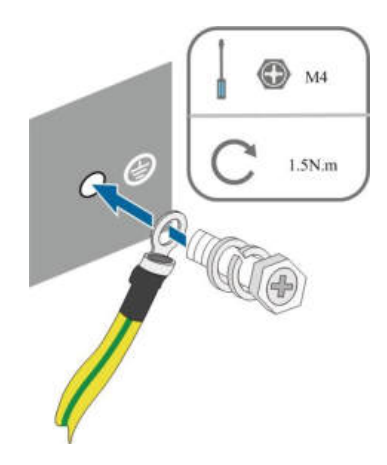

Krok 3 Nałożyć farbę na zacisk uziemienia, aby zapewnić odporność na korozję.

- - Koniec

# 6.5 Podłączanie kabla AC

## 6.5.1 Wymagania po stronie AC

#### Wyłącznik główny po stronie AC

Aby zapewnić możliwość bezpiecznego rozłączenia od sieci, po stronie wyjściowej falownika należy zamontować niezależny, trój- lub czterobiegunowy wyłącznik główny.

| Typ falownika | Zalecane natężenie prądu wyłącznika gł ó wnego po<br>stronie AC |  |
|---------------|-----------------------------------------------------------------|--|
| SH5.0RT       |                                                                 |  |
| SH6.0RT       | 25 A                                                            |  |
| SH8.0RT       | 22.4                                                            |  |
| SH10RT        |                                                                 |  |

UWAGA

- Ustalić, czy lokalne warunki wymagają wyłącznika AC o większej wytrzymałości prądowej.
- Z jednego wyłącznika gł ó wnego nie może korzystać wiele falownik ó w.
- Nigdy nie włączać obciążenia między falownikem a wyłącznikiem.

## Urządzenie monitorujące prąd resztkowy

falownik posiada wbudowany uniwersalny wyłącznik różnicowoprądowy, dzięki czemu falownik zostaje odłączony od zasilania sieciowego, gdy tylko wykryty zostanie prąd upływu przekraczający wartość graniczną.

Jeśli jednak obowiązkowe jest zamontowanie zewnętrznego wyłącznika różnicowoprądowego (RCD), wówczas przełącznik musi zadziałać przy prądzie resztkowym o wartości 300 mA (zalecanej) lub wyższej, zależnie od lokalnych

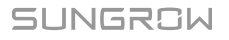

przepis ó w. Na przykład w Australii w instalacji falownika można użyć dodatkowego wyłącznika r ó żnicowoprądowego 30 mA (typu A).

## 6.5.2 Montowanie złącza AC

Blok przyłączy AC znajduje się u dołu falownika. Połączenie AC to trójfazowa sieć czteroprzewodowa + podłączenie PE (L1, L2, L3, N i PE).

Krok 1 Wykręcić przyłącze wodoszczelne złącza AC, obracając w lewo.

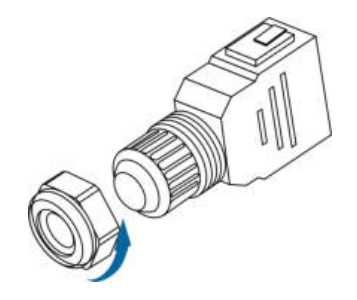

Krok 2 (opcjonalna) Jeśli średnica zewnętrzna przewodów AC, które mają zostać użyte, wynosi 19 – 25 mm, zdjąć wewnętrzną gumową uszczelkę.

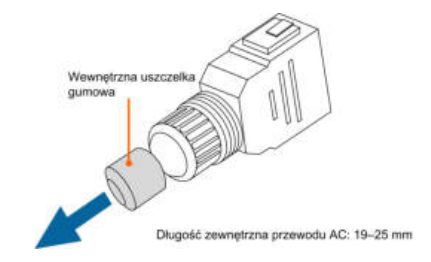

Krok 3 Poprowadzić przew ó d AC o odpowiedniej długości przez przyłącze wodoszczelne.

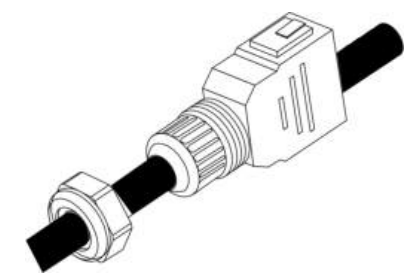

Krok 4 Zdjąć płaszcz kabla o 80~90 mm, a izolację przewodu odizolować o 12 mm.

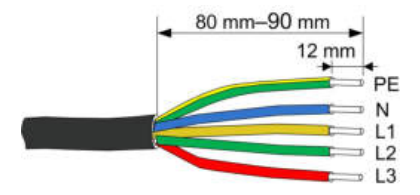

Krok 5 W przypadku stosowania przewodu wielordzeniowego z wieloma żyłami miedzianymi należy podłączyć głowicę kablową do końcówki zaciskowej przewodu, przykręcając odpowiednim momentem.

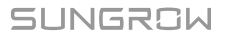

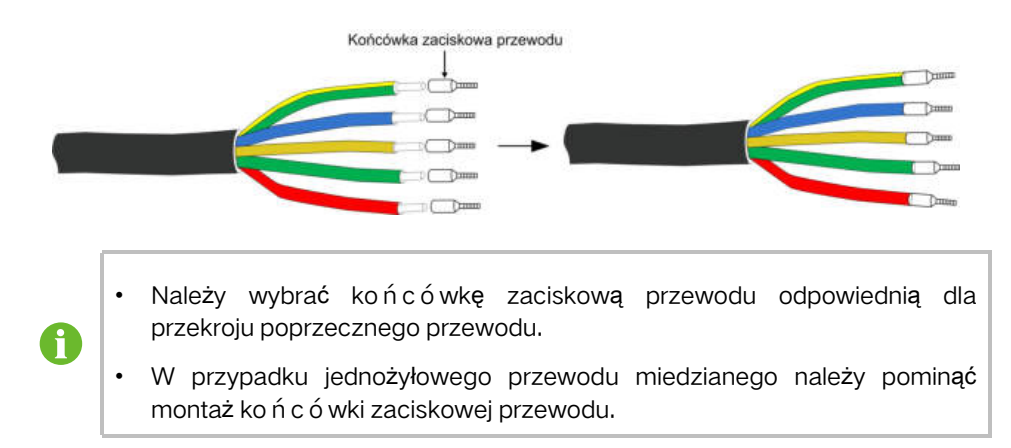

Krok 6 Przymocować wszystkie przewody do odpowiednich zacisków, dokręcając je momentem 1,2 – 1,5 N•m za pomocą wkrętaka, zgodnie z oznaczeniami na złączu, wszczególności przewód "PE". Uważać, aby nie podłączyć przewodu fazowego do styku zacisku "PE" lub "N", ponieważ grozi to uszkodzeniem falownika.

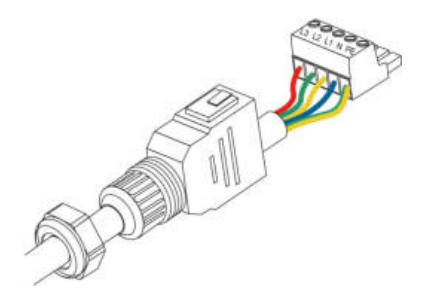

Krok 7 Pociągnąć za przewody, aby sprawdzić, czy są mocno osadzone.

Krok 8 Podłączyć przednie i tylne części. Musi wystąpić słyszalny trzask.

Krok 9 Dokręcić przyłącze wodoszczelne, obracając w prawo.

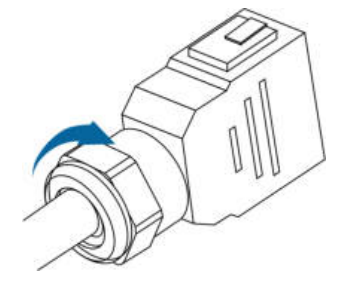

- - Koniec

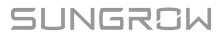

## 6.5.3 Instalacja złącza AC

| A NEBEZPIECZEŃSTWO                                                             |
|--------------------------------------------------------------------------------|
| Wewnątrz falownika może występować wysokie napięcie!                           |
| Przed przystąpieniem do podłączania elektrycznego należy się upewnić, że w-    |
| żadnym z nich nie występuje napięcie.                                          |
| Nie włączać wyłącznika gł ó wnego po stronie AC, dop ó ki wszystkie połączenia |
| elektryczne falownika nie będą zako ń czone.                                   |
|                                                                                |

- Krok 1 Odłączyć wyłącznik główny po stronie AC i zabezpieczyć go przed ponownym podłączeniem.
- Krok 2 Zdjąć pokrywę wodoodporną z zacisku GRID.

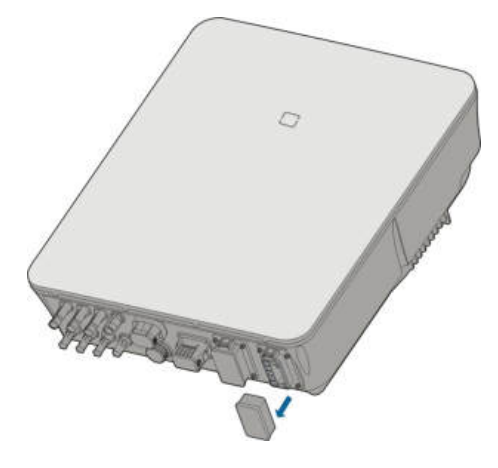

Krok 3 Włożyć złącze AC do zacisku GRID na spodzie falownika na tyle mocno, aby było słyszalne zatrzaśnięcie.

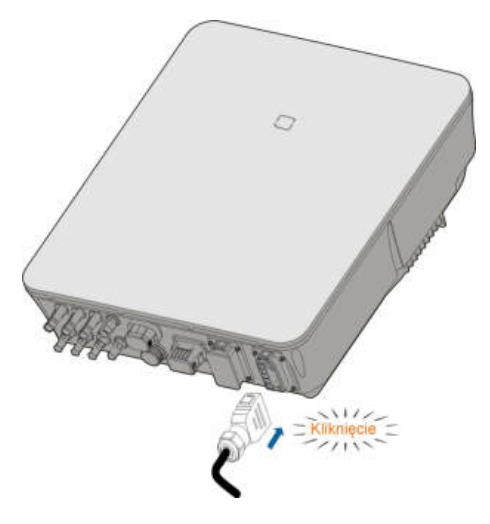

Krok 4 (Opcjonalnie) Włożyć blok w sposób przedstawiony na ilustracji poniżej.

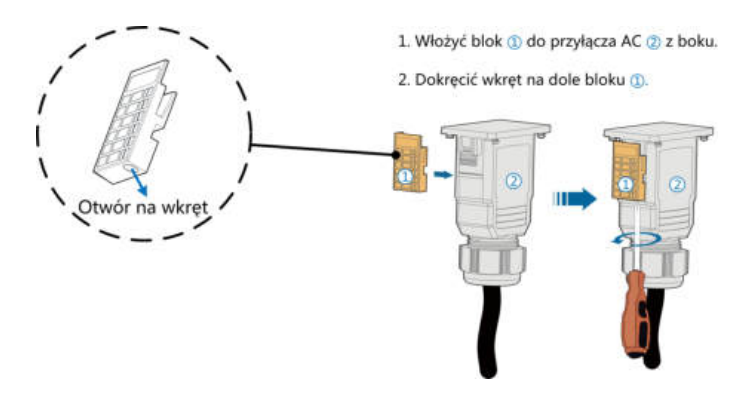

Krok 5 Podłączyć przew ó d PE do uziemienia.

Krok 6 Przew ó d fazowy i "N" podłączyć do wyłącznika gł ó wnego po stronie AC.

#### UWAGA

Należy sprawdzić układ zacisk ó w na bloku. Nie należy podłączać kabli fazowych do zacisku "PE" ani kabla PE do zacisku "N". W przeciwnym razie może dojść do nieodwracalnego uszkodzenia falownika.

- Krok 7 Podłączyć wyłącznik głó wny po stronie AC do sieci elektroenergetycznej.
- Krok 8 Sprawdzić, czy wszystkie przewody AC są dobrze przykręcone, przykładając klucz dynamometryczny lub lekko za nie ciągnąc.

- - Koniec

## 6.6 Podłączanie kabla DC

#### 

Niebezpiecze ń stwo porażenia prądem!

Układ PV będzie generował śmiertelnie wysokie napięcie po wystawieniu na działanie światła słonecznego.

#### 

Upewnić się, że układ PV jest dobrze izolowany do ziemi przed podłączeniem go do falownika.

#### 

Przed podłączeniem kolektora PV do falownika upewnić się, że impedancje między zaciskami dodatnimi ła ń cucha PV a uziemieniem oraz między biegunami ujemnymi ła ń cucha PV a uziemieniem w każdym przypadku przekraczają 1 M $\Omega$ .

#### UWAGA

Ryzyko uszkodzenia falownika! Muszą być spełnione następujące wymagania. Nieprzestrzeganie tego zalecenia spowoduje unieważnienie gwarancji.

- Maksymalne napięcie DC i maksymalny prąd zwarciowy dowolnego łańcucha nie może przekroczyć dozwolonych wartości falownika podanych w rozdziale "Dane techniczne".
- Używanie w jednym ła ń cuchu PV moduł ó w PV r ó żnych marek lub modeli albo umieszczenie moduł ó w PV jednego ła ń cucha PV na dachach o r ó żnym ustawieniu nie jest groźne dla falownika, ale może powodować pogorszenie działania instalacji!

## 6.6.1 Konfiguracja układów wejściowych PV

W Australii i Nowej Zelandii moc DC dowolnego łańcucha PV nie może nigdy przekroczyć pewnego poziomu zależnie od napięcia łańcucha, aby uniknąć obniżenia mocy:

≤ 12,5 kW, jeśli napięcie ła ń cucha jest mniejsze niż 500 V

 $\leq$  10 kW, jeśli napięcie ła ń cucha wynosi od 500 V do 800 V

 $\leq$  8 kW, jeśli napięcie ła ń cucha wynosi od 800 V do 1000 V

W falownikze SH5.0/6.0/8.0RT każdy układ wejściowy PV działa niezależnie od siebie i ma własny MPPT. Dlatego wejścia PV mogą się różnić między sobą innym typem modułu PV, liczbą moduł ó w PV w ła ń cuchu, kątem pochylenia i ustawieniem montażu.

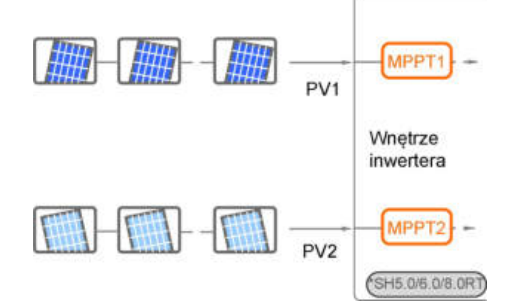

W falownikze SH10RT każdy niezależny ła ń cuch PV przypada jedna para zacisk ó w PV. Aby moc wejściowa PV wykorzystywana była jak najlepiej, struktura ła ń cuch ó w PV w wejściach PV2 i PV3 powinna być taka same pod względem typu, liczby, kąta pochylenia i ustawienia moduł ó w PV.

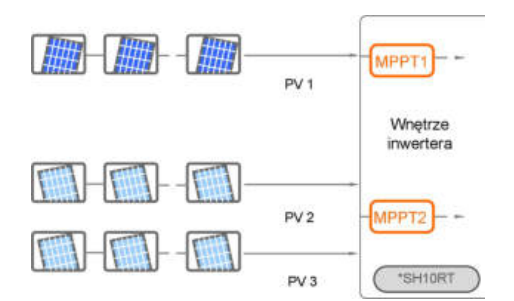

W falownikze SH10RT, jeśli dwa ła ń cuchy PV połączone są zewnętrznie w układ r ó wnoległy, r ó wnoległe ła ń cuchy można podłączyć tylko do PV2 lub PV3, a drugiego nie można wtedy użyć do podłączenia innych ła ń cuch ó w PV.

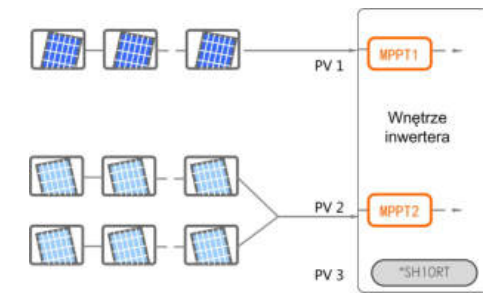

Przed podłączeniem falownika do wejść PV należy zapewnić warunki zgodne znastępującą specyfikacją elektryczną:

| Тур     | Limit napięcia jałowego | Maksymalny prąd dla złącza wejścia |
|---------|-------------------------|------------------------------------|
| SH5.0RT | - 1000 V                | 30 A                               |
| SH6.0RT |                         |                                    |
| SH8.0RT |                         |                                    |
| SH10RT  |                         |                                    |

## 6.6.2 Wymagania po stronie DC

Zakres dostawy szybkozłączy wejść PV firmy SUNGROW obejmuje odpowiednie złącza wtykowe. Przewody DC należy podłączyć do falownika za pomocą złączy PV wchodzących w zakres dostawy.

Aby zapewnić stopie ń ochrony IP65, używać tylko dostarczonego złącza lub złącza o tej samej ochronie wejścia.

#### UWAGA

Ť.

Natężenie prądu wejściowego poszczeg ó lnych kanał ó w wejściowych musi być niższe od 30 A.

## 6.6.3 Montaż złącza PV

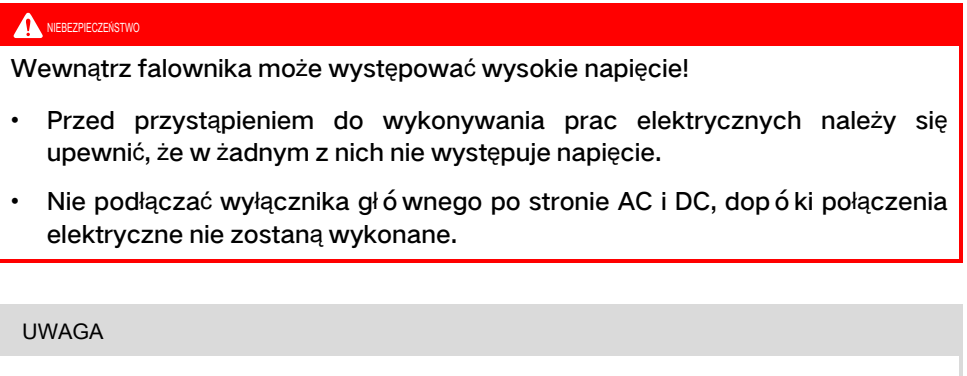

Use the MC4 DC terminal within the scope of delivery. Damage to the device due to the use of incompatible terminal shall not be covered by the warranty.

Krok 1 Zdjąć izolację z każdego przewodu DC na odcinku 7 mm.

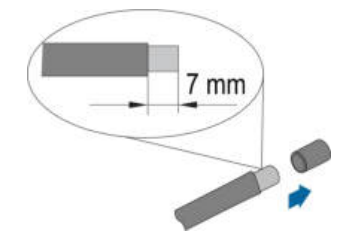

Krok 2 Zamocować ko ń c ó wki kablowe za pomocą szczypiec zaciskowych.

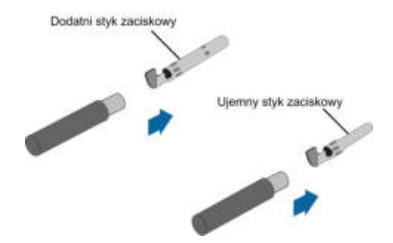

Krok 3 Przełożyć przew ód przez dławik kablowy. Wsunąć styk zaciskowy do izolatora, aż osiądzie na miejscu. Lekko pociągnąć kabel do tyłu, aby się upewnić, że jest dobrze zamocowany. Dokręcić dławik kablowy i izolator (momentem od 2,5N•m do 3N•m).

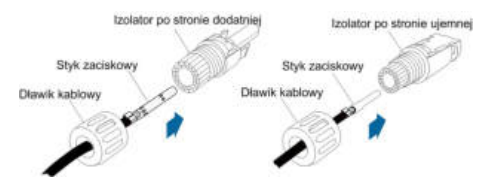

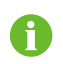

Dodatkowe instrukce montażu i podłączania można znaleźć na stronie internetowej producenta konkretnego podzespołu.

Krok 4 Sprawdzić, czy polaryzacja jest właściwa.

#### UWAGA

W przypadku odwr ó conej polaryzacji falownik nie będzie działał prawidłowo.

- - Koniec

### 6.6.4 Instalacja złącza PV

Krok 1 Ustawić przełącznik DC w pozycji "OFF".

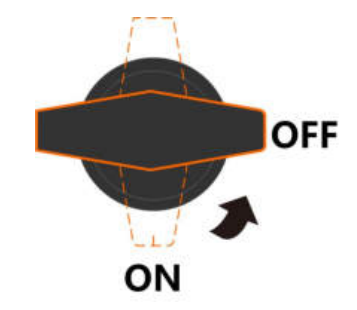

Krok 2 Sprawdzić poprawność polaryzacji połączenia kabli łańcucha PV i upewnić się, że napięcie jałowe w żadnym przypadku nie przekracza wejściowej wartości granicznej falownika wynoszącej 1000 V.

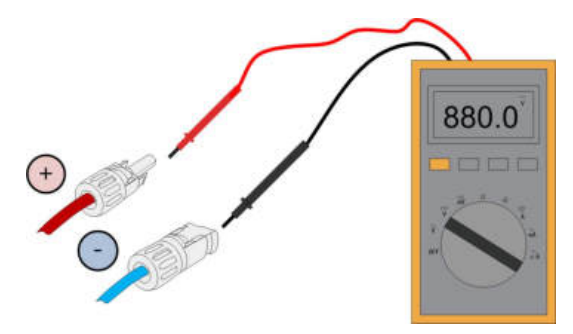

Krok 3 Podłączyć złącza PV do odpowiednich wejść. Prawidłowe podłączenie zostanie zasygnalizowane kliknięciem.

#### UWAGA

 Sprawdzić dodatnią i ujemną biegunowość łańcucha PV i podłączyć złącza PV do odpowiednich zacisków dopiero po upewnieniu się, że biegunowość jest prawidłowa.

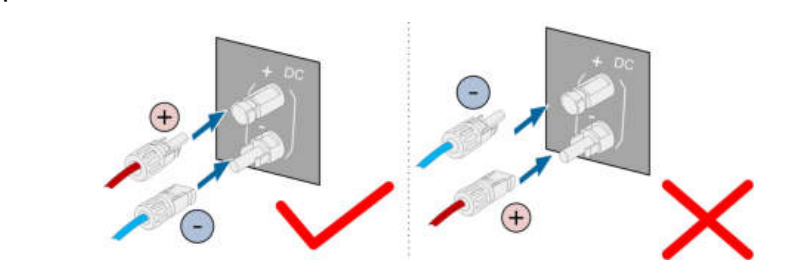

 Jeśli złącza moduł ó w fotowoltaicznych nie będą pewnie zamocowane, na styczniku może powstać łuk elektryczny lub może dojść do przegrzania. Firma SUNGROW nie ponosi odpowiedzialności za żadne uszkodzenie wynikające z tego powodu.

Krok 4 Aby podłączyć złącza PV innych ła ń cuch ó w PV, należy wykonać powyższe kroki.

Krok 5 Uszczelnić nieużywane przyłącza PV zaślepkami.

- - Koniec

## 6.7 Podłączenie komunikacji

#### Funkcja LAN

- System EMS lub rejestrator innej firmy może za pośrednictwem protokołu Modbus TCP/IP w pełni sterować włączaniem/wyłączaniem, obniżaniem parametrów znamionowych, ładowaniem i rozładowywaniem falownika.
- **(Opcjonalnie)** Informacje o działaniu falownika mogą zostać przesłane do serwera iSolarCloud za pośrednictwem routera.

#### Funkcja WLAN

Gdy jest zamontowany moduł WiNet-S, odpowiednie informacje są dostępne do wglądu w aplikacji iSolarCloud i portalu internetowym iSolarCloud.

#### Funkcja RS-485

Interfejsy komunikacyjne RS-485 służą do nawiązywania połączenia komunikacyjnego z urządzeniami monitorującymi.

#### 6.7.1 Połączenie Ethernet

Możliwy spos ó b działania połączenia Ethernet za pomocą routera jest przedstawiony na następującej ilustracji.

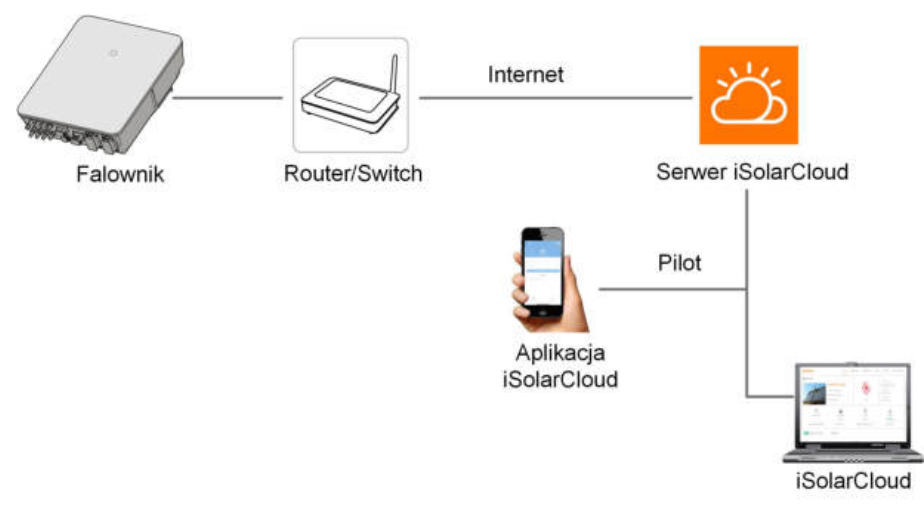

Rys. 6-2 Połączenie Ethernet z routerem

## 6.7.1.1 Montowanie złącza LAN

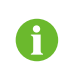

Mając konfekcjonowany standardowy kabel sieciowy z wtykiem RJ45, można pominąć krok 1.

Krok 1 (Opcjonalnie) Za pomocą cęg ó w do przewodu sieci Ethernet zdjąć warstwę izolacji zprzewodu komunikacyjnego i wysunąć odpowiednie przewody sygnałowe. Włożyć pozbawiony izolacji przew ó d komunikacyjny do wtyczki RJ45, zachowując właściwą kolejność i zacisnąć go zaciskarką.

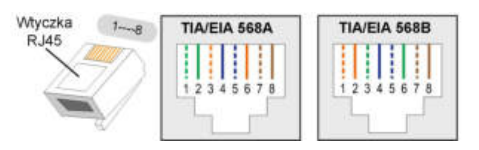

Krok 2 Odkręcić nakrętkę wahliwą od złącza LAN.

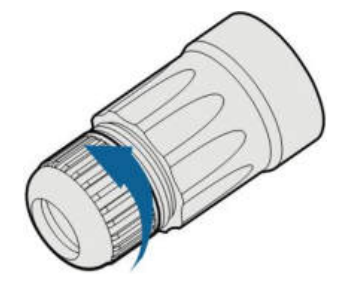

Krok 3 Wyjąć wewnętrzną uszczelkę gumową.

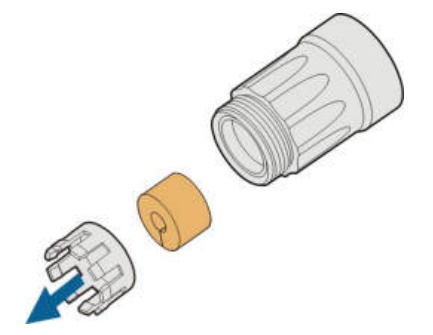

Krok 4 Wsunąć wtyk RJ45 w przednie złącze wtykowe na tyle mocno, aby było słyszalne zatrzaśnięcie, i założyć gumową uszczelkę.

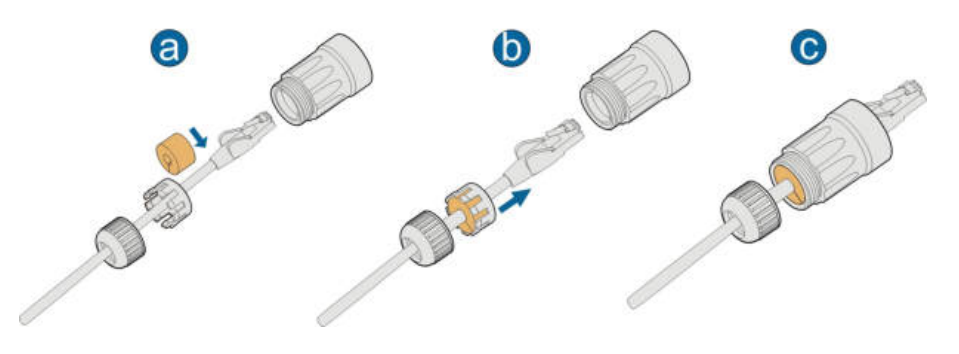

- - Koniec

6.7.1.2 Montaż złącza LAN

Krok 1 Odkręcić pokrywę wodoodporną z zacisku LAN.

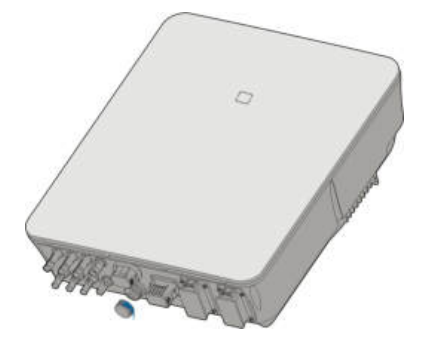

Krok 2 Włożyć złącze LAN do zacisku LAN na spodzie falownika.

Krok 3 Pociągnąć za przewody, aby sprawdzić, czy są mocno osadzone, a następnie dokręcić nakrętkę wahliwą odpowiednim momentem.

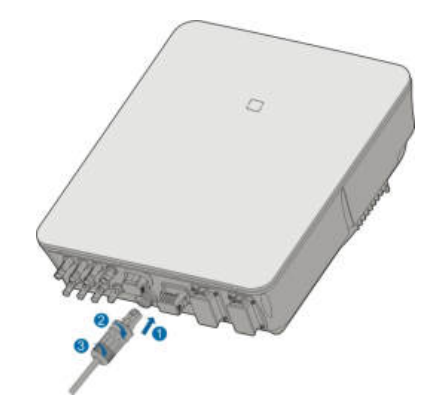

--Koniec

## 6.7.2 Połączenie WiNet-S

Moduł WiNet-S obsługuje komunikację Ethernet i komunikację WLAN. Nie zaleca się jednoczesnego korzystania z obu metod komunikacji.

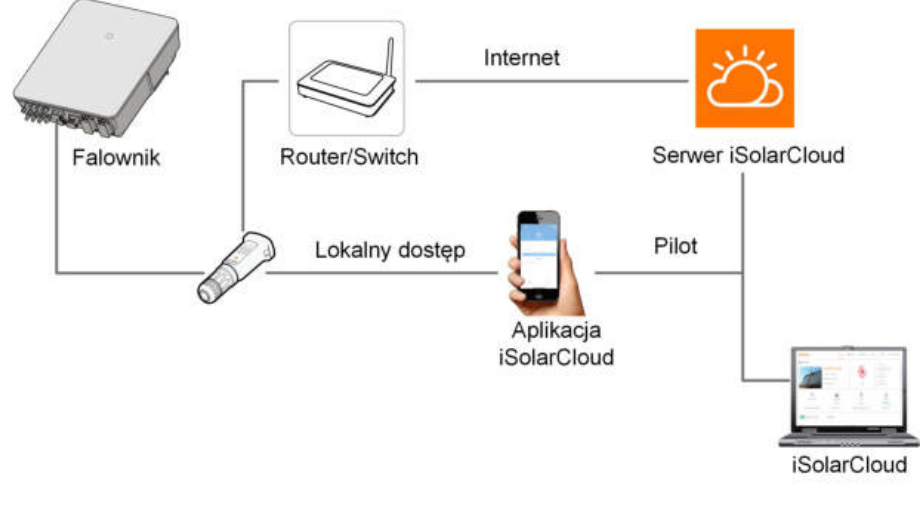

Zeskanuj poniższy kod QR, aby uzyskać skróconą instrukcję.

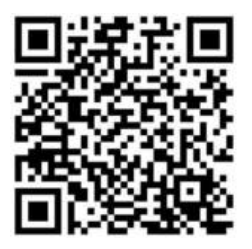

## 6.7.2.1 Komunikacja Ethernet

Moduł komunikacyjny WiNet-S nie może działać równocześnie z zaciskami A1 i B1 połączenia ła ń cuchowego RS485.

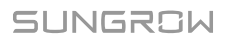

Krok 1 (Opcjonalnie) Ściągnąć warstwę izolacyjną kabla komunikacyjnego ściągaczem do przewodów Ethernet i wyprowadzić na zewnątrz odpowiednie kable sygnałowe. Wsunąć kabel komunikacyjny ze ściągniętą izolacją we wtyk RJ45 w poprawnej kolejności, a następnie zacisnąć zaciskarką.

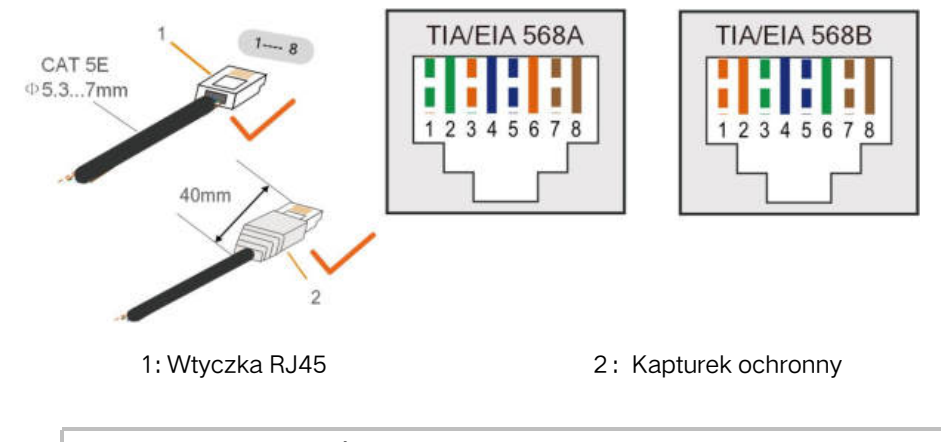

Krok ten można pominąć w przypadku posiadania konfekcjonowanego kabla sieciowego z wtykiem RJ45.

Krok 2 Odkręcić nakrętkę wahliwą od modułu komunikacyjnego i wyjąć wewnętrzny pierście ń uszczelniający.

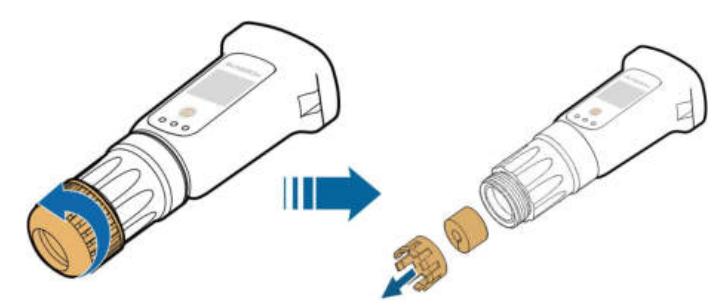

Krok 3 Odkręcić obudowę od modułu komunikacyjnego.

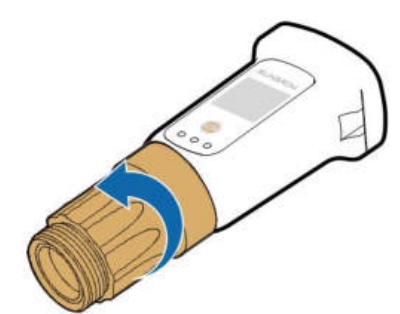

Krok 4 Przeprowadzić kabel sieciowy przez nakrętkę wahliwą i uszczelkę do otworu pierścienia uszczelniającego oraz przez obudowę.

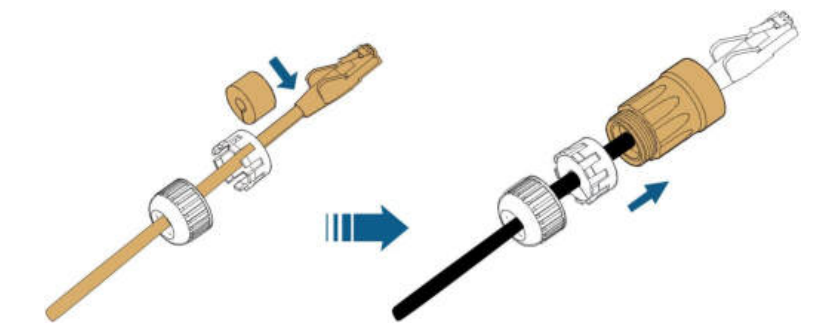

Krok 5 Wsunąć wtyk RJ45 w przednie złącze wtykowe na tyle mocno, aby było słychać zatrzaśnięcie i dokręcić obudowę. Zamontować uszczelkę i dokręcić nakrętkę wahliwą.

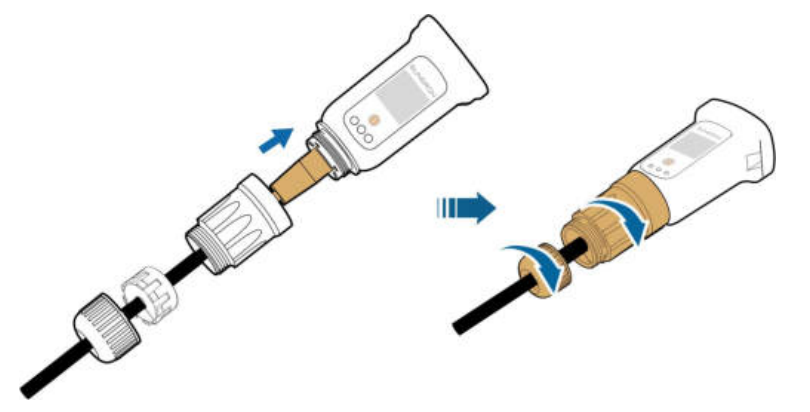

Krok 6 Odkręcić pokrywę wodoodporną z zacisku WLANi zamontować moduł WiNet-S.

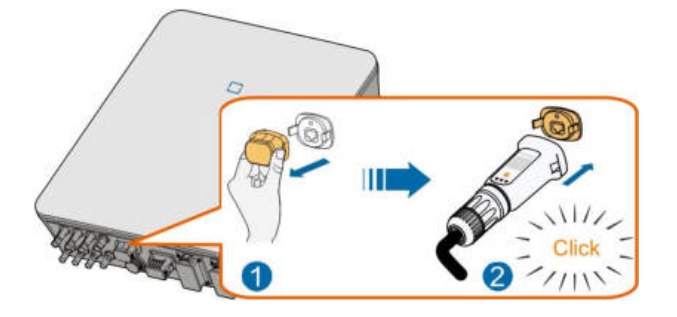

- Krok 7 Lekko potrząsnąć do dłonią, aby sprawdzić, czy jest mocno osadzony.
  - - Koniec

#### 6.7.2.2 Komunikacja WLAN

- Krok 1 Odkręcić pokrywę wodoodporną z zacisku WLAN.
- Krok 2 Zamontować moduł. Lekko potrząsnąć do dłonią, aby sprawdzić, czy jest mocno osadzony, w spos ó b pokazany poniżej.

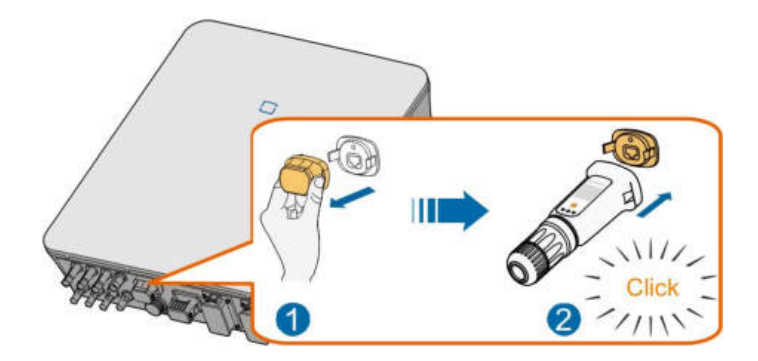

Krok 3 Spos ó b konfigurowania jest opisany w instrukcji dostarczonej wraz z modułem.

- - Koniec

## 6.7.3 Połączenie RS-485

W przypadku posiadania tylko jednego falownika, interfejs RS485 może zostać użyty do komunikacji z urządzeniem zewnętrznym.

Jeśli jest utworzony układ równoległy zawierający co najmniej dwa falowniky, połączenie RS485 jest niezbędne do komunikacji między falownikem nadrzędnym i falownikem podrzędnym w sposób przedstawiony na następującej ilustracji.

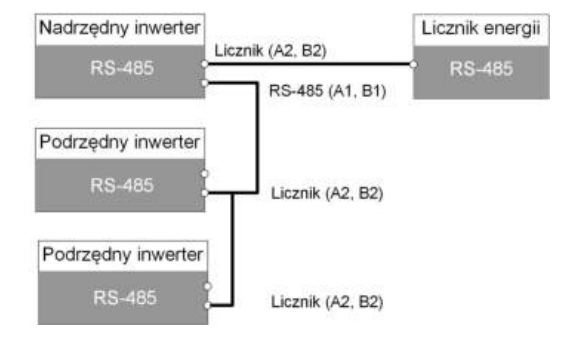

#### 6.7.3.1 Montowanie złącza COM

Krok 1 Odkręcić nakrętkę wahliwą od złącza COM.

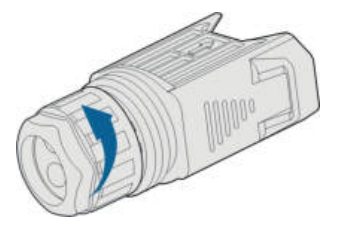

Krok 2 Wyjąć listwę zaciskową.

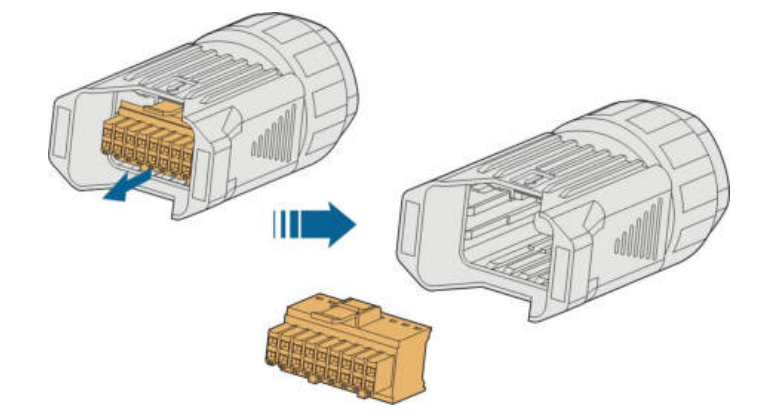

Krok 3 Wyjąć uszczelkę i przełożyć kabel przez dławik kablowy.

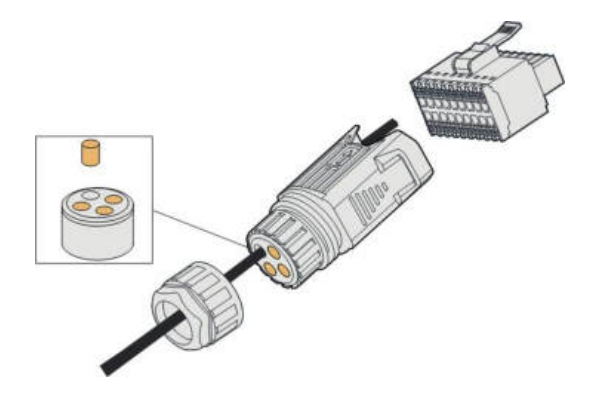

Krok 4 Zdjąć płaszcz kabla i ściągnąć izolację przewod ó w.

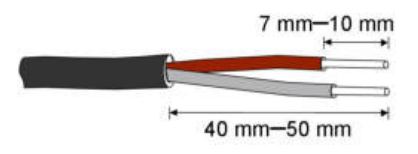

Krok 5 Podłączyć przewody do zacisku RS485 w sposób przedstawiony na etykietach na spodzie falownika.

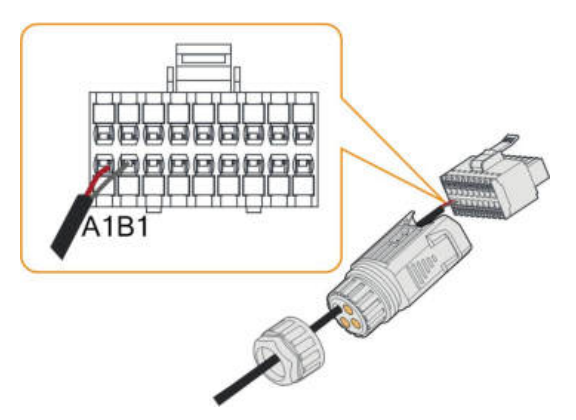

Krok 6 Pociągnąć przewody do zewnątrz, aby sprawdzić, czy są mocno osadzone.

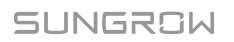

Krok 7 Włożyć listwę zaciskową w złącze na tyle mocno, aby słyszalne było jej zatrzaśnięcie.

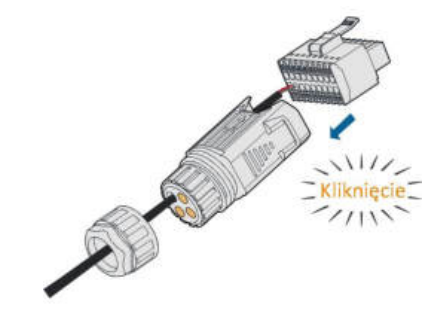

Krok 8 Dokręcić nakrętkę wahliwą.

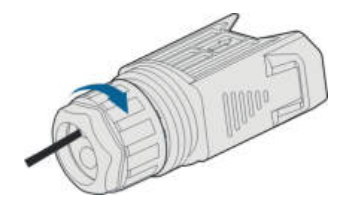

- - Koniec

6.7.3.2 Montaż złącza COM

Krok 1 Zdjąć pokrywę wodoodporną z zacisku COM.

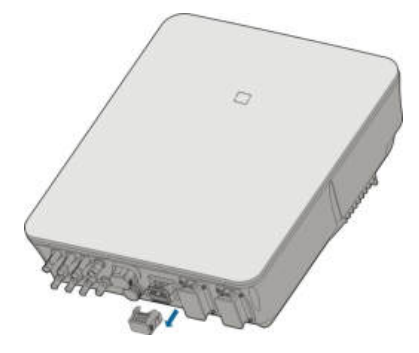

Krok 2 Włożyć złącze COM do zacisku COM na spodzie falownika na tyle mocno, aby było słyszalne zatrzaśnięcie.

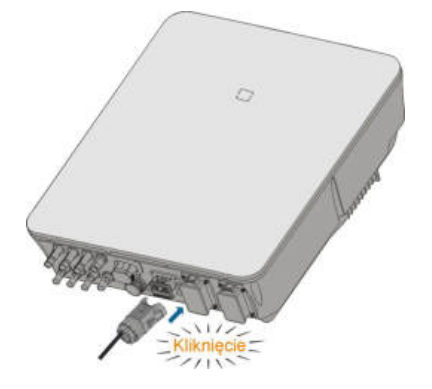

- - Koniec

# 6.8 Podłączanie licznika energii Smart Energy Meter

falownik jest wyposażony w funkcję limitu podawanej mocy umożliwiającą spełnienie odpowiednich norm krajowych lub norm sieci dotyczących mocy wyjściowej w punkcie podłączenia do sieci. Informacje na temat limitu podawanej mocy podano w rozdziale "8.5.1 Ograniczenie podawania".

Informacji o dostępności modeli licznika energii Smart Energy Meter w danej lokalizacji udziela firma SUNGROW.

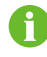

W tym rozdziale są opisane gł ó wnie przyłącza kabli po stronie falownika. Do licznika Smart Energy Meter jest dołączona instrukcja przedstawiająca spos ó b wykonywana połącze ń po stronie licznika.

#### Procedura

Szczeg ó łowy opis kabla Smart Energy Meter znajduje się w rozdziale "6.7.3 Połączenie RS-485". Podłączyć przewody do zacisku **Meter** w spos ó b przedstawiony na etykietach na spodzie falownika.

## 6.9 Przyłącze akumulatora

W tym rozdziale są opisane głównie przyłącza kabli po stronie falownika. Instrukcje otrzymane od producenta akumulatora zawierają informacje o przyłączach po stronie akumulatora i konfiguracji.

#### 

Należy posługiwać się narzędziami z odpowiednią izolacją, aby uniknąć przypadkowego porażenia prądem i zwarć. W przypadku nieposiadania narzędzi z izolacją należy zakleić wszystkie odsłonięte powierzchnie metalowe posiadanych narzędzi z wyjątkiem ich końcó wek taśmą elektroizolacyjną.

#### OSTRZEŻENIE

Złącze wtykowe może być podłączane tylko przez przeszkolonych elektryk ó w.

#### 1 OSTRZEŻENIE

Nie odłączać, gdy urządzenie jest pod napięciem! Złączy akumulatora nie wolno odłączać pod obciążeniem. Mogą zostać wprowadzone w stan bez obciążenia przez całkowite wyłączenie falownika.

## 6.9.1 Podłączanie kabla zasilającego

W zacisku BAT- jest w<br/>budowany bezpiecznik o wartościach znamionowych 700 V / 50 A.

#### UWAGA

Między falownikem a akumulatorem powinien zostać zamontowany dwubiegunowy wyłącznik gł ó wny DC z zabezpieczeniem nadprądowym (napięcie znamionowe nie mniejsze niż 600 V i prąd znamionowy nie mniejszy niż 40 A).

Jeśli w akumulatorze jest wbudowany łatwo dostępny wewnętrzny wyłącznik DC, dodatkowy wyłącznik DC jest zbędny.

Wszystkie kable zasilające są wyposażone w wodoszczelne, bezpośrednie złącza wtykowe pasujące do zacisk ó w akumulatora w spodzie falownika.

## 6.9.1.1 Montowanie złącza SUNCLIX

#### UWAGA

W trakcie montażu należy uważać, aby nie zanieczyścić, nie wyciągnąć ani nie przesunąć uszczelki w dławiki kablowym. Zanieczyszczone lub przesunięte uszczelki pogarszają skuteczność odprężenia i uszczelnienia.

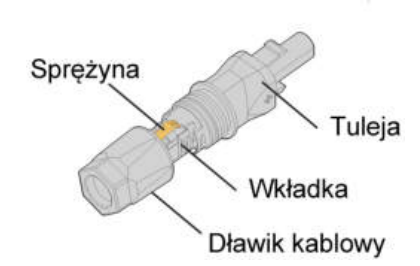

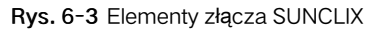

Krok 1 Zdjąć z kabla 15 mm izolacji.

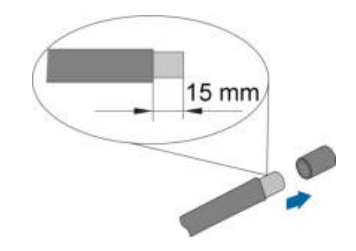

Krok 2 Wyważyć złącze i wyciągnąć wkładkę z tulei.

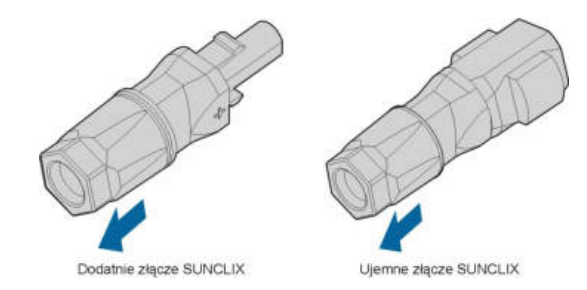

Krok 3 Wsunąć kabel ze ściągniętą izolacją w dławik kablowy aż do oporu. W sprężynie będą widoczne przewody. Docisnąć sprężynę na tyle mocno, aby było słychać zatrzaśnięcie.

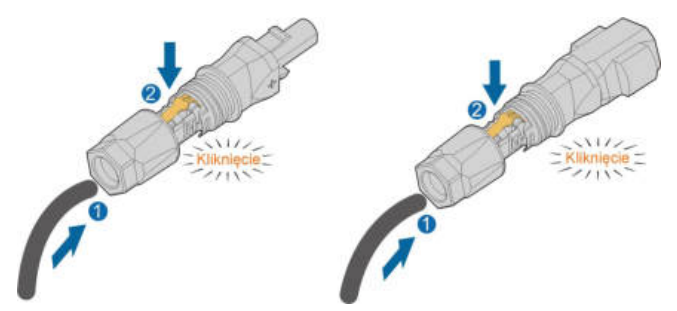

Krok 4 Wsunąć wkładkę w tuleję i dokręcić dławik kablowy (momentem obrotowym 2 Nm).

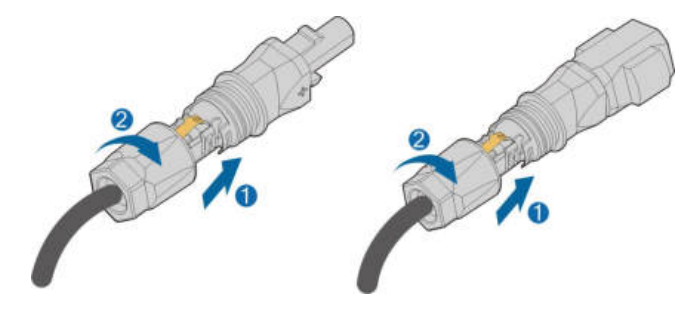

--Koniec

## 6.9.1.2 Montaż złącza SUNCLIX

#### UWAGA

Te złącza można łączyć tylko z innymi złączami SUNCLIX. Podczas wykonywania połącze ń należy zawsze przestrzegać wartości napięcia znamionowego i prądu znamionowego. Dozwolona jest najmniejsza wsp ó Ina wartość.

Krok 1 Włożyć złącza w zaciski BAT+ i BAT-.

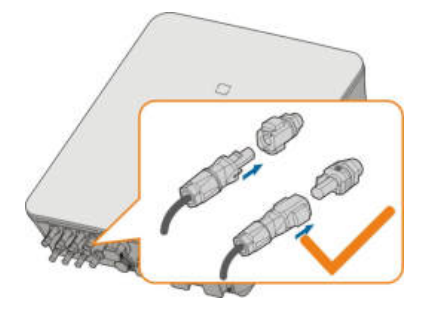

- Krok 2 Sprawdzić, czy złącza są poprawnie osadzone.
  - - Koniec

## 6.9.2 Podłączanie kabla CAN

Kabel CAN służy do komunikacji między falownikem a akumulatorem litowo-jonowym firmy SUNGROW, BYD oraz Pylontech.

#### Procedura

Szczeg ó łowy opis kabla CAN znajduje się w rozdziale "6.7.3 Połączenie RS-485". Podłączyć przewody do zacisku **BMS/CAN** w spos ó b przedstawiony na etykietach na spodzie falownika.

#### 6.9.3 Podłączanie kabla Enable

Kabel Enable wraz z kablem RS-485 służy do komunikacji między falownikem a akumulatorem litowo-jonowym LG Chem.

#### Procedura

Szczeg ó łowy opis kabla RS-485 znajduje się w rozdziale "6.7.3 Połączenie RS-485". Szczeg ó łowy opis kabla Enable znajduje się w rozdziale "6.7.3 Połączenie RS-485". Podłączyć przewody do zacisku **Enable** w spos ó b przedstawiony na etykietach na spodzie falownika.

# 6.10 Przyłącze DO

W falownikze znajduje się jeden przekaźnik DO pełniący wiele funkcji:

- Sterowanie odbiornikami. W tym przypadku przekaźnik DO steruje stycznikiem, który jest rozwierany lub zwierany w określonych warunkach. Stycznik musi być dobrany do poboru mocy odbiornika, np. typy styczników z serii 3TF30 firmy Siemens (3TF30 01- 0X).
- Alarm zwarcia doziemnego. W tym przypadku jest wymagany wskaźnik świetlny lub brzęczyk jako dodatkowe wyposażenie.
| Przekaźnik                  | Warunek zadziałania                                                                             | Opis                                                                                                    |
|-----------------------------|-------------------------------------------------------------------------------------------------|----------------------------------------------------------------------------------------------------|
| Sterowanie<br>odbiornikami  | Tryb sterowania<br>odbiornikami został<br>skonfigurowany z<br>poziomu aplikacji<br>iSolarCloud. | Przekaźnik zostanie uaktywniony, gdy<br>będą spełnione warunki trybu<br>sterowania. Patrz "8.10.9 Regulacja<br>Obciążenia".                                                                            |
| Alarm zwarcia<br>doziemnego | Wystąpienie zwarcia<br>doziemnego.                                                              | Gdy falownik otrzymuje sygnał zwarcia<br>doziemnego, przekaźnik zwiera styk.<br>Przekaźnik pozostaje aktywny, dop ó ki<br>zwarcie nie przestanie występować.<br>Patrz "8.10.12 Wykrywanie Uziemienia". |
|                             |                                                                                                 | 10x0 51                                                                                                    |

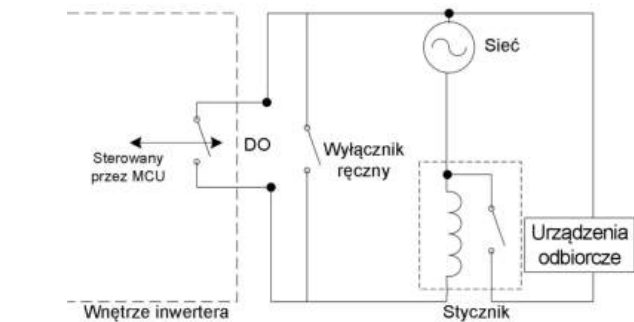

#### UWAGA

- Między falownikem a urządzeniami musi zostać zamontowany stycznik AC. Zabronione jest podłączanie odbiornika bezpośrednio do złącza DO.
- Prąd styku bezpotencjałowego DO nie może przekraczać 3 A.
- Węzeł DO nie jest sterowany, gdy zasilanie falownika jest wyłączone. Stycznik AC należy połączyć przy wyłączniku ręcznym, aby sterować odbiornikami.

#### Procedura

Szczeg ó łowy opis kabla DO znajduje się w rozdziale "6.7.3 Połączenie RS-485". Podłączyć przewody do zacisku **DO** w spos ó b przedstawiony na etykietach na spodzie falownika.

# 6.11 Przyłącze DI

DRM i Zdalne sterowanie mocą obsługują jednocześnie tylko jedną funkcję.

#### DRM

falownik obsługuje tryby zarządzania zapotrzebowaniem na moc (DRM) określone w normie AS/NZS 4777. W falownikze jest wbudowana listwa zaciskowa do podłączenia urządzenia DRED.

Po podłączeniu DRED wykrywa DRM, zwierając zaciski w sposób, który przedstawia "-Karta. 6-4 Metoda wykrywania DRM".

Karta. 6-4 Metoda wykrywania DRM

| Tryb | Wykrywanie przez zwarcie zacisk ó w |
|------|-------------------------------------|
| DRM0 | RiC                                 |
| DRM1 | D1/5 i C                            |
| DRM2 | D2/6 i C                            |
| DRM3 | D3/7 i C                            |
| DRM4 | D4/8 i C                            |
| DRM5 | D1/5 i R                            |
| DRM6 | D2/6 i R                            |
| DRM7 | D3/7 i R                            |
| DRM8 | D4/8 i R                            |

Tryby od DRM0 do DRM8 są obsługiwane przez falownik i informacje o nich są podane na etykiecie umieszczonej nad zaciskiem COM.

Spos ó b okablowania między falownikem a DRED jest następujący.

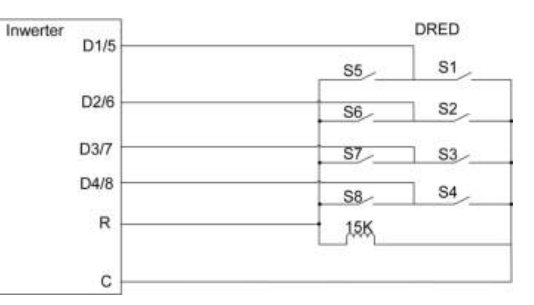

Stan zwarcia wyłączników w poszczególnych stanach DRM0 – DRM8 jest przedstawiony w tabeli.

| Tryb zarządzania<br>zapotrzebowaniem na moc | Sygnał sterowania | Stan wyłącznika |
|---------------------------------------------|-------------------|-----------------|
| DRM0                                        | 010               | Zwarcie S1 i S5 |
| DRM1                                        | OI1               | Zwarcie S1      |
| DRM2                                        | 012               | Zwarcie S2      |
| DRM3                                        | 013               | Zwarcie S3      |
| DRM4                                        | OI4               | Zwarcie S4      |
| DRM5                                        | OI5               | Zwarcie S5      |
| DRM6                                        | 016               | Zwarcie S6      |

| Tryb zarządzania<br>zapotrzebowaniem na moc | Sygnał sterowania | Stan wyłącznika |
|---------------------------------------------|-------------------|-----------------|
| DRM7                                        | 017               | Zwarcie S7      |
| DRM8                                        | OI8               | Zwarcie S8      |

#### Zdalne sterowanie mocą

W Niemczech odbiorniki zdalnego sterowania mocą służą do przekształcania sygnału przesyłu do sieci elektroenergetycznej od zakładu energetycznego i wysyłania go w postaci sygnału styku bezpotencjałowego.

Sposób okablowania styków bezpotencjałowych odbiornika zdalnego sterowania mocą jest przedstawiony na następującym schemacie:

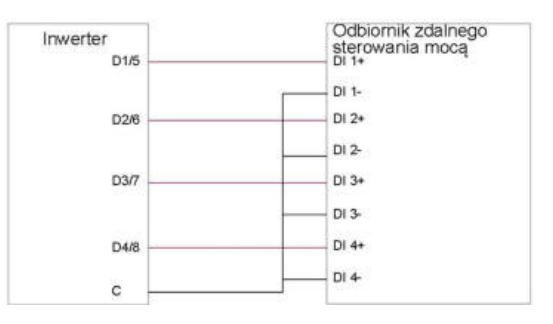

#### 6.11.1 Montowanie złącza COM

Krok 1 Odkręcić nakrętkę wahliwą od złącza COM.

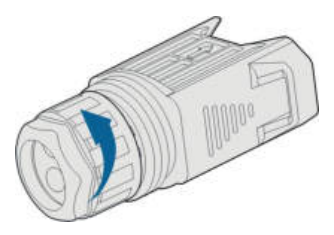

Krok 2 Wyjąć listwę zaciskową.

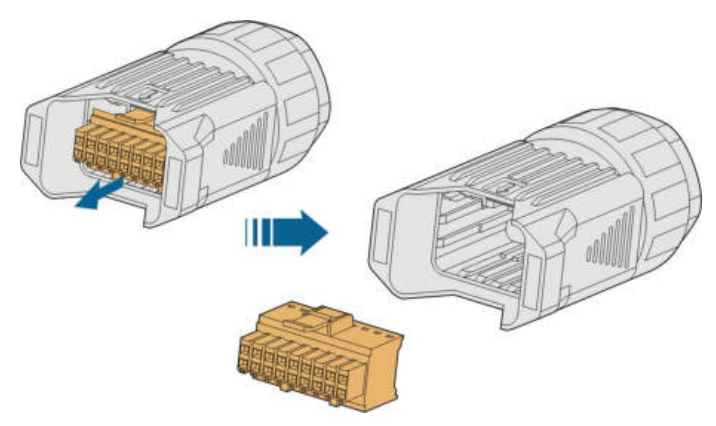

Krok 3 Wyjąć uszczelkę i przełożyć kabel przez dławik kablowy.

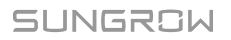

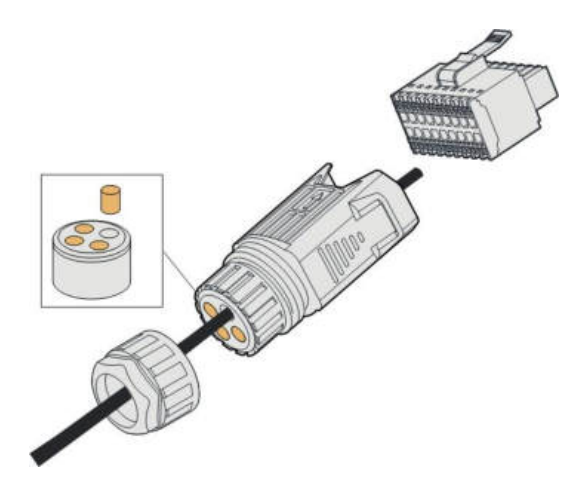

Krok 4 Ściągnąć płaszcz kabla na długości 7 – 10 mm.

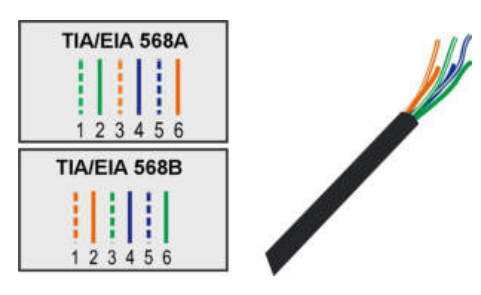

Krok 5 Podłączyć przewody do odpowiedniego zacisku w sposób przedstawiony na etykietach na spodzie falownika.

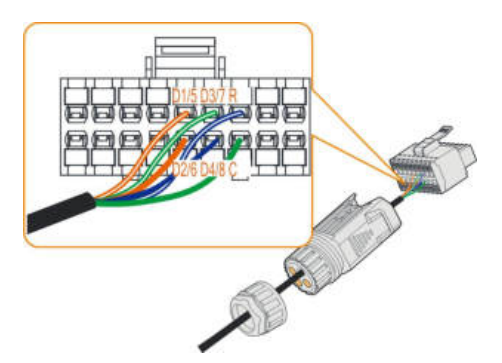

Krok 6 Pociągnąć przewody do zewnątrz, aby sprawdzić, czy są mocno osadzone.

Krok 7 Włożyć listwę zaciskową w złącze na tyle mocno, aby słyszalne było jej zatrzaśnięcie.

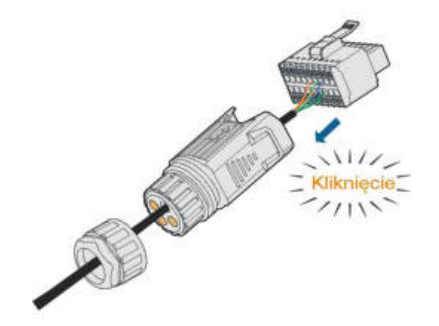

Krok 8 Dokręcić nakrętkę wahliwą.

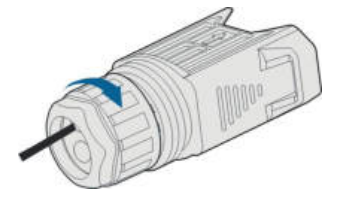

- - Koniec

## 6.11.2 Montaż złącza COM

Krok 1 Zdjąć pokrywę wodoodporną z zacisku COM.

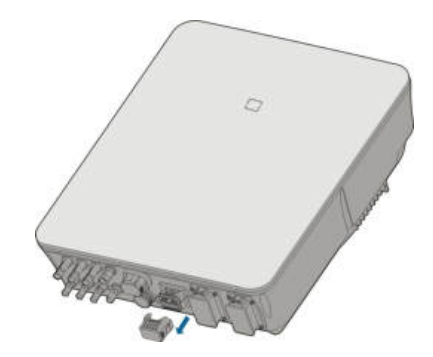

Krok 2 Włożyć złącze COM do zacisku COM na spodzie falownika na tyle mocno, aby było słyszalne zatrzaśnięcie.

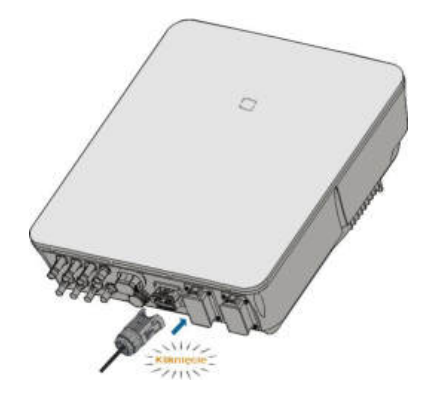

Krok 3 Pociągnąć za przewody, aby sprawdzić, czy są mocno osadzone.

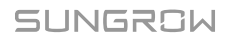

Krok 4 Podłączyć drugi koniec do urządzenia DRED / odbiornika zdalnego sterowania mocą.

--Koniec

# 6.12 Przyłącze rezerwy

#### Procedura

Krok 1 Montowanie złącza BACK-UP. Szczegółowe informacje zawiera "6.5.2 Montowanie złącza AC".

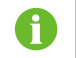

Przew ó d PE w zacisku rezerwy jest zbędny w Australii i Nowej Zelandii.

Krok 2 Zdjąć pokrywę wodoodporną z zacisku BACK-UP.

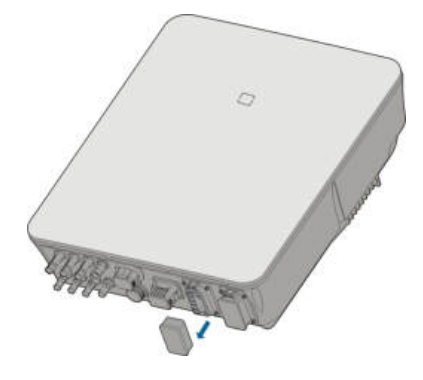

Krok 3 Przystawić złącze rezerwy do zacisku BACK-UP i ścisnąć je na tyle mocno, aby było słyszalne lub wyczuwalne zatrzaśnięcie.

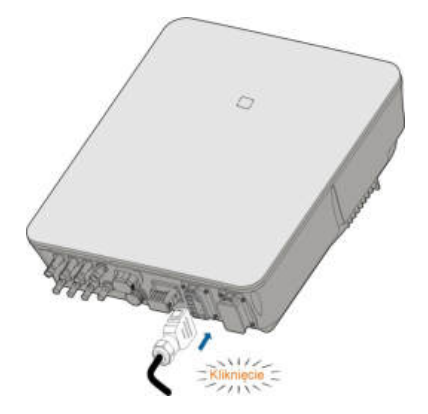

Krok 4 Pociągnąć za wszystkie przewody, aby sprawdzić, czy są mocno osadzone.

- - Koniec

# 7 Rozruch

# 7.1 Kontrola przed rozruchem

Przed uruchomieniem falownika należy sprawdzić, czy:

- Przełącznik DC falownika i zewnętrzny wyłącznik szybki są odłączone.
- falownik powinien być gotowy do pracy, konserwacji i serwisowania.
- Nic nie jest pozostawione na g ó rze falownika.
- falownik jest prawidłowo podłączony do urządze ń zewnętrznych, a kable są poprowadzone w bezpiecznym miejscu i chronione przed uszkodzeniami mechanicznymi.
- Wyłącznik gł ó wny po stronie AC jest zgodny z wymogami wskazanymi w niniejszej instrukcji oraz normami lokalnymi.
- Wszystkie nieużywane przyłącza u dołu falownika są odpowiednio zaślepione.
- Znaki i naklejki ostrzegawcze są przymocowane i czytelne.

# 7.2 Procedura uruchamiania

Jeśli wszystkie wyżej wymienione warunki zostały spełnione, należy postępować następująco, aby uruchomić falownik po raz pierwszy.

- Krok 1 Podłączyć wyłącznik główny po stronie AC.
- Krok 2 (Opcjonalnie) Podłączyć zewnętrzny wyłącznik główny DC między falownikem a akumulatorami, jeśli akumulatory są podłączone.
- Krok 3 (Opcjonalnie) Ręcznie włączyć zasilanie akumulatorów, jeśli akumulatory są podłączone.
- Krok 4 Ustawić przełącznik DC w pozycji "ON". Przełącznik DC może być wbudowany w falownikze lub zamontowany przez klienta. Poczekać co najmniej 5 minut.
- Krok 5 Jeśli nasłonecznienie i warunki sieci spełniają wymagania, falownik będzie pracował normalnie. Łączenie falownika z siecią elektroenergetyczną może potrwać kilka minut lub nawet więcej zależnie od przepisów obowiązujących w kraju wybranym w ustawieniach początkowych oraz rzeczywistego stanu lokalnej sieci elektroenergetycznej.
- Krok 6 Obserwować wskaźnik LED, aby upewnić się, że falownik pracuje normalnie. (Patrz "-Karta. 2-2 Opis kontrolki LED").

- - Koniec

SUNGROW

# 7.3 Przygotowanie aplikacji

- Krok 1 Zainstalować aplikację iSolarCloud w najnowszej wersji. Patrz "8.2 Pobieranie i instalowanie".
- Krok 2 Zarejestrować konto. Patrz "8.3 Account Registration". W przypadku posiadania konta i hasła od dystrybutora/instalatora lub SUNGROW należy pominąć ten krok.
- Krok 3 Pobrać wcześniej pakiet oprogramowania sprzętowego do urządzenia przenośnego. Patrz "8.10.11 Aktualizacja Oprogramowania Sprzętowego". Pozwoli to uniknąć problem ó w z pobieraniem wynikających ze słabego sygnału sieci w miejscu montażu.

- - Koniec

## 7.4 Tworzenie elektrowni

Zrzuty ekranu tworzenia elektrowni zostały zamieszczone tylko w celu zilustrowania procesu. Szczeg ó łowe informacje zawiera rzeczywisty ekran.

**Krok 1** Otworzyć aplikację, dotknąć <sup>O</sup> w prawym górnym rogu i dotknąć **Select Server**. Wybrać ten sam serwer, który został wybrany podczas rejestrowania.

| Login              | © … |
|--------------------|-----|
|                    |     |
|                    | Q   |
| Remember Me        |     |
| LOGIN              |     |
|                    |     |
| Forget Password    |     |
|                    |     |
|                    |     |
|                    |     |
| Select Server      |     |
| WLAN Configuration |     |
| Firmware Download  |     |
| Language           |     |
| Cancel             |     |

Rys. 7-1 Wybieranie serwera

Krok 2 Wpisać konto i hasło na ekranie logowania i dotknąć Login , aby przejść do ekranu głównego aplikacji.

Krok 3 Dotknąć ikony 💛 w prawym g ó rnym rogu, aby przejść do ekranu tworzenia.

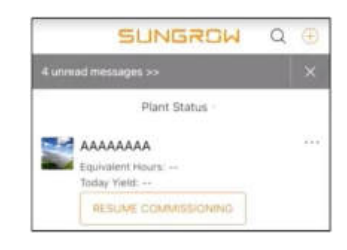

Rys. 7-2 Tworzenie elektrowni

Krok 4 Jako typ elektrowni wybrać RESIDENTIAL i jako typ falownika HYBRID.

|                                                                |          | 147                                                                                                    | BRID                   |
|----------------------------------------------------------------|----------|----------------------------------------------------------------------------------------------------|------------------------|
| COMMER                                                         | ICIAL    |                                                                                                    | PV                     |
| RESIDEN                                                        | ITIAL    | Tap "HYBRIC" when the p<br>hybrid monther.                                                                           | rant him all least one |
| Select plant type to choose the right<br>communication device. |          | Select inverter type to choose the right<br>communication during e.<br>"Tap "TV" when all intertent of the plant are |                        |
| SELECT PLANT TYPE                                              |          | SELECT INVERTER TYPE                                                                                                 |                        |
| ( BACK                                                         | × CANCEL | < BACK                                                                                                    | × CANCE                |

Rys. 7-3 Wybieranie typu elektrowni i falownika

Krok 5 Zeskanować kod QR z urządzenia komunikacyjnego lub ręcznie przepisać jego numer seryjny. Dotknąć opcji Next, gdy kod QR lub wpisany numer seryjny zostanie rozpoznany jako poprawny, a następnie dotknąć CONFIRM. Urządzenie przenośne zostało połączone z WiNet-S.

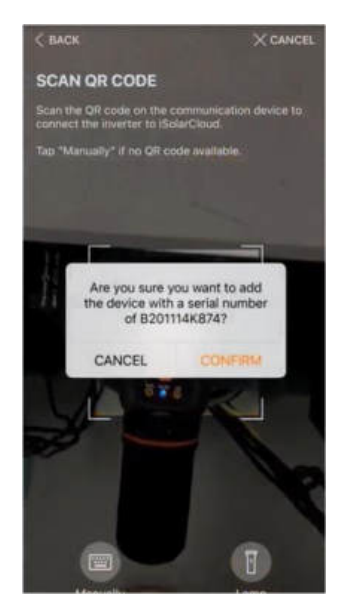

Rys. 7-4 Podłączanie urządzenia przenośnego do WiNet-S

Krok 6 Jako tryb dostępu do Internetu wybrać WLAN (CONNECTED) lub ETHERNET zależnie od faktycznie używanego połączenia. Następujący opis dotyczy trybu dostępu WLAN.

| < BACK   | (                     | × CANCEL                      |
|----------|-----------------------|-------------------------------|
| INTER    | RNET ACCE             | SS                            |
| Salart b | now the inverter      | shall connect to the internet |
| and to 2 | SolarCloud            |                               |
| and to 2 | SolarCloud.           |                               |
| and to 2 | SolarCloud.<br>WLAN(C | ONNECTED)                     |

Rys. 7-5 Wybieranie trybu dostępu do Internetu

Krok 7 Na ekranie EASYCONNECT INSTRUCTION zostanie wyświetlony monit. Nacisnąć przycisk wielofunkcyjny na module WiNet-S, aby włączyć tryb EasyConnect. Gdy ten tryb jest włączony, wskaźnik WLAN na WiNet-S szybko pulsuje. Wr ó cić do aplikacji. Na ekranie zostanie wyświetlone potwierdzenie nawiązania połączenia z WLAN falownika. Dotknąć opcji NEXT.

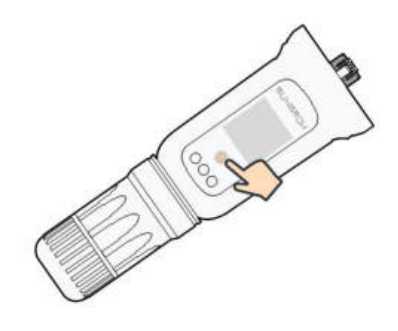

Rys. 7-6 Włączanie trybu EasyConnect

#### UWAGA

Tryb EasyConnect działa tylko z routerami nadającymi na częstotliwości 2,4 GHz.

Jeśli tryb EasyConnect nie zadziała, należy poszukać opis ó w korzystania z innych tryb ó w w instrukcji WiNet-S.

Krok 8 Podłączyć falownik do sieci routera. Wpisać nazwę sieci i hasło. Dotknąć opcji NEXT i na ekranie zostanie wyświetlone potwierdzenie nawiązania połączenia z siecią routera.

| < BACK                                                           | × CANCEL |
|------------------------------------------------------------------|----------|
| ENTER LOCAL NETWORK                                              |          |
| Enter the password for the local network<br>2.4Ghz is supported. | Only     |
| Name                                                             |          |
| Password                                                         |          |
|                                                                  | 240      |

Rys. 7-7 Podłączanie falownika do sieci routera

- - Koniec

# 7.5 Inicjowanie urządzenia

falownik jest poprawnie podłączony do routera.

W przypadku braku nowego pakietu aktualizacji urządzenia można pominąć kroki od 1 do 2.

Przebieg procedury inicjowania zależy od kraju. Należy postępować według instrukcji wyświetlanych w aplikacji.

Krok 1 Jeśli jest dostępny nowy pakiet aktualizacji urządzenia, wyświetlony zostanie monit w okienku wyskakującym. Dotknąć opcji UPDATE NOW, aby pobrać najnowszy pakiet aktualizacji.

| iSolarCloud pr<br>updates fo | rovides important<br>r your device. |
|------------------------------|-------------------------------------|
| Note: Make su<br>powered on  | ure the DC side is when updating.   |
| CANCEL                       | UPDATE NOW                          |

Rys. 7-8 Przypomnienie o aktualizacji

Krok 2 Po pobraniu aktualizacja trwa około 15 minut. Po poprawnym zako ń czeniu aktualizacji na ekranie zostanie wyświetlony numer wersji przed i po aktualizacji oraz czas aktualizacji. Dotknąć opcji NEXT.

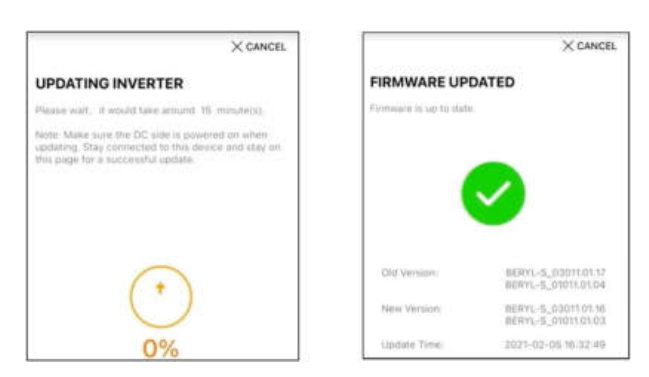

Rys. 7-9 Aktualizowanie falownika

#### UWAGA

Jeśli urządzenie komunikacyjne zostało zaktualizowane, po aktualizacji należy sprawdzić, czy telefon jest podłączony do WLAN falownika.

Krok 3 Dotknąć opcji Country/Region i wybrać kraj, w którym zamontowany jest falownik.

#### UWAGA

Jako wartość parametru **Country/Region** należy ustawić kraj (region), wkt ó rym zamontowany jest falownik. W przeciwnym razie falownik może zgłaszać błędy.

Krok 4 Jeśli jako kraj została wybrana Australia, należy także ustawić operatora usługi sieciowej, a następnie typ sieci elektroenergetycznej.

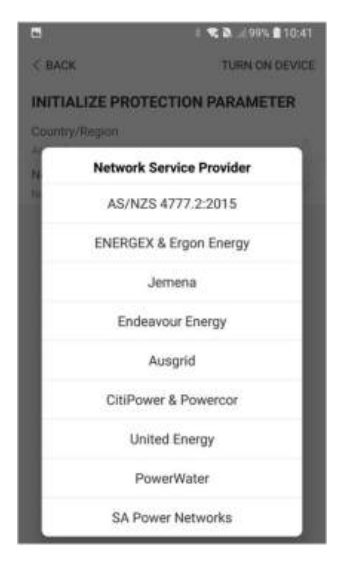

Przedstawiony rysunek jest tylko orientacyjny. Obsługiwani operatorzy usługi sieciowej są podani na posiadanym interfejsie.

Krok 5 Zainicjować parametry zgodnie z wymaganiami lokalnej sieci elektroenergetycznej, jak typ sieci elektroenergetycznej, tryb regulacji mocy biernej itp. Na ekranie zostanie wyświetlona informacja o poprawnym skonfigurowaniu falownika.

| Country/Region                       |   |
|--------------------------------------|---|
| Grid Type<br>Low Witten              | 2 |
| Feed-in Limitation                   | 9 |
| Feed-in Limitation Value<br>20.00 km |   |
| Feed-in Linvitation Rabo<br>100.0 %  |   |
| Reactive Power Regulation Mode       |   |
| Reactive Power Ratio                 |   |
| NEXT                                 |   |

Rys. 7-10 Inicjowanie parametrów

- - Koniec

# 7.6 Konfigurowanie elektrowni

falownik został dodany do elektrowni i zainicjowany. Stosowne instrukcje zawierają poprzednie rozdziały.

Dystrybutor/instalator, kt ó ry tworzy elektrownię dla użytkownika, musi znać jego adres e-mail. Podczas konfigurowania elektrowni jest wymagane podanie adresu e-mail i na każdy adres e-mail może przypadać tylko jedna rejestracja.

Krok 1 Na ekranie aplikacji zostanie wyświetlony dodany falownik. Dotknąć opcji NEXT , aby skonfigurować elektrownię.

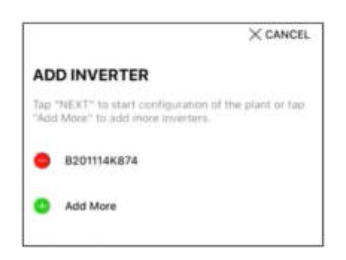

Rys. 7-11 Wyświetlanie dodanego falownika

Krok 2 Wprowadzić informacje o elektrowni w formularzu. Pola zaznaczone \* muszą zostać wypełnione.

| < BACK                             | × CANCEL |
|------------------------------------|----------|
| CONFIGURE PLANT                    |          |
| Enter plant information.           |          |
| <ul> <li>Plant Name</li> </ul>     |          |
| 8201114K874                        |          |
| <ul> <li>Country/Region</li> </ul> |          |
|                                    | ~        |
| Time Zone                          |          |
| Plant Address                      |          |
|                                    |          |
| Postal Code                        |          |
| Grid-connected Date                |          |
| 2021-02-05                         | ~        |

Rys. 7-12 Wprowadzanie informacji o elektrowni

Krok 3 (Opcjonalnie) Wprowadzić informacje o taryfie w formularzu. Jako cena prądu może zostać ustawiona określona wartość lub taryfa wielostrefowa.

| < BACK                                                 | × CANCEL |
|--------------------------------------------------------|----------|
| CONFIGURE TARIFF                                       |          |
| Enter tariff information to calculate<br>plant revenue | your     |
| Unit                                                   |          |
| CNY                                                    | 0        |
| Feed-in Tariff (CNY/kWh)                               |          |
| Time-of-Use Tarit                                      |          |
| Consumption Tariff (CNY/kWh)                           |          |
| Time-of-Use Tariff                                     |          |
| NEXT                                                   |          |

Rys. 7-13 Wprowadzanie informacji o taryfie

Krok 4 Wpisać adres e-mail użytkownika. Gdy system nie zna jeszcze wpisanego adresu email użytkownika, utworzy dla niego konto i wyśle do niego e-mail. Użytkownik może uaktywnić to konto z poziomu wiadomości e-mail.

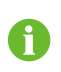

Dystrybutor/instalator tworzy elektrownie dla użytkownika i domyślnie może nimi zarządzać.

| < BACK                     | × CANCEL |
|----------------------------|----------|
| CONNECT PLANT O            | WNER     |
| Please Enter Owner's Email | Address  |
| Email                      |          |
| Helanar Kronari            |          |

Rys. 7-14 Wprowadzanie adresu e-mail właściciela

Krok 5 Dotknąć opcji NEXT, aby poczekać, aż falownik połączy się z iSolarCloud.

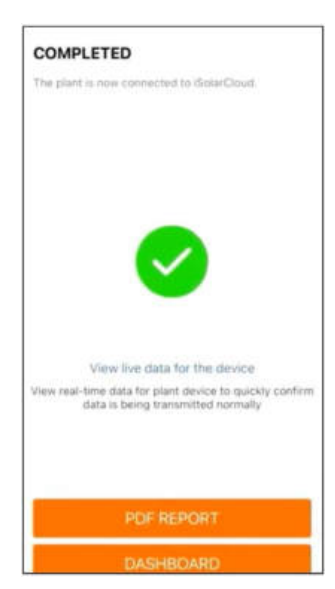

Rys. 7-15 Konfiguracja zako ń czona

Krok 6 (Opcjonalnie) Dotknąć View live data for the device, zaznaczyć Inverter lub Total Plant Devices i dotknąć ALL PLANTS OPEN. Symbol zegara oznacza, że funkcja widoku bieżących danych została włączona. Po dotknięciu falownika zostaną wyświetlone bieżące dane napięcia, prądu, mocy lub krzywej.

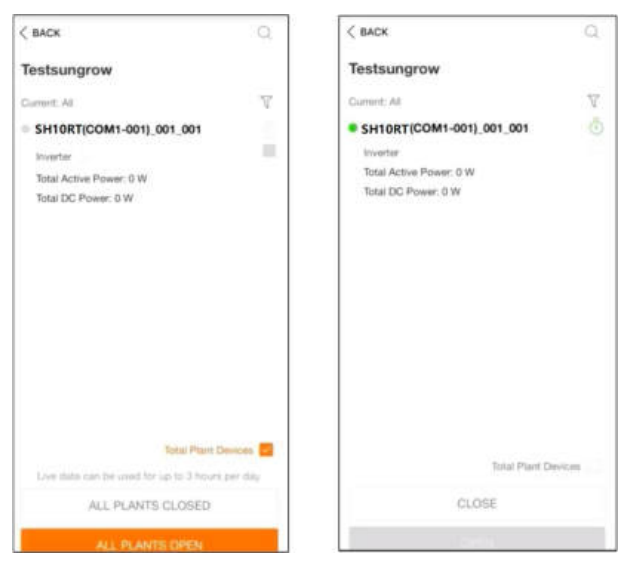

Rys. 7-16 Ustawianie funkcji widoku bieżących danych

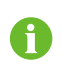

Informacji o urządzeniach obsługujących funkcję bieżących danych może udzielić serwis Sungrow.

- Krok 7 Dotknąć BACK, aby przejść do ekranu COMPLETED. Dotknąć PDF REPORT, aby wyeksportować raport konfiguracji elektrowni.
- Krok 8 Dotknąć BACK, aby przejść do ekranu COMPLETED. Dotknąć DASHBOARD, aby wracać do tej strony i odświeżać ją ręcznie, dop ó ki nowo utworzona elektrownia nie zostanie wyświetlona ze statusem wskazującym, że została oddana do użytku.

- - Koniec

# 8 Aplikacja iSolarCloud App

# 8.1 Krótkie wprowadzenie

Aplikacja iSolarCloud może nawiązać komunikację z falownikem za pośrednictwem WLAN, umożliwiając zdalne monitorowanie, rejestrowanie danych i bezdotykowe serwisowanie falownika. Aplikacja umożliwia także użytkownikowi wyświetlanie informacji o falownikze i ustawionych parametrach.

\* Warunkiem bezpośredniego logowania za pośrednictwem WLAN jest posiadanie modułu komunikacji bezprzewodowej opracowanego i wyprodukowanego przez firmę SUNGROW. Aplikacja iSolarCloud może także nawiązać komunikację z falownikem za pośrednictwem przewodowego połączenia Ethernet.

- W niniejszej instrukcji opisano, w jaki spos ó b za pomocą bezpośredniego połączenia WLAN można przeprowadzić konserwację, znajdując się wpobliżu urządzenia.
- Zrzuty ekranu w tej instrukcji pochodzą z wersji 2.1.6 aplikacji na system Android i na danym urządzeniu mogą wyglądać inaczej.

# 8.2 Pobieranie i instalowanie

#### Sposób1

A

Pobrać i zainstalować aplikację za pośrednictwem jednego z następujących sklepów z aplikacjami:

- MyApp (Android, użytkownicy w kontynentalnej części Chin)
- Google Play (Android, użytkownicy poza kontynentalną częścią Chin)
- App Store (iOS)

#### Sposób2

Zeskanować poniższy kod QR lub pobrać i zainstalować aplikację zgodnie zwyświetlanymi informacjami.

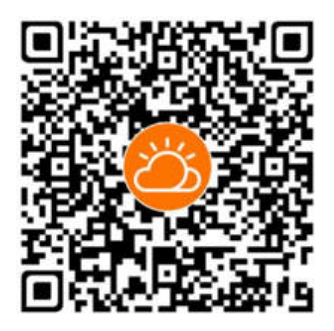

Po zainstalowaniu na ekranie głó wnym pojawi się ikona aplikacji.

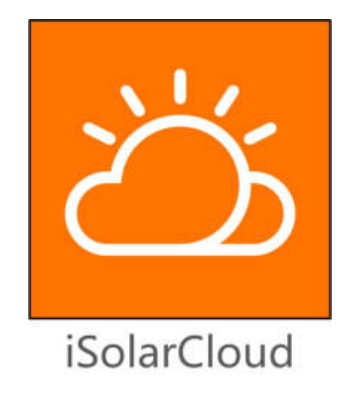

# 8.3 Rejestracja konta

Rozróżnia się konta należące do dwóch grup użytkowników, użytkownika koń cowego oraz dystrybutora/instalatora.

- Użytkownik koń cowy może przeglądać informacje o elektrowni, tworzyć elektrownie, ustawiać parametry, udostępniać elektrownie itp.
- Dystrybutor/instalator może pomóc użytkownikowi końcowemu tworzyć elektrownie, zarządzać nimi, instalować je lub konserwować, a także tworzyć użytkowników i organizacje.

Krok 1 Dotknąć opcji REGISTER, aby przejść do ekranu rejestracji.

Krok 2 Wybrać opcję End user lub Distributor/Installer, aby przejść do odpowiedniego ekranu.

| Distributor/Installer     | End User          |
|---------------------------|-------------------|
| European Server           |                   |
| Email                     | @gmail.com ~      |
| Send Verificat            | In Code           |
| Password                  |                   |
| Confirm Password          |                   |
| Country/Region            |                   |
| Time Zone                 |                   |
| Company Name              |                   |
| Code of Upper Level Insta | iller/Distributor |

Rys. 8-1 Wybieranie grupy użytkownika

Krok 3 Wypełnić pola formularza rejestracji, włącznie z wyborem serwera, adresem e-mail, kodem weryfikacji, hasłem i potwierdzeniem, krajem (regionem) i strefą czasową. Dystrybutor/instalator ma uprawnienie do wpisania nazwy firmy oraz kodu dystrybutora/ instalatora wyższego poziomu.

> Kod dystrybutora/instalatora wyższego poziomu można otrzymać od dystrybutora/instalatora wyższego poziomu. Odpowiedni kod może zostać

wpisany tylko wtedy, gdy dana organizacja należy do organizacji dystrybutora/instalatora wyższego poziomu.

- Krok 4 Zaznaczyć Accept privacy protocol i dotknąć przycisku Register, aby zakończyć rejestrację.
  - --Koniec

Ħ

## 8.4 Logowanie

#### 8.4.1 Wymagania

Konieczne jest spełnienie następujących wymaga ń :

- Strona AC lub strony AC/DC falownika są aktywne.
- Funkcja WLAN na telefonie kom ó rkowym jest włączona.
- Telefon kom ó rkowy znajduje się w zasięgu sygnału sieci bezprzewodowej z modułu komunikacyjnego.

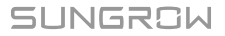

#### 8.4.2 Procedura logowania

- Krok 1 Naciśnij przycisk wielofunkcyjny na module WiNet-S 3 razy, aby włączyć hotspot WLAN. Żadne hasło nie jest wymagane, a ważny czas to 30 minut.
- Krok 2 Podłączyć telefon kom ó rkowy do sieci WiFi o nazwie "SG-xxxxxxxxxx" (xxxxxxxxx to numer seryjny modułu podany z boku modułu komunikacyjnego).
- Krok 3 Otworzyć aplikację, aby przejść do ekranu logowania i nacisnąć przycisk "Dostęp lokalny", aby przejść do kolejnego ekranu.
- Krok 4 Wybrać opcję "WLAN", wprowadzić hasło i nacisnąć przycisk "Logowanie".

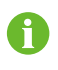

Domyślne konto to "użytkownik", a początkowe hasło to "pw1111", kt ó re należy zmienić w celu zabezpieczenia konta.

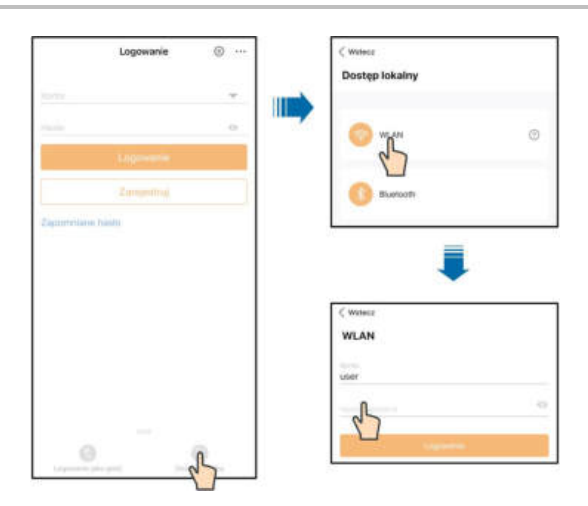

Rys. 8-2 Bezpośredniego WLAN

Krok 5 Jeśli falownik nie został zainicjowany, należy przejść do ekranu szybkiego nastawiania, aby zainicjować parametr ochrony. Szczeg ółowe informacje zawiera "8.5 Ustawienia początkowe".

| < Wstecz Uruchom ponownie                 | < Wstecz Uruchom ponownie                    |
|-------------------------------------------|----------------------------------------------|
| Parametr zainicjalizowania ochrony        | Parametr zainicjalizowania ochrony           |
| Kraj (region)<br>Niency                   | Kraj (region)                                |
| Zainstalowana moc PV<br>I0.00 Mwp         | Przedsiębiorstwo energetyczne                |
| Ograniczenie mocy oprowadzanej            | Ograniczenie mocy                            |
| Wartość graniczna zasilania<br>750 kw     | Wartaid grinisana zaolaria                   |
| Nskažnik graniczny wprowadzania<br>70.0 % | tilao kw<br>Wekaźnik graniczny wprowadziania |
| Moc pozostałych systemów generowania mocy | 100.0 %                                      |
| Tryb pracy bez połączenia z 👘             | Tryb pracy bez połączenia z alecią           |
| Tryb regulacji mocy biernej               |                                              |
| Wapiliczynnik mizcy (P#)<br>Lano          |                                              |
| Wapołczywnik mócy blaniej<br>0.0 %        |                                              |

Germany

Except Germany

#### UWAGA

W pozycji "Kraj (region)" należy ustawić kraj, w którym zamontowany jest falownik. W przeciwnym razie falownik może zgłaszać błędy.

- Krok 6 Po zakoń czeniu nastawiania dotknąć przycisku "Uruchom ponownie" w prawym górnym rogu i urządzenie zostanie zainicjowane. Aplikacja prześle polecenia uruchomienia i urządzenie rozpocznie pracę.
- Krok 7 Po nastawieniu aplikacja wróci automatycznie do strony głównej.
  - - Koniec

#### 8.5 Ustawienia początkowe

#### 8.5.1 Ograniczenie podawania

Ograniczenie podawania służy do kontroli ilości mocy wstrzykiwanej do sieci przez instalację. W pewnych sytuacjach funkcja ta może także nazywać się "Limitem eksportu" lub "Eksportem zerowym". Funkcja ograniczenia podawania wymaga użycia licznika Smart Energy Meter. Bez licznika Smart Energy Meter funkcja ograniczenia podawania będzie niedostępna.

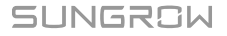

| Daramatr                                          | Wartość do                   | omyślna                | Zak                      | res                   |  |
|---------------------------------------------------|------------------------------|------------------------|--------------------------|-----------------------|--|
| Falameti                                          | Niemcy                       | Inne kraje             | Niemcy                   | Inne kraje            |  |
| Moc instalacji PV                                 | Moc<br>znamionowa            | -                      | Moc znamion              | owa ~ 300.00          |  |
| Ograniczenie mocy<br>wprowadzanej                 | Na                           | Poza                   | Na/                      | Poza                  |  |
| Wartość graniczna<br>zasilania                    | Moc instalacji<br>PV × 70% * | Moc<br>znamion-<br>owa | 0 ~ Moc<br>instalacji PV | 0 ~ Moc<br>znamionowa |  |
| Wskaźnik<br>graniczny<br>wprowadzania             | 70.0% *                      | 100.0%                 | 0 ~ 1                    | 00%                   |  |
| Moc pozostałych<br>system ó w<br>generowania mocy | Zależy od mocy               | r falownika inn        | ych firm                 |                       |  |

| Karta. 8-1 | Opis paramet | r ó w ogra | aniczenia p | odawania |
|------------|--------------|------------|-------------|----------|
|------------|--------------|------------|-------------|----------|

\*Jeśli regulacją mocy steruje rejestrator innej firmy, należy jako wartość domyślną ograniczenia mocy wybrać 100%.

#### 8.5.2 Tryb pracy bez połączenia z siecią

Tryb off-grid jest domyślnie wyłączony. Użytkownik może ustawić wartość parametru "Zarezerwowany stan naładowania (SOC) akumulatora dla pracy bez połączenia z siecią". Stan naładowania akumulatora zarezerwowany do pracy bez połączenia z siecią (off-grid) jest równy minimalnemu poziomowi akumulatora w stanie on-grid. Stan naładowania akumulatora zarezerwowany do pracy bez połączenia z siecią będzie wykorzystywany do zasilania odbiorników rezerwy w przypadku awarii sieci elektroenergetycznej.

#### 8.5.3 Tryb regulacji mocy biernej

Falownik ma funkcję regulacji mocy biernej. Parametr "Tryb regulacji mocy biernej" umożliwia uaktywnienie tej funkcji i wybranie odpowiedniego trybu regulacji.

| Tryb | Opisy                                                               |
|------|---------------------------------------------------------------------|
| Off  | PF jest ustalony na poziomie +1,000.                                |
| PF   | Regulację mocy biernej umożliwia parametr PF (wsp ó łczynnik mocy). |
| Qt   | Regulację mocy biernej umożliwia parametr "Q-Var limits" (w %).     |
| Q(P) | Parametr PF zmienia moc wyjściową falownika.                        |
| Q(U) | Moc bierna zmienia się z napięciem sieciowym.                       |

Karta. 8-2 Opisy tryb ó w regulacji mocy biernej:

#### Tryb "OFF"

Funkcja regulacji mocy biernej jest nieaktywna. Na PF jest nałożony limit +1,000.

#### Tryb "PF"

Wsp ó łczynnik mocy jest ustalony i nastawa mocy biernej jest obliczana na podstawie bieżącej mocy. Wsp ó łczynnik mocy waha się w zakresie od 0,8 wyprzedzającego do 0,8 op ó źnionego.

Wyprzedzający: falownik pobiera moc bierną z sieci.

Op ó źniony: falownik oddaje moc bierną do sieci.

### Tryb "Qt"

W trybie Qt znamionowa moc bierna instalacji jest ustalona i moc bierna oddawana jest z instalacji zgodnie ze współczynnikiem dostarczanej mocy biernej. Parametr "Współczynnik mocy biernej" może być ustawiony z poziomu aplikacji.

Zakres ustawienia wsp ó łczynnika mocy biernej wynosi 0~100% lub 0~-100%, zależnie od tego czy regulacja dotyczy indukcyjnej czy pojemnościowej mocy biernej.

Wortoóó

#### Tryb "Q(P)"

PF na wyjściu falownika jest korygowany zależnie od mocy wyjściowej falownika.

|                       |                               | vvai | 1050         |             |  |
|-----------------------|-------------------------------|------|--------------|-------------|--|
| Parametr              | Opis                          | domy | <b>yślna</b> | Zakres      |  |
|                       |                               | DE   | AU           |             |  |
| $K_{rzyyyz} \cap (P)$ | Wybrać krzywą stosownie do    | _    |              |             |  |
|                       | lokalnych przepis ó w         | A    |              | А, В, С     |  |
|                       | Moc wyjściowa w punkcie P1    |      |              |             |  |
| QP_P1                 | na krzywej trybu Q(P) (-      | 20%  | 25%          | 10% ~ 100%  |  |
|                       | wyrażona procentowo)          |      |              |             |  |
|                       | Moc wyjściowa w punkcie P2    |      |              |             |  |
| QP_P2                 | na krzywej trybu Q(P) (-      | 50%  |              | 20% ~ 100%  |  |
|                       | wyrażona procentowo)          |      |              |             |  |
|                       | Moc wyjściowa w punkcie P3    | 100% |              |             |  |
| QP_P3                 | na krzywej trybu Q(P) (-      |      |              | 20% ~ 100%  |  |
|                       | wyrażona procentowo)          |      |              |             |  |
|                       | Wsp ó łczynnik mocy w punkcie | 1    |              |             |  |
| QP_KI                 | P1 na krzywej trybu Q(P)      |      |              | Krzywa A/C: |  |
| QP_K2                 | Wsp ó łczynnik mocy w punkcie |      |              | 0,8~1       |  |
|                       | P2 na krzywej trybu Q(P)      | I    |              | Krzywa B:   |  |
| QP_K3                 | Wsp ó łczynnik mocy w punkcie | 0.05 | 0.00         | -0,6~0,6    |  |
|                       | P3 na krzywej trybu Q(P)      | 0,95 | 0,90         |             |  |

Karta. 8-3 Opisy parametr ó w trybu "Q(P)":

| Parametr            | Opis                                                                   | Wartość<br>domyślna<br>DE AU | Zakres      |
|---------------------|------------------------------------------------------------------------|------------------------------|-------------|
| QP_<br>EnterVoltage | Pr ó g wartości procentowej<br>napięcia uaktywnienia funkcji Q<br>(P)  | 105%                         | 100% ~ 110% |
| QP_<br>ExitVoltage  | Pr ó g wartości procentowej<br>napięcia dezaktywowania<br>funkcji Q(P) | 100%                         | 90% ~ 100%  |
| QP_<br>ExitPower    | Pr ó g wartości procentowej<br>mocy dezaktywowania funkcji<br>Q(P)     | 20%                          | 1% ~ 20%    |
| QP_<br>EnableMode   | Bezwarunkowe uaktywnienie/<br>dezaktywowanie funkcji Q(P)              | Tak                          | Tak/ Nie    |

\* Krzywa C jest obecnie zarezerwowana i pokrywa się z krzywą A.

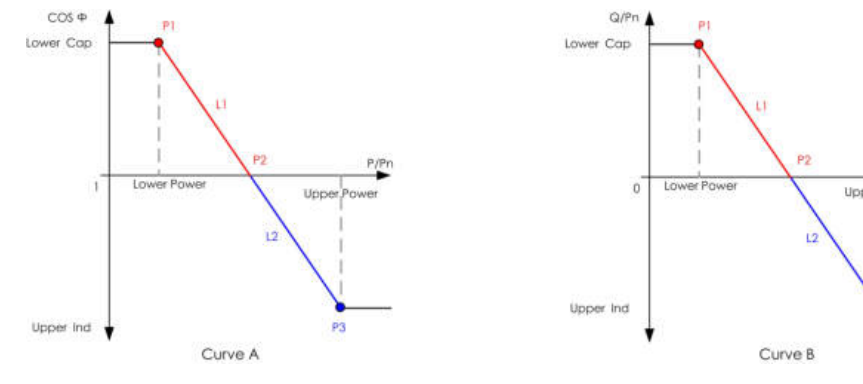

Rys. 8-3 Krzywa Q(P)

## Tryb "Q(U)"

Moc bierna na wyjściu falownika jest korygowana zależnie od napięcia w sieci elektroenergetycznej.

| Daramotr    | Opic                        | Wartość domyślna |     | Zakros  |
|-------------|-----------------------------|------------------|-----|---------|
| Farameti    | opis                        |                  | AU  | Zakies  |
|             | Wybrać krzywą stosownie do  | •                |     |         |
| Krzywa Q(U) | lokalnych przepis ó w       |                  | A   | А, В, С |
| Makaźnik    | Wsp ó łczynnik histerezy    |                  |     |         |
| VVSKazi lik | napięcia na krzywej trybu Q | 0                |     | 0~5%    |
| histerezy   | (U)                         |                  |     |         |
|             | Wartość graniczna napięcia  |                  |     | 0.0%    |
| QU_V1       | sieciowego w punkcie P1 na  | 93%              | 90% | 80%~    |
| _           | krzywej trybu Q(U)          |                  |     | 100%    |

Karta. 8-4 "Q(U)" Opisy parametr ó w trybu:

P3

| Parametr Opis |                             | Warto   | Zakres     |              |  |
|---------------|-----------------------------|---------|------------|--------------|--|
|               | opio                        | DE      | AU         |              |  |
|               | Wartość Q/Sn w punkcie P1   | -60%    | -30%       | -60% ~ 0     |  |
| Q0_Q1         | na krzywej trybu Q(U)       | 0070    | 0070       | 00% 0        |  |
|               | Wartość graniczna napięcia  |         |            | 80% ~        |  |
| QU_V2         | sieciowego w punkcie P2 na  | 97%     | 95,6%      | 110%         |  |
|               | krzywej trybu Q(U)          |         |            | 110%         |  |
|               | Wartość Q/Sn w punkcie P2   |         | 0          | 60% ~ 60%    |  |
| QU_Q2         | na krzywej trybu Q(U)       |         | 0          | -00% ~ 00%   |  |
|               | Wartość graniczna napięcia  | 102     | ALI-108.7% | 100%         |  |
| QU_V3         | sieciowego w punkcie P3 na  | 103-    | AU.100,7 % | 100% ~       |  |
|               | krzywej trybu Q(U)          | %       | NZ:108,6%  | 120%         |  |
|               | Wartość Q/Sn w punkcie P3   |         |            | <u> </u>     |  |
| QU_Q3         | na krzywej trybu Q(U)       |         | 0          | -00% ~ 00%   |  |
|               | Wartość graniczna napięcia  | 107     | ALI-115.2% | 100%         |  |
| QU_V4         | sieciowego w punkcie P4 na  | 107-    | AU:113,2%  | 100%~        |  |
|               | krzywej trybu Q(U)          | %       | NZ:110,8%  | 120%         |  |
| 011 04        | Wartość Q/Sn w punkcie P4   | 6.00/   | 2001       | 0 00%        |  |
| QU_Q4         | na krzywej trybu Q(U)       | 60% 30% |            | 0~60%        |  |
| QU_           | Pr ó g mocy czynnej         |         | 90%        | 20% ~        |  |
| EnterPower    | uaktywnienia funkcji Q(P)   |         | 00%        | 100%         |  |
|               | Pr ó g mocy czynnej         | 10%     |            | 19/ 209/     |  |
| QU_EXITPOWer  | dezaktywacji funkcji Q(P)   |         |            | 1% ~ 20%     |  |
|               |                             |         |            | Tak/ Nie /   |  |
|               |                             |         |            | Tak,         |  |
| 0.11          |                             |         |            | ograniczone  |  |
|               | dezektuwowepie funkcii O(L) |         | Tak        | przez        |  |
| EnableMode    |                             |         |            | wsp ó łczyn- |  |
|               |                             |         |            | nik mocy     |  |
|               |                             |         |            | (PF)         |  |
|               |                             |         |            | . ,          |  |

\* Krzywa C jest obecnie zarezerwowana i pokrywa się z krzywą A.

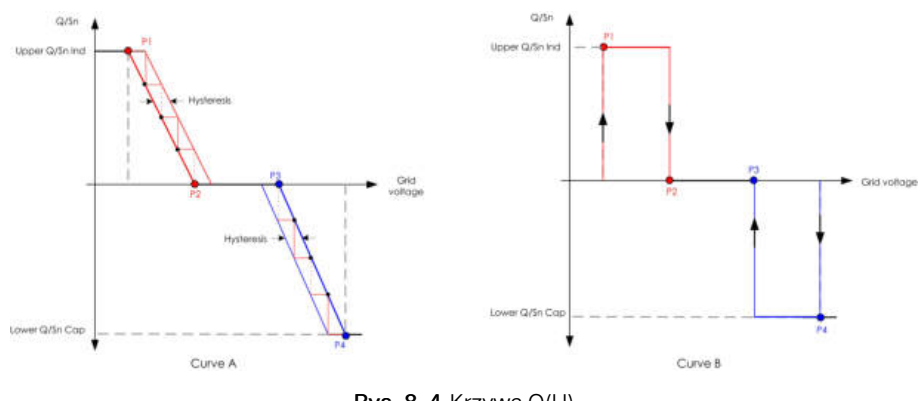

Rys. 8-4 Krzywa Q(U)

# 8.6 Przegląd funkcji

Aplikacja umożliwia wyświetlanie parametrów i ustawianie funkcji w sposób przedstawiony na następującej ilustracji.

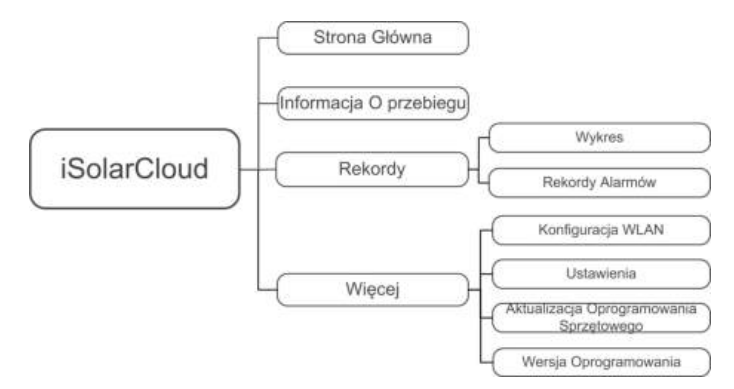

Rys. 8-5 Mapa drzewa funkcji aplikacji

# 8.7 Strona główna

Stronę główną aplikacji przedstawiono na następującej ilustracji.

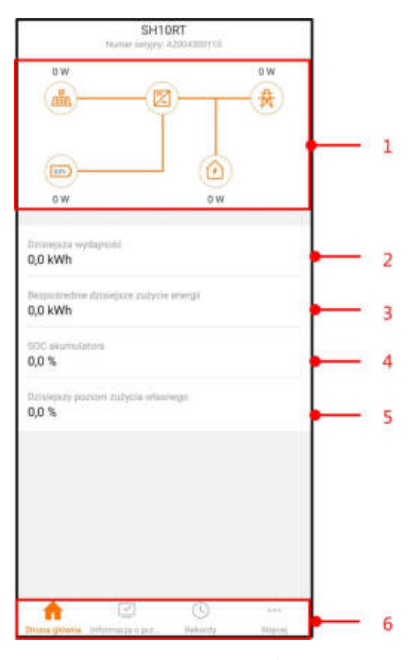

Rys. 8-6 Strona główna

| Karta. 8-5 | Opis | strony | głó | wnej |
|------------|------|--------|-----|------|
|------------|------|--------|-----|------|

| Nr | Nazwa                                         | Opis                                                                                                    |
|----|-----------------------------------------------|----------------------------------------------------------------------------------------------------|
| 1  | Wykres przepływu<br>ładunku                   | Przedstawia moc generującą moc fotowoltaiczną,<br>moc podawaną itp. Linia ze strzałką wskazuje<br>przepływ energii między podłączonymi<br>urządzeniami, a kierunek strzałki, kierunek<br>przepływu energii. |
| 2  | Dzisiejsza wydajność                          | Przedstawia moc wytworzoną w ciągu dnia przez<br>falownik.                                                                                                    |
| 3  | Bezpośrednie<br>dzisiejsze zużycie<br>energii | Przedstawia prąd zużyty bezpośrednio przez<br>odbiorniki w dniu bieżącym                                                                                                    |
| 4  | SOC akumulatora                               | Wskazuje pozostałą pojemność akumulatora                                                                                                    |
| 5  | Dzisiejszy poziom<br>zużycia własnego         | Wskazuje stopie ń zużycia na własne potrzeby<br>instalacji PV w dniu bieżącym                                                                                                    |
| 6  | Pasek nawigacji                               | Zawiera menu "Strona gł ó wna", "Informacja o przebiegu", "Rekordy" i "Więcej".                                                                                                    |

SUNGROW

W przypadku nieprawidłowego działania falownika w lewym górnym rogu ekranu wyświetlana jest ikona usterki (A). Naciśnięcie tej ikony umożliwia wyświetlenie szczegółowych informacji o usterce i środków korygujących.

# 8.8 Informacja o przebiegu

Naciśnięcie przycisku "Informacja o przebiegu" na pasku nawigacji pozwala przejść do ekranu przedstawionego na poniższej ilustracji.

| Informacja o przebiegu                                 |
|--------------------------------------------------------|
| Informacja o akumulatorze 🔗                            |
| Aktualny akumulator                                    |
| Brok ekumulatora                                       |
| Moc akumulatora<br>0 W                                 |
| Napięcie akumulatora<br>0/0 V                          |
| Prąd akumulatora<br>LOA                                |
| Temperatura akumulatora<br>0,0 °C                      |
| Poziom akumulatora<br>0.0 %                            |
| Stan akumulatora<br>0,0 %                              |
| Maksymalny prąd ładowania (BMS)<br>U.A.                |
| Maksymalny prąd rozładowania (BMS)<br>c A              |
| Dzienna energia ładowania akumulatora PV<br>0.0 kwn    |
| Lączna energia ladowania akumulatora PV<br>9 240.0 kWh |
| Dzienna energia rozładowania akumulatora<br>0,0 kWh    |
| Eączna energia rozładowania akumulatora<br>1949/2 kwn  |
| Dzienna energia ładowania akumulatora<br>0,0 kWh       |
| Egczne energia ładowania akumulatora<br>9/241.1 kWb    |
| ŵ 😐 o 💬                                                |

Rys. 8-7 Informacja o przebiegu

Informacje o przebiegu zawierają informacje o instalacji PV, falownikze, wejściu, wyjściu, sieci, odbiornikach i akumulatorze.

# 8.9 Rekordy

Naciśnięcie przycisku "Rekordy" na pasku nawigacji pozwala przejść do ekranu przedstawionego na następującej ilustracji.

| Rekordy |                 |  |
|---------|-----------------|--|
| N       | Wykres          |  |
| ⊿       | Rekordy alarmów |  |

Rys. 8-8 Rekordy

Na ekranie "Rekordy" użytkownicy mogą przeglądać wykresy oraz zapis alarm ó w.

#### 8.9.1 Wykres

Naciśnięcie przycisku "Wykres" na pasku nawigacji umożliwia przejście na ekran przedstawiający wytwarzanie mocy w ciągu dnia zgodnie z poniższym rysunkiem.

| wykres                                       | 12217-2227     | 201        | 120700 |
|----------------------------------------------|----------------|------------|--------|
| Dzień                                        | Miesiąc        | Rok        | Razem  |
|                                              | 2020-1         | 0-31       |        |
| • IV •                                       | Oplata 🔹 Wipms | endzariw - |        |
| <ul> <li>Barpoák</li> <li>Mos (W)</li> </ul> | idnie zużycie  |            |        |
|                                              |                |            |        |
|                                              |                |            |        |
|                                              |                |            |        |
|                                              |                |            |        |
|                                              |                |            |        |
|                                              |                |            |        |
|                                              |                |            |        |
|                                              |                |            |        |
|                                              |                |            |        |
|                                              |                |            |        |
|                                              |                |            |        |
|                                              |                |            |        |
|                                              |                |            |        |

Rys. 8-9 Krzywa mocy

Aplikacja wyświetla rejestry wytwarzania mocy w różnych formach, w tym wykres wytwarzania mocy w ciągu dnia oraz histogramy wytwarzania mocy w ciągu miesiąca, roku i łącznie.

Karta. 8-6 Opis rejestr ó w wytwarzania energii

| Pozycja                                | Opis                                               |
|----------------------------------------|----------------------------------------------------|
| Wykres wytwarzania                     | Wskazuje wytwarzanie mocy, ładowanie, moc podawaną |
| mocy w ciągu dnia                      | i moc zużywaną na potrzeby własne w dniu bieżącym  |
| Histogram wytwarzania                  | Wskazuje wytwarzanie mocy, ładowanie, moc podawaną |
| mocy w ciągu miesiąca                  | i moc zużywaną na potrzeby własne w ciągu miesiąca |
| Histogram wytwarzania                  | Wskazuje wytwarzanie mocy, ładowanie, moc podawaną |
| mocy w ciągu roku                      | i moc zużywaną na potrzeby własne w ciągu roku     |
| Histogram łącznego<br>wytwarzania mocy | Wskazuje całkowite wartości wytwarzania mocy,      |
|                                        | ładowania, mocy podawanej i mocy zużywanej na      |
|                                        | potrzeby własne                                    |

#### 8.9.2 Rekordy alarm ó w

Dotknąć opcji "Rekordy alarmów", aby przejść do ekranu przedstawionego na ilustracji.

## SUNGROW

| < v | /stecz                                |  |
|-----|---------------------------------------|--|
| Rei | kordy alarmów (7)                     |  |
|     | 2020-10-31 🛅 - 2020-10-31 🛅           |  |
| 0   | Przerwa w dostawie prądu sieciowego   |  |
|     | Czan wystąpienia: 2020-10-31 12:09:23 |  |
|     | Poziom alarmu: Walzne                 |  |

Rys. 8-10 Rekordy alarm ó w

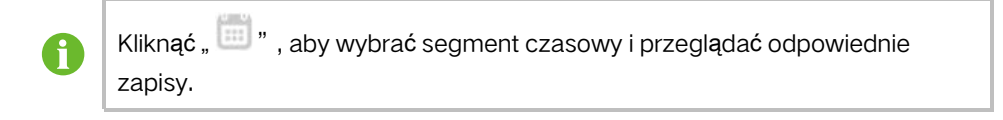

Wybrać jeden z zapisów z listy i kliknąć go, aby szczegółowo przejrzeć błąd; informacja jak pokazano na następującym rysunku.

| < Wstecz                                                                                                    |                                                                                                    |
|----------------------------------------------------------------------------------------------------|----------------------------------------------------------------------------------------------------|
| Przerwa w                                                                                                    | dostawie prądu sieciowego                                                                                                    |
| Poziom alarmi                                                                                                    | u: Wažne                                                                                                    |
| Czas wystąpie                                                                                                    | mia: 2020-10-31 12:09:23                                                                                                    |
| ldentyfikator a                                                                                                    | larmu: 10                                                                                                    |
| Porada dotycz                                                                                                    | ajca naprawy                                                                                                    |
| Zazwyczaj urz<br>do sieci po prz<br>Jeżeli błąd po<br>1. Sprawdź, cz<br>2. Sprawdź, cz<br>podłączone.<br>3. Sprawdź, cz<br>prawidłowych<br>napięcia oraz c<br>4. Jeżeli błąd r<br>centrum obsłu | adzenie zostaje ponownie podłączone<br>sywróceniu normalnego stanu sieci.<br>wtrza się:<br>y zasilanie sieci jest prawidłowe;<br>y wszystkie kabba AC są bepiecznie<br>y kable AC są podłączone do<br>zacisków (linie pod napięciem lub bez<br>odwrócone podłączenie).<br>radal występuje, Skontaktuj się:<br>g likierta Sungrow Power. |

Rys. 8-11 Szczeg ó łowe informacje o alarmie o usterce

# 8.10 Więcej

Naciśnięcie przycisku "Więcej" na pasku nawigacji umożliwia przejście do ekranu "-Więcej" zgodnie z poniższym rysunkiem

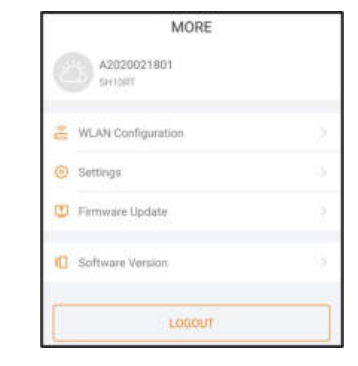

#### Rys. 8-12 Więcej

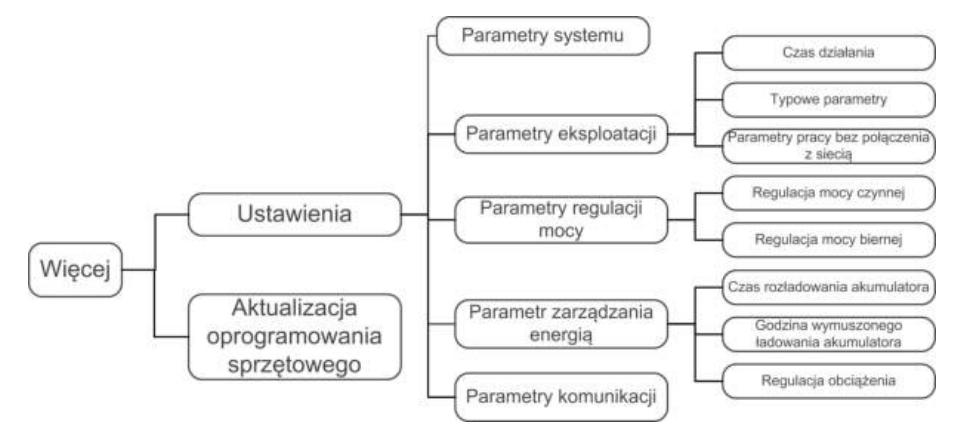

Ekran "Więcej" obsługuje następujące operacje:

- Ustawianie parametrów, w tym parametrów eksploatacyjnych falownika i parametrów zarządzania energią.
- Aktualizację oprogramowania sprzętowego falownika (ARM/DSP/PVD/CPLD).

#### 8.10.1 Parametry Systemu

Dotknąć opcji "Ustawienia -> Parametry systemu", aby przejść do ekranu przedstawionego na ilustracji.

| < Wstecz                                        |   |
|-------------------------------------------------|---|
| Parametry systemu                               |   |
| Uruchom ponownie/Wyłączenie<br>Uruchom ponownie | ž |
| Ustawienie daty<br>2020-10-31                   |   |
| Ustawienie czasu<br>1512:48                     |   |

Rys. 8-13 Parametry Systemu

#### Uruchom ponownie/Wlyłączenie

Dotknąć opcji "Uruchom ponownie/Wlyłączenie", aby móc wysłać polecenie restartu/ wyłączenia do falownika.

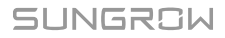

W Australii i Nowej Zelandii, gdy jest aktywny tryb DRMO zarządzania DRM opcja "Uruchom ponownie" będzie niedostępna.

#### Zegar systemu

Właściwe ustawienie godziny w systemie jest bardzo ważne. Nieprawidłowe ustawienie godziny w systemie wpływa bezpośrednio na rejestrowanie danych i wartość wytwarzanej mocy. Zegar ma format 24-godzinny.

#### 8.10.2 Czas Działania

Dotknąć opcji "Ustawienia -> Parametry Eksploatacji -> Czas Działania", aby przejść do ekranu, na którym znajduje się ustawienie "Czas Połączenia" i "Czas Ponownego Podłączania".

| < Wstecz                           |  |
|------------------------------------|--|
| Czas działania                     |  |
| Czas połączenia<br>15 s            |  |
| Czas ponownego podłączania<br>15 a |  |

Rys. 8-14 Czas Działania

#### Karta. 8-7 Opis parametr ó w czasu pracy

| Parametr                         | Objaśnienie                                                                                                    | Wartość<br>domyśl- | Zakres       |
|----------------------------------|----------------------------------------------------------------------------------------------------|--------------------|--------------|
| Czas<br>Połączenia               | Czas przechodzenia przez falownik do<br>trybu działania z trybu oczekiwania w<br>stanie bezusterkowym                           | 60 s               | 20 s ~ 900 s |
| Czas<br>Ponownego<br>Podłączania | Czas przechodzenia przez falownik ze<br>stanu usterki do stanu normalnego (-<br>falownik nie pracuje) po wystąpieniu<br>usterki | 60 s               | 0 s ~ 3600 s |

#### 8.10.3 Typowe Parametry

Dotknąć opcji "Ustawienia -> Parametry Eksploatacji -> Typowe Parametry", aby przejść do ekranu przedstawionego na ilustracji.

| < Wstecz         |  |
|------------------|--|
| Typowe parametry |  |
| Konfiguracja DO  |  |
| Wyt.             |  |

Rys. 8-15 Typowe Parametry

Po podłączeniu odbiornika do zaciskó w DO zacznie być przesyłany sygnał sterowania przekaźnikiem. Użytkownicy mogą elastycznie ustawić tryb sterowania konfiguracji DO zależnie od indywidualnych potrzeb.

| Karta. 8-8 | Tryb ster | rowania ko | onfiguracji DO |
|------------|-----------|------------|----------------|
|------------|-----------|------------|----------------|

| Tryb                  | Opis ustawienia                       |  |
|-----------------------|---------------------------------------|--|
| Wył.                  | -                                     |  |
| Obciążenie - Tryb     | Potrz "8 10.0 Pogulacia Obciażonia"   |  |
| regulacji             | Faliz 0.10.9 negulacja Obciązenia     |  |
| Wykrywanie uziemienia | Patrz "8.10.12 Wykrywanie Uziemienia" |  |

#### 8.10.4 Parametry Pracy Bez Połączenia z Siecią

Dotknąć opcji "Ustawienia -> Parametry Eksploatacji -> Parametry Pracy Bez Połączenia z Siecią", aby przejść do ekranu przedstawionego na ilustracji.

| < Wstecz                                                                              |
|---------------------------------------------------------------------------------------|
| Parametry pracy bez połączenia z siec                                                 |
| Tryb pracy bez połączenia z 👘                                                         |
| Zarezerwoweny stan naładowania (SDC)<br>akumulatora dla ptacy bez połączenia z skielą |
| 20                                                                                    |

Rys. 8-16 Parametry Pracy Bez Połączenia z Siecią

Opis znajduje się w rozdziale "8.5.2 Tryb pracy bez połączenia z siecią".

#### 8.10.5 Regulacja Mocy Czynnej

Dotknąć opcji "Ustawienia-> Parametry Regulacji Mocy -> Regulacja Mocy Czynnej", aby przejść do ekranu przedstawionego na ilustracji.

SUNGROW

| Regulacja mocy czynnej                                                 |  |
|------------------------------------------------------------------------|--|
| Płynny razruch mocy czynnej po<br>wystąpieniu usterki                  |  |
| Czas płynnego rozruchu mocy czynnej po<br>wystąpieniu usterki<br>nos = |  |
|                                                                        |  |
| Sterowanie gradientem mocy<br>czynnej                                  |  |
| Gradient spadku mocy czynnej<br>39 %/min                               |  |
| Gradient zwiększanie mocy czynnej<br>29 %/min                          |  |
| Trwałość ustawienia mocy<br>aktywnej                                   |  |
| Ograniczenie mocy czynnej                                              |  |
| Współczynnik ograniczenia mocy czynnej<br>100.0 %                      |  |
| Ripple Control                                                         |  |

Rys. 8-17 Regulacja Mocy Czynnej

Karta. 8-9 Opis regulacji mocy czynnej

| Parametr                                                            | Opis                                                                                                    | Wartość<br>domyślna | Zakres                    |
|---------------------------------------------------------------------|----------------------------------------------------------------------------------------------------|---------------------|---------------------------|
| Płynny rozruch<br>mocy czynnej po<br>wystąpieniu usterki            | Przełącznik uaktywnienia/<br>dezaktywacji funkcji łagodnego<br>rozruchu mocy czynnej po<br>wystąpieniu usterki               | Tak                 | Tak/Nie                   |
| Czas płynnego<br>rozruchu mocy<br>czynnej po<br>wystąpieniu usterki | Czas łagodnego rozruchu<br>wymagany do zwiększenia mocy<br>czynnej od 0 do wartości<br>znamionowej po wystąpieniu<br>usterki | 600 s               | 1 s ~ 1200<br>s           |
| Sterowanie<br>gradientem mocy<br>czynnej                            | Ustawienie decydujące o<br>aktywności sterowania<br>gradientem mocy czynnej                                                  | Tak                 | Tak/Nie                   |
| Gradient spadku<br>mocy czynnej                                     | Gradient spadku mocy czynnej<br>falownika na minutę                                                                          |                     | 3%/min ~<br>6000%/<br>min |
| Gradient<br>zwiększania mocy<br>czynnej                             | Gradient narastania mocy czynnej<br>falownika na minutę                                                                      | 39%/min             |                           |
| Trwałość ustawienia<br>mocy biernej                                 | Przełącznik uaktywnienia/<br>dezaktywacji funkcji trwałości<br>ustawienia mocy czynnej                                       | Nie                 | Tak/Nie                   |
| Ograniczenie mocy<br>czynnej                                        | Przełącznik ograniczenia mocy<br>czynnej                                                                                     | Tak                 | Tak/Nie                   |

| Parametr                                       | Opis                                                                                                    | Wartość<br>domyślna | Zakres  |
|------------------------------------------------|----------------------------------------------------------------------------------------------------|---------------------|---------|
| Wsp ó łczynnik<br>ograniczenia mocy<br>czynnej | Wsp ó łczynnik ograniczenia mocy<br>czynnej wyrażony wartością<br>procentową względem mocy<br>znamionowej | 100,0%              | 0~110%  |
| Ripple Control                                 | Przełącznik dla Ripple Control                                                                            | Nie                 | Tak/Nie |

### 8.10.6 Regulacja Mocy Biernej

Dotknąć opcji "Ustawienia -> Parametry Regulacji Mocy -> Regulacja Mocy Biernej", aby przejść do ekranu przedstawionego na ilustracji.

| Regulacja mocy biernej              |  |
|-------------------------------------|--|
| Trwałość ustawienia mocy<br>biernej |  |
| Tryb regulacji mocy biernej         |  |

Rys. 8-18 Regulacja Mocy Biernej

Karta. 8-10 Opis regulacji mocy biernej

| Parametr        | Opis                             | Wartość<br>domyśl- | Zakres      |
|-----------------|----------------------------------|--------------------|-------------|
|                 |                                  | na                 |             |
| Trwałość        | Przełącznik uaktywnienia/        |                    |             |
| Ustawienia Mocy | dezaktywacji funkcji trwałości   | Tak                | Tak / Nie   |
| Biernej         | ustawienia mocy biernej          |                    |             |
| Tryb Rogulacii  | Patrz "8 5 3 Trub rogulacii mocu |                    | Off / PF /  |
| Mooy Piorpoi    | hiernei"                         | Off                | Qt / Q(P) / |
| NUCY DIEMIEJ    | Diemej                           |                    | Q(U)        |

## 8.10.7 Czas Rozładowania Akumulatora

Dotknąć opcji "Ustawienia -> Parametr Zarządzania Energią-> Czas Rozładowania Akumulatora", aby przejść do ekranu przedstawionego na następującej ilustracji.

| Czas rozładowania akumulatora                               |         |
|-------------------------------------------------------------|---------|
| Godzina rozpoczęcia rozładowania w dni<br>roboczym 1        | L.      |
| 00.00                                                       |         |
| Godzina zakończenia korzystania z akum<br>w dzień roboczy 1 | ulatora |
| 24.00                                                       |         |
| Godzina rozpoczęcia rozładowania w dni<br>roboczym 2        | ut :    |
| 00.00                                                       |         |
| Godzina zakończenia korzystania z akum<br>w dzień roboczy 2 | ulatora |
| 24.00                                                       |         |
| Rozladowywanie w dniu wolnym                                |         |
| Godzina rozpoczącia rozładowania w dni<br>wolnym 1          | u.      |
| 00.00                                                       |         |
| Godzine zakończenia rozładowania w dni<br>wolnym 1          | u       |
| 24:00                                                       |         |
| Godzina rozpoczęcia rozładowania w dni<br>wolnym 2          | UC .    |
| 00.00                                                       |         |
| Godzina zakończenia rozładowania w dni<br>wolnym 2          | u       |
| 24.00                                                       |         |

Rys. 8-19 Czas Rozładowania Akumulatora

#### 8.10.8 Godzina Wymuszonego Ładowania Akumulatora

Dotknąć opcji "Ustawienia -> Parametr Zarządzania Energią -> Godzina Wymuszonego Ładowania Akumulatora", aby przejść do ekranu, na którym znajduje się ustawienie "Obciążenie - Tryb Regulacji".

| Godzina wymuszonego ładowania<br>akumulatora             | ŝ. |
|----------------------------------------------------------|----|
| Ladowanie wymuszone                                      |    |
| Dzień wstrolici wymuszoriego ładowurus<br>Cotziennie     | 2  |
| Godzina wytnuszonego startu ładowania 1<br>00.00         |    |
| Godzina wymusizologio końca ładowania 1<br>00:00         |    |
| Godarna wymazzolegia startu ładowania 2<br>00:05         |    |
| Godzina Wymuzzonego końca ładowaniu 2<br>00:00           |    |
| Warhahit Socieliows SDC1 wymiaszonwgo<br>ładowania<br>8% |    |
| Wartstél docelowa BOC2 wymuszonego<br>tadowania          |    |

Rys. 8-20 Godzina Wymuszonego Ładowania Akumulatora

W przypadku braku mocy z instalacji PV system magazynowania energii jest ładowany mocą importowaną z sieci elektroenergetycznej do momentu osiągnięcia docelowego SOC.

Wskazane jest wyznaczenie tego okresu w porze obowiązywania taryfy ulgowej. Okres 1 ma pierwsze ń stwo przed okresem 2, jeśli te dwa okresy się nakładają. Energia do ładowania pochodzi po pierwsze z nadmiaru energii wytwarzanej w instalacji PV, a po drugie z sieci elektroenergetycznej. falownik będzie pobierać moc do ładowania z sieci w przypadku niedoboru energii PV.
## 8.10.9 Regulacja Obciążenia

Dotknąć opcji "Ustawienia -> Parametr Zarządzania Energią-> Regulacja Obciążenia", aby przejść do ekranu, na którym znajduje się ustawienie "Obciążenie - Tryb Regulacji". Dostępne opcje ustawienia "Obciążenie - Tryb regulacji" to "Tryb Czasowy", "Przełącz Tryb" i "Tryb Inteligentny".

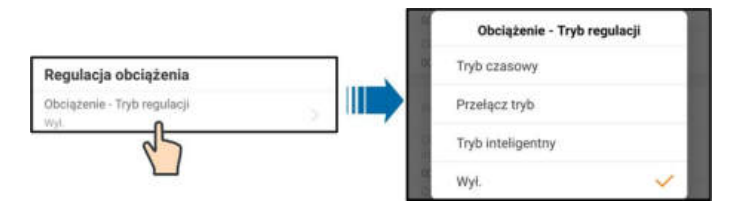

Rys. 8-21 Regulacja Obciążenia

## Tryb Czasowy

W tym trybie system będzie sterował działanie odbiorników w przedziale czasu wyznaczonym ustawieniami "Obciążenie Godzina rozpoczęcia okresu 1" i "Obciążenie Godzina zakoń czenia okresu 1". Weźmy dla przykładu przedział czasu 9:00 – 9:30.

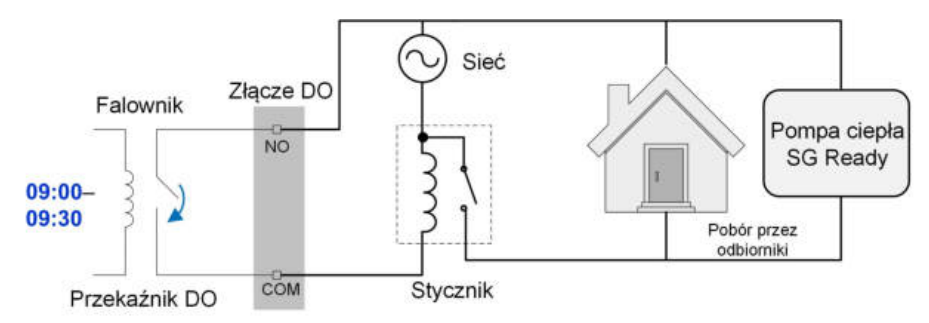

Rys. 8-22 Działanie DO w trybie czasowym

## Przełącz Tryb

W tym trybie system będzie sterował działaniem obciążenia zgodnie z ustawieniem. W następującym przykładzie przełącznik jest ustawiony w pozycji Nie.

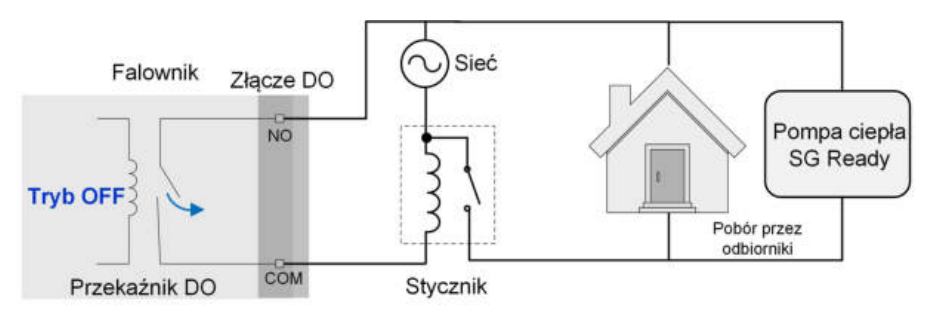

Rys. 8-23 Działanie DO w trybie przełączania

## Tryb Inteligentny

System będzie sterował działaniem obciążenia zgodnie z algorytmem optymalizacji mocy zarządzania energią.

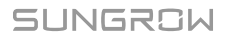

W ustawionym przedziale czasowym funkcja DO będzie uaktywniona, aby odbiorniki były zasilane, gdy nadmiar energii PV przekracza zoptymalizowaną wartość mocy.

Uwaga:

W systemie off-grid tryb inteligentny jest dezaktywowany.

- Gdy falownik jest montowany jako doposażenie istniejącej instalacji PV, g ó rny limit zoptymalizowanej mocy jest sumą mocy znamionowej falownika hybrydowego i mocy znamionowej istniejącego falownika PV.
- Gdy jest aktywny tryb inteligentny, przekaźnik DO pozostanie podłączony przez 20 minut po połączeniu DO.

Weźmy dla przykładu przedział czasu 9:00 - 9:30 i zoptymalizowaną moc 1000 W.

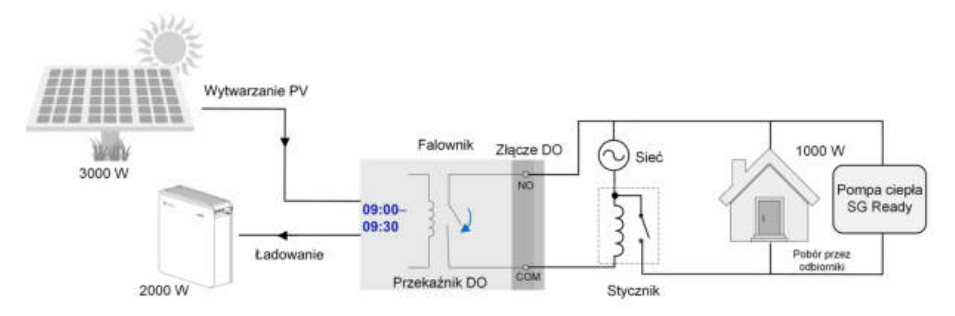

Rys. 8-24 Działanie DO w trybie inteligentnym

## 8.10.10 Parametry Komunikacji

Dotknąć opcji "Ustawienia -> Parametry Komunikacji", aby przejść do ekranu przedstawionego na ilustracji.

| Parametry komunikacji |  |
|-----------------------|--|
| Adres urządzenia<br>4 |  |
| DHCP                  |  |
| Adres IP 1<br>102     |  |
| Adres IP 2<br>T68     |  |
| Adres IP 3<br>1       |  |
| Advent IP 4<br>100    |  |
| Brurrika 1<br>102     |  |

Rys. 8-25 Parametry Komunikacji

- Zakres adres ó w urządzenia wynosi od 1 do 246.
- Adres IP, brama, maska podsieci, preferowany serwer DNS i zastępczy serwer DNS mogą zostać zmodyfikowane tylko w przypadku wyłączenia funkcji DHCP.
- Informacji o ustawieniach adresu IP, bramy, maski podsieci, preferowanego serwera DNS i zastępczego serwera DNS może udzielić administrator sieci.

## 8.10.11 Aktualizacja Oprogramowania Sprzętowego

## Przygotowanie pakietu aktualizacji oprogramowania sprzętowego

Tap the icon 😳 in the upper right corner of the login screen and select "Pobieranie Oprogramowania Sprzętowego", to enter the "Lista Plików" tab. Select the desired

upgrade package (.zip). Tap the icon —. The downloaded package can be found in the "Pobrano" tab.

## Aktualizacja

Tap "Aktualizacja Oprogramowania Sprzętowego" to enter the corresponding screen, as shown in the following figure.

| Aktualizacja oprogramowania<br>sprzętowego   |  |
|----------------------------------------------|--|
| Aby zaktualizować, wybierz pik z listy pombę |  |
| Ważne pliki                                  |  |
| SAPPHIRE-H_03011.01.01.zip                   |  |
| SAPPHIRE-H_01011.01.06.zip                   |  |

Rys. 8-26 Aktualizacja Oprogramowania Sprzętowego

Select the desired upgrade package to upgrade the firmware.

## 8.10.12 Wykrywanie Uziemienia

Przed ustawieniem parametr ó w wykrywania uziemienia należy skontaktować się z firmą SUNGROW, aby uzyskać zaawansowane ustawienia konta iodpowiednie hasło.

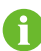

Do konta nie może logować się nieupoważniony personel. W przeciwnym razie firma SUNGROW nie ponosi odpowiedzialności za żadne spowodowane uszkodzenia.

Dotknąć opcji "Więcej -> Ustawienia -> Parametry Eksploatacji -> Wykrywanie Uziemienia", aby przejść do odpowiedniego ekranu.

| Wykrywanie uziemienia           |  |
|---------------------------------|--|
| Alarm wykrycia uziemienia       |  |
| Próg alarma wykrycia uziemienia |  |
| 30.0 V                          |  |

Rys. 8-27 Wykrywanie Uziemienia

Jeśli wykrywanie uziemienia jest aktywne, przekaźnik DO będzie automatycznie włączany w celu zewnętrznej sygnalizacji alarmu, gdy wartość przekroczy wartość alarmu wykrywania uziemienia. Brzęczyk wewnątrz falownika będzie wydawać sygnał dźwiękowy.

Niepoprawna rezystancja izolacji instalacji PV (kod usterki 039) będzie wyzwalała przekaźnik DO, aby wywołać zewnętrzną sygnalizację alarmu.

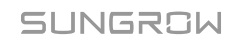

## 8.10.13 Konfiguracja układu równoległego

Jeśli jest utworzony układ r ó wnoległy zawierający co najmniej dwa falowniky, falownik musi zostać wyznaczony na nadrzędny lub podrzędny.

Dotknąć opcji "Więcej -> Ustawienia -> Parametry regulacji mocy -> Ograniczenie mocy wprowadzanej", aby przejść do odpowiedniego ekranu.

|                                                               | Wybór równoległego połączenia typu<br>master-slave wielu urządzeń |
|---------------------------------------------------------------|-------------------------------------------------------------------|
| Multi inverter polączony                                      | Komputer-Host                                                     |
| równolegie<br>Wybór równolegiego połączenia typu master-stave | Slave 1                                                           |
| Wielu urządzeń                                                | Slave 2                                                           |
| t.ączna liczba 🔬 biegłych urządzeń<br>z                       | Slave 3                                                           |
|                                                               | Slave 4                                                           |

| Parametr                          | Wartość<br>domyślna | Zakres                                                                                                    |  |
|-----------------------------------|---------------------|----------------------------------------------------------------------------------------------------|--|
| Multi falownik połączony          | Tok                 |                                                                                                    |  |
| r ó wnolegle                      | Tak                 | Tak / Nie                                                                                                    |  |
| Wyb ó r r ó wnoległego            |                     | Komputer-Host / Slave 1 / Slave                                                                                                    |  |
| połączenia typu master-           | Komputer-Host       | $\frac{2}{2} \frac{1}{2} \frac{1}$ |  |
| slave wielu urz <b>ą</b> dze ń    |                     | 27 Slave 37 Slave 4                                                                                                    |  |
| Łączna liczba                     | 2                   | 2 5                                                                                                    |  |
| r ó wnoległych urz <b>ą</b> dze ń | 2                   | 2~5                                                                                                    |  |

## 8.10.14 Sterowanie mocą przy zmianie częstotliwości

Dotknąć opcji "Więcej -> Ustawienia -> Parametry Eksploatacji -> Pozostałe parametry", aby przejść do odpowiedniego ekranu.

|                            | Sterowanie mocą przy zmianie<br>częstotliwości | 000              |  |
|----------------------------|------------------------------------------------|------------------|--|
|                            | Test zmiany częstotliwości                     | 80               |  |
|                            | Ustaw częstotliwość testową<br>50,00 Hz        |                  |  |
| Devenueto                  | Wartość                                        | Zakres           |  |
| Parametr                   | domyślna                                       |                  |  |
| Sterowanie mocą przy       | Nio                                            | Tak / Nia        |  |
| zmianie częstotliwości     | Me                                             | Tak / INIE       |  |
| Test zmiany częstotliwości | Nie                                            | Tak / Nie        |  |
| Ustaw częstotliwość        | 50 00 Hz                                       | 50,00 ~ 55,00 Hz |  |
| testowa                    | 50,00112                                       |                  |  |

Jeśli falowniky PV są podłączone po stronie AC podczas pracy w trybie rezerwy z akumulatora, falownik hybrydowy musi być w stanie limitować ich moc wyjściową. Ten limit jest niezbędny gdy np. akumulator falownika hybrydowego jest całkowicie naładowany i moc dostępna z instalacji PV przekracza zapotrzebowanie na moc podłączonych odbiornik ó w.

Aby nadmiar energii nie powodował przeładowania akumulatora, falownik hybrydowy automatycznie wykrywa problem i zmienia częstotliwość na wyjściu AC. Ta regulacja częstotliwości jest analizowana przez falownik PV. Gdy tylko częstotliwość mocy w sieci zasilanej w trybie rezerwy z akumulatora wzrośnie powyżej wartości wprowadzonej w parametrze "Ustaw częstotliwość testową", zostaje nałożony stosowny limit mocy wyjściowej falownika PV.

Przed doposażeniem istniejącej instalacji PV w złącze off-grid, musi zostać uaktywniony parametr "Sterowanie mocą przy zmianie częstotliwości". Musi być wymuszone limitowanie mocy podłączonych falowników PV na wyjściu AC przez falownik hybrydowy w przypadku zmian częstotliwości. W falownikze PV musi być ustawiony współczynnik mocy limitu mocy czynnej zależnego od częstotliwości.

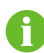

Gdy SOC akumulatora jest większe niż 85%, hybrydowy falownik będzie w stanie gotowości przed uruchomieniem podczas przełączania na zasilanie z sieci i nie obsługuje płynnego przełączania.

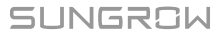

# 9 Wycofanie instalacji z eksploatacji

## 9.1 Wycofywanie falownika z użytku

## UWAGA

Ta procedura musi być ściśle przestrzegana. W przeciwnym razie grozi śmiertelne porażenie prądem i nieodwracalne uszkodzenie falownika.

## 9.1.1 Odłączanie Falownika

W celu przeprowadzenia konserwacji lub innych prac serwisowych należy wyłączyć falownik.

Aby odłączyć falownik od źró deł zasilania AC i DC, należy wykonać opisaną poniżej procedurę. W innym przypadku w urządzeniu będą występować śmiertelne napięcia lub dojdzie do jego uszkodzenia.

- Krok 1 Wyłączyć falownik z poziomu aplikacji iSolarCloud. Szczegółowe informacje zawiera "8.10.1 Parametry Systemu".
- Krok 2 Odłączyć zewnętrzny wyłącznik główny po stronie AC i zabezpieczyć go przed ponownym podłączeniem.
- Krok 3 Ustawić przełącznik DC falownika w pozycji "OFF", a następnie odłączyć wszystkie wejścia szereg ó w moduł ó w fotowoltaicznych.
- Krok 4 Rozłączyć wyłącznik DC między akumulatorem a falownikem.

## UWAGA

Przez 1 minutę od rozłączenia nie włączać instalacji ponownie.

- Krok 5 Odczekać około dziesięciu minut, aż kondensatory wewnątrz falownika zostaną całkowicie rozładowane.
- Krok 6 Zmierzyć napięcie na wyjściu AC falownika, upewnić się, że nie jest ono pod napięciem.

Krok 7 (Opcjonalnie) Wymontować blok za pomocą wkrętaka Phillips.

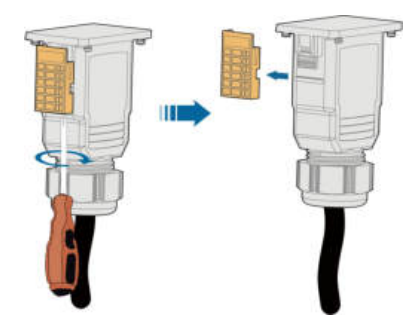

- Krok 8 Wetknąć wkrętak płaski w jeden z dw ó ch otwor ó w i wcisnąć go odpowiednią siłą, aby wyjąć złącze AC.
- Krok 9 Włożyć klucz MC4 do nacięcia i wcisnąć klucz odpowiednią siłą, aby wyjąć złącze DC.

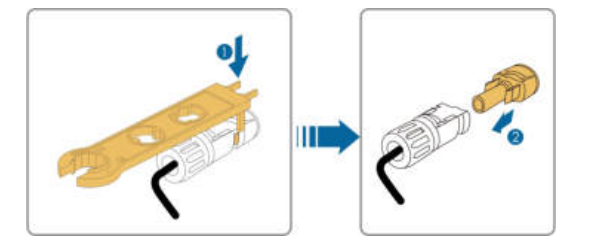

- Krok 10Zmierzyć napięcie w złączu akumulatora multimetrem. Gdy napięcie osiągnie zero, odłączyć kable zasilające.
  - --Koniec
- 9.1.2 Demontaż Falownika

## PRZESTROGA

Ryzyko poparze ń i porażenia prądem!

Przez co najmniej 10 minut po odłączeniu falownika od sieci elektroenergetycznej, wejścia instalacji fotowoltaicznej i modułu akumulatora

nie wolno dotykać żadnych wewnętrznych element ó w pod napięciem.

- Krok 1 Aby odłączyć wszystkie przewody falownika, należy wykonać procedurę opisaną wrozdziale "Wykonanie połącze ń elektrycznych", odwracając kolejność krok ó w.
- Krok 2 Aby zdemontować falownik, należy wykonać procedurę opisaną w rozdziale "Montaż mechaniczny", odwracając kolejność krok ó w.
- Krok 3 W razie potrzeby odkręcić wspornik montażowy od ściany.
- Krok 4 Jeśli w przyszłości falownik ma zostać ponownie zamontowany, należy zapoznać się zprocedurą prawidłowego przechowywania podaną w rozdziale "Przechowywanie falownika".

- - Koniec

SUNGROW

## 9.1.3 Utylizacja falownika

Za utylizację falownika odpowiadają użytkownicy.

#### UWAGA

Niekt ó re części i urządzenia wchodzące w skład falownika, takie jak kondensatory, mogą powodować zanieczyszczenie środowiska. Nie wolno utylizować produktu razem z odpadami komunalnymi. Należy go zutylizować zgodnie z przepisami dotyczącymi utylizacji odpad ó w elektronicznych obowiązującymi w miejscu montażu.

## 9.2 Wycofywanie akumulatora z użytku

Po wycofaniu z użytku falownika należy wycofać użytku akumulator znajdujący się w instalacji. Procedura wycofywania z użytku akumulatora litowo-jonowego jest następująca.

- Krok 1 Rozłączyć wyłącznik DC między akumulatorem a falownikem.
- Krok 2 Odłączyć kabel komunikacyjny między akumulatorem a falownikem.
- Krok 3 (Opcjonalnie) Wyłączyć przełącznik na akumulatorze litowo-jonowym LG Chem lub BYD, jeśli jest w niego wyposażony.
- Krok 4 Poczekać około 1 minuty, a następnie zmierzyć napięcie w złączu akumulatora multimetrem.
- Krok 5 Jeśli napięcie w złączu akumulatora wynosi zero, odłączyć kable zasilające od modułu akumulatora.

- - Koniec

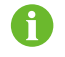

SUNGROW nie pokrywa koszt ó w utylizacji akumulatora.

# 10 Rozwiązywanie problem ó w i konserwacja

# 10.1 Rozwiązywanie Problem ó w

W przypadku wystąpienia alarmu informacje o nim można przeczytać w aplikacji. Identyfikator alarmu i środki korygujące są następujące:

| ldentyfika-<br>tor alarmu | Opis                           | Środki korygujące                                                                                                    |
|---------------------------|--------------------------------|----------------------------------------------------------------------------------------------------|
| 002 003                   | Zbyt wysokie<br>napięcie sieci | Zasadniczo falownik zostanie automatycznie<br>podłączony z powrotem do sieci po jej naprawieniu.<br>Jeśli alarm często się powtarza:                                                                                                    |
|                           |                                | 1. Zmierzyć napięcie sieci i jeśli przekracza ono<br>określoną wartość, skontaktować się z operatorem<br>lokalnej sieci w celu znalezienia rozwiązania.                                                                                                    |
| 014, 015                  |                                | 2. Sprawdzić, w aplikacji, czy parametry ochrony<br>są właściwie ustawione.                                                                                                    |
|                           |                                | 3. Sprawdzić, czy przekr ó j poprzeczny przewodu<br>AC spełnia wymagania.                                                                                                    |
|                           |                                | 4. Jeśli alarm będzie nadal występować, należy<br>skontaktować się z firmą SUNGROW.                                                                                                    |
| 004, 005                  | Zbyt niskie<br>napięcie sieci  | Zasadniczo falownik zostanie automatycznie<br>podłączony z powrotem do sieci po jej naprawieniu.<br>Jeśli alarm często się powtarza:<br>1. Zmierzyćnapięcie sieci i jeśli jest niższe od<br>określonej wartości, skontaktować się z-<br>operatorem lokalnej sieci w celu znalezienia<br>rozwiązania.<br>2. Sprawdzić, w aplikacji, czy parametry ochrony<br>są właściwie ustawione.<br>3. Sprawdzić, czy przew ó d sieciowy jest właściwie<br>podłączony.<br>4. Jeśli alarm będzie nadal występować, należy<br>skontaktować się z firma SUNGBOW |

SUNGROW

| Identyfika-<br>tor alarmu | Opis                                     | Środki korygujące                                                                                                    |
|---------------------------|------------------------------------------|----------------------------------------------------------------------------------------------------|
| 008                       | Zbyt wysoka<br>częstotliwość<br>sieciowa | Zasadniczo falownik zostanie automatycznie<br>podłączony z powrotem do sieci po jej naprawieniu.<br>Jeśli alarm często się powtarza:                                                                                                    |
| 009                       | Zbyt niska<br>częstotliwość<br>sieciowa  | <ol> <li>Zmierzyć częstotliwość sieciową i jeśli nie mieści<br/>się ona w określonym zakresie, skontaktować się<br/>z operatorem lokalnej sieci w celu znalezienia<br/>rozwiązania.</li> <li>Sprawdzić, w aplikacji, czy parametry ochrony<br/>są właściwie ustawione.</li> </ol>                                                                                                    |
|                           |                                          | 3. Jeśli alarm będzie nadal występować, należy<br>skontaktować się z firmą SUNGROW.                                                                                                    |
| 010                       | Brak połączenia<br>z siecią              | <ul> <li>Zasadniczo falownik zostanie automatycznie<br/>podłączony z powrotem do sieci po jej naprawieniu.<br/>Jeśli alarm często się powtarza:</li> <li>1. Sprawdzić niezawodność dostaw energii z sieci.</li> <li>2. Sprawdzić, czy przew ó d sieciowy jest właściwie<br/>podłączony.</li> <li>3. Sprawdzić, czy przew ó d sieciowy jest<br/>prawidłowo podłączony (czy przewody fazowy i<br/>neutralny są właściwie podłączone).</li> <li>4. Sprawdzić, czy przełącznik lub wyłącznik<br/>obwodu AC jest odłączony.</li> <li>5. Jeśli alarm będzie nadal występować, należy<br/>skontaktować się z firmą SUNGROW.</li> </ul> |
| 012                       | Zbyt duży prąd<br>upływowy               | <ol> <li>Ten alarm może być spowodowany słabym<br/>nasłonecznieniem lub wysoką wilgotnością<br/>otoczenia. falownik zostanie z powrotem<br/>podłączony do sieci, gdy warunki środowiskowe<br/>ulegną poprawie.</li> <li>Jeśli warunki środowiskowe są prawidłowe,<br/>należy sprawdzić, czy przewody AC i DC są<br/>właściwie zaizolowane.</li> <li>Jeśli alarm będzie nadal występować, należy<br/>skontaktować się z firmą SUNGROW.</li> </ol>                                                                                                    |

| ldentyfika-<br>tor alarmu | Opis                                     | Środki korygujące                                                                                                    |
|---------------------------|------------------------------------------|----------------------------------------------------------------------------------------------------|
| 013                       | Anomalia w sieci                         | Zasadniczo falownik zostanie automatycznie<br>podłączony z powrotem do sieci po jej naprawieniu.<br>Jeśli alarm często się powtarza:<br>1. Zmierzyćczęstotliwość sieciową i jeśli<br>przekracza ona określoną wartość, skontaktować<br>się z operatorem lokalnej sieci w celu znalezienia<br>rozwiązania.                                                                                                    |
|                           |                                          | 2. Jeśli alarm będzie nadal występować, należy<br>skontaktować się z firmą SUNGROW.                                                                                                    |
| 017                       | Niezr ó wnoważ-<br>one napięcie<br>sieci | <ul> <li>Zasadniczo falownik zostanie automatycznie<br/>podłączony z powrotem do sieci po jej naprawieniu.<br/>Jeśli alarm często się powtarza:</li> <li>1. Zmierzyć napięcie sieci. Jeśli napięcie sieci<br/>znacząco się r ó żni, skontaktować się z<br/>operatorem sieci elektroenergetycznej w celu<br/>ustalenia rozwiązania.</li> <li>2. Jeśli r ó żnica napięć między trzema fazami jest<br/>w zakresie dopuszczanym przez lokalnego<br/>operatora sieci elektroenergetycznej, zmienić<br/>parametr ustawienie poprzez aplikację.</li> <li>3. Jeśli alarm będzie nadal występować, należy<br/>skontaktować się z firmą SUNGROW.</li> </ul> |
| 028, 029                  | Błąd odwrotnego<br>podłączenia PV        | <ol> <li>Sprawdzić, czy odpowiedni ła ń cuch ma<br/>odwr ó coną biegunowość. Jeśli tak, odłączyć<br/>przełącznik DC i przy niskim promieniowaniu<br/>słonecznym, gdy prąd w szeregu spadnie poniżej<br/>0,5A, przełączyć polaryzację.</li> <li>Sprawdzić, czy ła ń cuchy PV podłączone do<br/>tego samego regulatora MPPT liczą po tyle samo<br/>moduł ó w PV. Jeśli nie, podjąć działania<br/>korygujące.</li> <li>Jeśli usterka będzie nadal występować, należy<br/>skontaktować się z firmą SUNGROW.</li> </ol>                                                                                                    |

| ldentyfika-<br>tor alarmu | Opis                     | Środki korygujące                                                                                                    |
|---------------------------|--------------------------|----------------------------------------------------------------------------------------------------|
|                           |                          | 1. Sprawdzić, czy falownik jest wystawiony na<br>bezpośrednie światło słoneczne. Jeśli tak,<br>zastosować środki, kt ó re zapewnią mu cie ń .                                                                                                    |
|                           | Wysoka                   | 2. Sprawdzić i wyczyścić kanały powietrzne.                                                                                                    |
| 037                       | temperatura<br>otoczenia | 3. Sprawdzić, czy alarm 070 (niesprawność<br>wentylatora) wyświetla się w aplikacji. Jeśli tak,<br>wymienić wentylator.                                                                                                    |
|                           |                          | 4. Jeśli alarm będzie nadal występować, należy<br>skontaktować się z firmą SUNGROW.                                                                                                    |
|                           |                          | Poczekać, aż falownik odzyska sprawność. Jeśli                                                                                                    |
|                           |                          | usterka będzie się często powtarzać:                                                                                                    |
| 039                       | Niska<br>rezystancja ISO | <ol> <li>Sprawdzić, czy wartość ochronna oporności<br/>izolacji jest za wysoka w aplikacji i upewnić się, że<br/>iest zgodna z mieiscowymi przepisami.</li> </ol>                                                                                         |
|                           |                          | <ol> <li>Sprawdzić oporność do ziemi z modułu/kabla PV.</li> <li>Podjąć środki korygujące w razie zwarcia lub<br/>uszkodzenia warstwy izolacji.</li> </ol>                                                                                                |
|                           |                          | 3. Jeśli przew ó d jest w dobrym stanie, a alarm<br>występuje w dni deszczowe, sprawdzić, czy przy<br>dobrej pogodzie r ó wnież będzie się ona<br>powtarzać.                                                                                              |
|                           |                          | 4. Jeśli ta usterka występuje w pochmurny<br>bezdeszczowy dzie ń, ale instalacja jest zasłonięta<br>stojącą wodą lub liśćmi, usunąć wodę i liście. Jeśli<br>usterka nadal występuje, poczekać na poprawę<br>pogody i sprawdzić, czy przestała występować. |
|                           |                          | skontaktować się z firmą SUNGROW.                                                                                                    |
|                           |                          | 1. Sprawdzić, czy przew ó d sieciowy jest<br>podłączony prawidłowo.                                                                                                    |
|                           | Usterka                  | 2. Sprawdzić, czy izolacja między przewodem                                                                                                    |
| 106                       | przewodu                 | uziemiającym a żyłami kabla jest odpowiednio                                                                                                    |
|                           | uziemiającego            | zaizolowana.                                                                                                    |
|                           |                          | 3. Jeśli alarm będzie nadal występować, należy<br>skontaktować się z firmą SUNGROW.                                                                                                    |

| ldentyfika-<br>tor alarmu | Opis                                  | Środki korygujące                                                                                                    |
|---------------------------|---------------------------------------|----------------------------------------------------------------------------------------------------|
| 051                       | Przeciążenie w<br>instalacji off-grid | <ol> <li>Zmniejszyć pob ó r mocy odbiornik ó w<br/>podłączonych do złącza off-grid lub odłączyć od<br/>niego część odbiornik ó w.</li> <li>Jeśli alarm będzie nadal występować, należy<br/>skontaktować się z firmą SUNGROW.</li> </ol>                                                                                                    |
| 714                       | Błąd komunikacji<br>z BMS             | <ol> <li>Sprawdzić, czy kabel komunikacyjny oraz<br/>odpowiedni zacisk przewodu znajdują się w<br/>poprawnym stanie. Jeśli tak, podjąć działania<br/>korygujące, aby przywr ó cić sprawność połączenia.</li> <li>Ponownie podłączyć kabel komunikacyjny<br/>licznika Smart Energy Meter.</li> <li>Jeśli alarm będzie nadal występować, należy<br/>skontaktować się z firmą SUNGROW.</li> </ol>                                                              |
| 932 - 935,<br>937, 939    | Alarm<br>akumulatora                  | Generalnie, sprawność akumulatora może zostać<br>przywr ó cona automatycznie. W przypadku<br>długotrwałego występowania alarmu:<br>1. Jeśli alarm jest wywołany temperaturą otoczenia,<br>jak alarmem zbyt wysokiej temperatury lub<br>alarmem niskiej temperatury, spr ó bować zmienić<br>temperaturę otoczenia, np. poprawiając warunki<br>odprowadzania ciepła.<br>2. Jeśli usterka będzie nadal występować, zwr ó cić<br>się do producenta akumulatora. |

| ldentyfika-<br>tor alarmu                                                                                                    | Opis                    | Środki korygujące                                                                                                    |
|----------------------------------------------------------------------------------------------------|-------------------------|----------------------------------------------------------------------------------------------------|
| 703, 711,<br>712, 715,<br>732 - 736,<br>739, 832 -<br>833, 835 -<br>837                                                                                                    | Anomalia<br>akumulatora | <ol> <li>W przypadku anomalii napięcia akumulatora<br/>skontrolować stan złącza kabla zasilającego<br/>akumulatora (odwrotne połączenie, poluzowanie<br/>itp.). W razie jakichkolwiek nieprawidłowości<br/>podłączyć poprawnie kabel zasilający akumulatora.</li> <li>Jeśli kabel zasilający akumulatora jest<br/>podłączony poprawnie, sprawdzić, czy przebieg<br/>napięcia akumulatora w czasie rzeczywistym<br/>odbiega od typowego. Jeśli tak, zwr ó cić się do<br/>producenta akumulatora. Jeśli nie, skontaktować<br/>się z firmą SUNGROW.</li> </ol> |
|                                                                                                    |                         | <ol> <li>W przypadku anomalii temperatury akumulatora<br/>spr ó bować zmienić temperaturę otoczenia, np.<br/>poprawiając warunki odprowadzania ciepła.</li> <li>Jeśli usterka będzie nadal występować, zwr ó cić<br/>się do producenta akumulatora.</li> </ol>                                                                                                    |
| 502-504,<br>507, 508,<br>510, 513,<br>516 - 518                                                                                                    | Alarm instalacji        | falownik działa prawidłowo.<br>1. Sprawdzić, czy podłączenie przewodu<br>sieciowego i zacisk ó w nie jest prawidłowe i czy<br>temperatura otoczenia nie jest prawidłowa. Jeśli<br>tak, podjąć działania korygujące.<br>2. Jeśli alarm będzie nadal występować, należy<br>skontaktować się z firmą SUNGROW.                                                                                                    |
| 006,007,<br>011,019,<br>021,025,<br>038,040 -<br>042,048 -<br>050,052 -<br>054,056,<br>064 - 067,<br>100 - 102,<br>105,107,<br>113,117,<br>200 - 205,<br>300,<br>303 - 305,<br>308 - | Usterka instalacji      | <ol> <li>Poczekać, aż falownik odzyska sprawność.</li> <li>Odłączyć przełączniki lub wyłączniki obwod ó w<br/>AC i DC i podłączyć je z powrotem po upływie 15<br/>minut.</li> <li>Jeśli alarm będzie nadal występować, należy<br/>skontaktować się z firmą SUNGROW.</li> </ol>                                                                                                    |

| ldentyfika- | Onic | Śradki konvaująca |
|-------------|------|-------------------|
| tor alarmu  | Opis | STOUKT KOTYGUJĄCE |
| 316, 320,   |      |                   |
| 600, 601,   |      |                   |
| 605, 608,   |      |                   |
| 612, 616,   |      |                   |
| 620, 624    |      |                   |
|             |      |                   |

## 10.2 Konserwacja

## 10.2.1 Konserwacja rutynowa

| Pozycja                   | Spos ó b                                                                                          | Częstotliwość                                                      |
|---------------------------|---------------------------------------------------------------------------------------------------|--------------------------------------------------------------------|
|                           | <ul> <li>Oględziny pod kątem ewentualnych<br/>uszkodze ń lub deformacji<br/>falownika.</li> </ul> |                                                                    |
| Og ó Iny stan             | Sprawdzenie, czy pracy falownika<br>nie towarzyszą nietypowe odgłosy.                             | Co 6 miesięcy                                                      |
| Systemu                   | <ul> <li>Kontrola poszczeg ó lnych<br/>parametr ó w eksploatacyjnych.</li> </ul>                  |                                                                    |
|                           | • Sprawdzenie, czy nic nie zasłania radiatora falownika.                                          |                                                                    |
| Mukanania                 | Sprawdzić, czy kable nie są                                                                       | 6 miesięcy po rozruchu,<br>a następnie raz lub dwa<br>razy w roku. |
| vvykoriarile<br>połaczo ń | uszkodzone, zwłaszcza w miejscach,                                                                |                                                                    |
| oloktrycznych             | kt ó re stykają się z metalową                                                                    |                                                                    |
| elektiycznych             | powierzchnią.                                                                                     |                                                                    |

## 10.2.2 Wymiana baterii guzikowej

## 

Przed wykonaniem jakichkolwiek prac konserwacyjnych odłączyć falownik najpierw od sieci, następnie od ła ń cuch ó w PV i akumulatora.

W falownikze wciąż jest obecne śmiertelne napięcie. Odczekać co najmniej 10 minut, a potem dopiero wykonywać prace konserwacyjne.

W wewnętrznej płytce drukowanej znajduje się bateria guzikowa. W przypadku wystąpienia tego alarmu należy skontaktować się z firmą SUNGROW w sprawie wymiany.

Co kwartał i co rok kontrolować elementy złączne, wygląd, napięcie i rezystancję.

# 11 Załącznik

# 11.1 Dane techniczne

| Parametry                      | SH5.0RT                  | SH6.0RT          |  |
|--------------------------------|--------------------------|------------------|--|
| Układ wejściowy PV             |                          |                  |  |
| Maks. moc wejściowa PV         | 7500 W                   | 9000 W           |  |
| Maks. napięcie wejściowe<br>PV | 1000 V                   | 1000 V           |  |
| Napięcie rozruchowe            | 180 V                    | 250 V            |  |
| Znamionowe napięcie            | 600.V                    | 600.1/           |  |
| wejściowe                      | 600 V                    | 600 V            |  |
| Zakres napi <b>ęć</b> MPP      | 150 V950 V               | 200 V950 V       |  |
| Zakres napi <b>ęć</b> MPP dla  | 210 // 850 //            |                  |  |
| mocy znamionowej               | 210 0030 0               | 230 0030 0       |  |
| Liczba regulator ó w MPPT      | 2                        |                  |  |
| Maksymalna liczba              | 1 /                      | 1                |  |
| ła ń cuch ó w PV na MPPT       | 17                       | Ι                |  |
| Maks. prąd wejściowy PV        | 25 A (12,5 A/12,5 A)     |                  |  |
| Maksymalny pr <b>ą</b> d dla   | 16                       | ٨                |  |
| złącza wejścia                 | 16 A                     |                  |  |
| Prąd zwarciowy na wejściu      | 32 A (16)                | A / 16 A)        |  |
| PV                             | 52 A (10 A / 10 A)       |                  |  |
| Dane akumulatora               |                          |                  |  |
| Typ akumulatora                | Akumulator litowo-jonowy |                  |  |
| Napięcie akumulatora           | 150 V600 V               |                  |  |
| Maks. prąd ładowania/          | 20 4 / 20 4              |                  |  |
| rozładowywania*                | 30 A 7 30 A              |                  |  |
| Maks. moc ładowania/           | 7500 \\/ / 6000 \\/      |                  |  |
| rozładowywania                 | 7500 W 7 8000 W          | 9000 007 7200 00 |  |
| Dane wejścia i wyjścia AC      |                          |                  |  |
| Znamionowa moc                 | 5000 \//                 | 6000 W/          |  |
| wyjściowa AC                   | 5000 W                   |                  |  |
| Znamionowy prąd                | 73Δ                      | 87Δ              |  |
| wyjściowy AC                   | 1,0 A                    | 0,1 A            |  |
| Maks. moc wejściowa z          | 12500 W/                 | 15000 W          |  |
| sieci elektroenergetycznej     | 12000 44                 |                  |  |

| Parametry                                            | SH5.0RT                                   | SH6.0RT                  |  |
|------------------------------------------------------|-------------------------------------------|--------------------------|--|
| Maks. moc pozorna na<br>wyjściu AC                   | 5000 VA                                   | 6000 VA                  |  |
| Maks. prąd wyjściowy AC                              | 7,6 A                                     | 9,1 A                    |  |
| Znamionowe napięcie AC                               | 3 / N / PE, 220 / 380 V;                  | 230 / 400 V; 240 / 415 V |  |
| Zakres napięć AC                                     | 270 V AC                                  | 480 V AC                 |  |
| Znamionowa częstotliwość<br>sieciowa                 | 50 Hz / 60 Hz                             |                          |  |
| Zakres częstotliwości<br>sieciowych                  | 45 – 55 Hz                                | / 55 – 65 Hz             |  |
| Całkowite zniekształcenie<br>harmoniczne (THD)       | <3% (mocy :                               | znamionowej)             |  |
| Składowa DC prądu                                    | <0,5                                      | % wej.                   |  |
| Wsp ó łczynnik mocy                                  | >0,99 / 0,8 indukcyjny                    | v – 0,8 pojemnościowy    |  |
| Ochrona                                              |                                           |                          |  |
| LVRT                                                 | Т                                         | ak                       |  |
| Zabezpieczenie                                       | т                                         | ak                       |  |
| antywyspowe                                          | Так                                       |                          |  |
| Ochrona przeciwzwarciowa<br>AC                       | Tak                                       |                          |  |
| Ochrona przed prądem                                 | т                                         | -1.                      |  |
| upływowym                                            | Ian                                       |                          |  |
| Przełącznik DC (instalacja<br>solarna)               | Tak                                       |                          |  |
| Bezpiecznik DC<br>(akumulator)                       | Tak                                       |                          |  |
| Kategoria przepięciowa                               | III [zasilanie sieciowe                   | e], II [PV] [akumulator] |  |
| SPD                                                  | DC typu I                                 | DC typu II/AC typu II    |  |
| Zabezpieczenie przed                                 |                                           |                          |  |
| odwrotną polaryzacją                                 | Т                                         | ak                       |  |
| wejścia akumulatora                                  |                                           |                          |  |
| Praca r ó wnoległa na porcie                         |                                           |                          |  |
| sieciowym / Maks. Liczba                             | Tryb Master-Slave / 5                     |                          |  |
| inwerter ó w **                                      | -                                         |                          |  |
| Dane instalacji                                      |                                           |                          |  |
| Maks. sprawność                                      | 98,0 %                                    | 98,2 %                   |  |
| Maks. sprawność (Europa)                             | 97,2 %                                    | 97,5 %                   |  |
| Metoda izolacji (instalacja<br>solarna / akumulator) | Beztransformatorowa / beztransformatorowa |                          |  |

| Parametry                          | SH5.0RT                                    | SH6.0RT                       |  |
|------------------------------------|--------------------------------------------|-------------------------------|--|
| Stopie ń ochrony przed             |                                            | 12.02                         |  |
| wnikaniem (IP)                     | IP65                                       |                               |  |
| Zakres roboczych                   |                                            |                               |  |
| temperatur otoczenia               | -25 C                                      | .60 C                         |  |
| Dopuszczalny zakres                |                                            |                               |  |
| wilgotności względnej (bez         | 010                                        | 00%                           |  |
| kondensacji)                       |                                            |                               |  |
| Metoda chłodzenia                  | Konwekcja                                  | naturalna                     |  |
| Maks. wysoko <b>ść</b> robocza n.  | 4000 m (obniżenie paran                    | netr ó w znamionowych         |  |
| p.m.                               | >3000                                      | ) m)                          |  |
| Hałas (w typowej sytuacji)         | 30 dE                                      | 3(A)                          |  |
| Wyświetlacz                        | LE                                         | D                             |  |
| Komunikacja                        | RS-485, WLAN, Etherne                      | t, CAN, 4 × DI, 1 × DO        |  |
| Typ przyłącza DC                   | MC4 (PV) / Sunc                            | lix (akumulator)              |  |
| Typ przyłącza AC                   | Złącze "plug                               | and play "                    |  |
| Dane mechaniczne                   |                                            |                               |  |
| Wymiary (szer. × wys. ×            | 100 mm v E 10 mm v 170 mm                  |                               |  |
| gł.)                               | 400 11111 X 540 1                          | 400 mm x 540 mm x 170 mm      |  |
| Metoda montażu                     | Wspornik do mor                            | Wspornik do montażu ściennego |  |
| Masa                               | 27                                         | ¢                             |  |
| Dane zasilania rezerwoweę          | JO                                         |                               |  |
| Znamionowe napięcie                | 3 / N / PE, 220 V AC / 230 V AC / 240 V AC |                               |  |
| Zakres częstotliwości              | 50 Hz/60 Hz                                |                               |  |
| Wsp ó łczynnik zawarto <b>ś</b> ci |                                            |                               |  |
| harmonicznych napięcia             | 2%                                         | 0                             |  |
| wyjściowego                        |                                            |                               |  |
| Czas załączania trybu              | < 20                                       | ms                            |  |
| awaryjnego                         |                                            |                               |  |
| Znamionowa moc                     | 5000 W / 5000 VA                           | 6000 W / 6000 VA              |  |
| wyjściowa                          |                                            |                               |  |
|                                    |                                            | 7200 W / 7200 VA, 5           |  |
| Szczytowa moc wyjściowa            | 6000 W / 6000 VA, 5 min                    | min                           |  |
| ***                                | 10000 W / 10000 VA, 10 s                   | 10000 W / 10000 VA, 10        |  |
| 7                                  |                                            | S                             |  |
| ∠namionowy prąd                    | /y prąd                                    |                               |  |
| wyjsciuwy ula obciązenia           | 3 x 18.5 A                                 |                               |  |
| nracy sieciowei                    |                                            |                               |  |
| pracy sieciowej                    |                                            |                               |  |

\* Zależnie od podłączonego akumulatora

\*\* Niemcy są dostępne dla maksymalnie 2 falownik ó w pracujących r ó wnolegle, jeśli w systemie nie jest stosowana kontrola tętnie ń .

\*\*\* Może być osiągnięty tylko wtedy, gdy moc PV i akumulatora jest wystarczająca.

| Parametry                    | SH8.0RT              | SH10RT               |  |
|------------------------------|----------------------|----------------------|--|
| Układ wejściowy PV           |                      |                      |  |
| Maks. moc wejściowa PV       | 12000 W              | 15000 W              |  |
| Maks. napięcie wejściowe     | 100                  | 0.1/                 |  |
| PV                           | 100                  | 0 V                  |  |
| Napięcie rozruchowe          | 250                  | V                    |  |
| Znamionowe napięcie          | 600                  |                      |  |
| wejściowe                    | 000                  | ) V                  |  |
| Zakres napi <b>ęć</b> MPP    | 200 V                | .950 V               |  |
| Zakres napięć MPP dla        | 2201/ 0501/          |                      |  |
| mocy znamionowej             | 330 V850 V           | 280 V850 V           |  |
| Liczba regulator ó w MPPT    | 2                    |                      |  |
| Maksymalna liczba            | 1 / 1                | 1/2                  |  |
| ła ń cuch ó w PV na MPPT     | 171                  | 172                  |  |
| Maks. prąd wejściowy PV      | 25 A (12,5 A/12,5 A) | 37,5 A (12,5 A/25 A) |  |
| Maksymalny pr <b>ą</b> d dla | 16                   | ٨                    |  |
| złącza wejścia               | Ι ό Α                |                      |  |
| Prąd zwarciowy na wejściu    | 32 A (16 A/16 A)     | 48 A (16 A/32 A)     |  |
| PV                           | 0277(10701077)       | 10/10/10/102/10      |  |
| Dane akumulatora             |                      |                      |  |
| Typ akumulatora              | Akumulator lit       | iowo-jonowy          |  |
| Napięcie akumulatora         | 150 V600 V           |                      |  |
| Maks. prąd ładowania/        | 20 A / 20 A          |                      |  |
| rozładowywania*              | 50 A 7               | 30 A                 |  |
| Maks. moc ładowania/         | 10000 \\\ / 10000 \\ |                      |  |
| rozładowywania               | 10000 447            | 10000 W              |  |
| Dane wejścia i wyjścia AC    |                      |                      |  |
| Znamionowa moc               | 8000 \//             | 10000 \\/            |  |
| wyjściowa AC                 | 8000 W               | 10000 W              |  |
| Znamionowy prąd              | 11 G A               | 1450                 |  |
| wyjściowy AC                 | 11,0 A               | 14,5 A               |  |
| Maks. moc wejściowa z        | 18600 W/             | 20600 W              |  |
| sieci elektroenergetycznej   | 10000 44             | 20000 11             |  |
| Maks. moc pozorna na         | 8000 \/A             | 10000 \/A            |  |
| wyjściu AC                   | 0000 VA              | TUUUU VA             |  |

| Parametry                    | SH8.0RT                                                   | SH10RT                  |
|------------------------------|-----------------------------------------------------------|-------------------------|
| Maks. prąd wyjściowy AC      | 12,1 A                                                    | 15,2 A                  |
| Znamionowe napięcie AC       | 3 / N / PE, 220 / 380 V; 2                                | 30 / 400 V; 240 / 415 V |
| Zakres napięć AC             | 270 V AC                                                  | 480 V AC                |
| Znamionowa częstotliwość     |                                                           | <u> </u>                |
| sieciowa                     | 50 HZ /                                                   | 60 HZ                   |
| Zakres częstotliwości        | 15 - 55 Hz /                                              | 55 - 65 H <del>7</del>  |
| sieciowych                   | 43 331127                                                 | 55 65112                |
| Całkowite zniekształcenie    | <3% (mocy zr                                              | namionowei)             |
| harmoniczne (THD)            | 3070 (MOCY ZI                                             | larnionowej)            |
| Składowa DC prądu            | <0,5%                                                     | o wej.                  |
| Wsp ó łczynnik mocy          | >0,99 / 0,8 indukcyjny                                    | – 0,8 pojemnościowy     |
| Ochrona                      |                                                           |                         |
| LVRT                         | Ta                                                        | k                       |
| Zabezpieczenie               | Tal                                                       | k                       |
| antywyspowe                  |                                                           |                         |
| Ochrona przeciwzwarciowa     | Tal                                                       | k                       |
| AC                           |                                                           |                         |
| Ochrona przed prądem         | Tal                                                       | k                       |
| upływowym                    |                                                           |                         |
| Przełącznik DC (instalacja   | Tal                                                       | k                       |
| solarna)                     |                                                           |                         |
| Bezpiecznik DC               | Tal                                                       | k                       |
| (akumulator)                 |                                                           |                         |
| Kategoria przepięciowa       | III [zasilanie sieciowe]                                  | , II [PV] [akumulator]  |
| SPD                          | DC typu II//                                              | AC typu II              |
| Zabezpieczenie przed         |                                                           |                         |
| odwrotną polaryzacją         | Ta                                                        | k                       |
| wejścia akumulatora          |                                                           |                         |
| Praca r ó wnoległa na porcie |                                                           |                         |
| sieciowym / Maks. Liczba     | Tryb Master-Slave / 5                                     |                         |
| inwerter ó w **              |                                                           |                         |
| Dane instalacji              |                                                           |                         |
| Maks. sprawność              | 98,4 %                                                    | 98,4 %                  |
| Maks. sprawność (Europa)     | 97,9 %                                                    | 97,9 %                  |
| Metoda izolacji (instalacja  | Beztransformatorowa /                                     | beztransformatorowa     |
| solarna / akumulator)        | / / / / / _ / _ / _ / _ / _ / _ / _ / _ / _ / _ / _ / _ / |                         |
| Stopie ń ochrony przed       | IPA                                                       | 5                       |
| wnikaniem (IP)               | 1700                                                      |                         |

| Parametry                         | SH8.0RT                                    | SH10RT               |
|-----------------------------------|--------------------------------------------|----------------------|
| Zakres roboczych                  | -25°C 60°C                                 |                      |
| temperatur otoczenia              | 20 00                                      |                      |
| Dopuszczalny zakres               |                                            |                      |
| wilgotności względnej (bez        | 0100                                       | )%                   |
| kondensacji)                      |                                            |                      |
| Metoda chłodzenia                 | Konwekcja r                                | aturalna             |
| Maks. wysokość robocza n.         | 4000 m (obniżenie param                    | etr ó w znamionowych |
| p.m.                              | >3000                                      | m)                   |
| Hałas (w typowej sytuacji)        | 30 dB(                                     | (A)                  |
| Wyświetlacz                       | LED                                        |                      |
| Komunikacja                       | RS-485, WLAN, Ethernet,                    | CAN, 4 × DI, 1 × DO  |
| Typ przyłącza DC                  | MC4 (PV) / Suncli                          | k (akumulator)       |
| Typ przyłącza AC                  | Złącze "plug a                             | ind play "           |
| Dane mechaniczne                  |                                            |                      |
| Wymiary (szer. × wys. ×           | 460 mm x 540 mm x 170 mm                   |                      |
| gł.)                              |                                            |                      |
| Metoda montażu                    | Wspornik do montażu ściennego              |                      |
| Masa 27 kg                        |                                            | g                    |
| Dane zasilania rezerwowego        |                                            |                      |
| Znamionowe napięcie               | 3 / N / PE, 220 V AC / 230 V AC / 240 V AC |                      |
| Zakres częstotliwości 50 Hz/60 Hz |                                            | 0 Hz                 |
| Wsp ó łczynnik zawartości         |                                            |                      |
| harmonicznych napięcia            | 2%                                         |                      |
| wyjściowego                       |                                            |                      |
| Czas załączania trybu             |                                            |                      |
| awaryjnego                        | < 20 H                                     | 115                  |
| Znamionowa moc                    | 0000 \\/ / 0000 \/A                        | 10000 \\/ 10000 \/A  |
| wyjściowa                         | 8000 W / 8000 VA                           | 10000 W / 10000 VA   |
| Szczytowa moc wyjściowa           | 12000 W/ / 1200                            | 0 VA 5 min           |
| ***                               | 12000 W / 12000 VA, 5 MIN                  |                      |
| Znamionowy prąd                   |                                            |                      |
| wyjściowy dla obciążenia          | 3 x 18.5 A                                 |                      |
| rezerwowego w trybie              |                                            |                      |
| pracy sieciowej                   |                                            |                      |

\* Zależnie od podłączonego akumulatora

\*\* Niemcy są dostępne dla maksymalnie 2 falownik ó w pracujących r ó wnolegle, jeśli w systemie nie jest stosowana kontrola tętnie ń .

\*\*\* Może być osiągnięty tylko wtedy, gdy moc PV i akumulatora jest wystarczająca.

## 11.2 Kompatybilność rezerwy w instalacji off-grid

Poniższe informacje dotyczą kompatybilności falownika SUNGROW SH5.0RT / SH6.0RT / SH8.0RT / SH10RT jako rezerwy w instalacji off-grid. Z informacjami tymi należy się zapoznać przed użyciem dowolnego z tych czterech modeli falownika jako rezerwy w instalacji off-grid.

| Typ                   | Moc urządze ń odbiorczych |         |         |          |
|-----------------------|---------------------------|---------|---------|----------|
| 190                   | SH5.0RT                   | SH6.0RT | SH8.0RT | SH10RT   |
| Wyciąg                | 1 kW                      | 1 kW    | 1 kW    | 1,3 kW   |
| Podgrzewacz wody      |                           |         |         |          |
| / czajnik / żelazko / |                           |         |         |          |
| piekarnik / toster /  | 1,5 kW                    | 1,8 kW  | 2,4 kW  |          |
| koc elektryczny /     |                           |         |         | 28K090)  |
| ryżowar               |                           |         |         |          |
| Kuchenka              | 1 4/1/                    | 1 1/\// | 1 3 k\M | 1 5 k\N/ |
| mikrofalowa           | IKVV                      |         | 1,0     | 1,0 1.00 |
| Lod ó wka             | 1 kW                      | 1 kW    | 1 kW    | 1 kW     |
| Telewizor /           | 1 6/1/                    | 1 1/1/  | 1 1/1/  | 1 1/10/  |
| komputer              | IKVV                      |         |         |          |
| Grzejnik łazienkowy   | 1 kW                      | 1,5 kW  | 2 kW    | 2,5 kW   |
| Lampy                 |                           |         |         |          |
| fluorescencyjne /     | 1 kW                      | 1 kW    | 1 kW    | 1,3 kW   |
| LED                   |                           |         |         |          |
| Wentylator            |                           |         |         |          |
| elektryczny /         | 1 kW                      | 1,2 kW  | 1,6 kW  | 2 kW     |
| sufitowy              |                           |         |         |          |

## Rozdzielnica elektryczna

## Inne duże urządzenia gospodarstwa domowego

| Тур                | SH5.0RT | SH6.0RT | SH8.0RT | SH10RT |
|--------------------|---------|---------|---------|--------|
| Klimatyzator (z    |         |         |         |        |
| regulacja          | 1 P     | 1 P     | 1 P     | 1,5 P  |
| częstotliwościową) |         |         |         |        |

Dane dotyczące kompatybilności SH5.0RT / SH6.0RT / SH8.0RT / SH10RT jako rezerwy są oparte na testach z akumulatorami SUNGROW SBR096/128/ 160/192/224/256 (-20 ~ 53°C, 5~100% SOC). W rzeczywistych zastosowaniach należy kierować się maksymalną mocą używanego akumulatora.

A

W przypadku odbiornik ó w niewyszczeg ó lnionych w niniejszym dokumencie należy skontaktować się z SUNGROW w celu potwierdzenia kompatybilności konkretnych odbiornik ó w w instalacji off-grid. SUNGROW nie ponosi odpowiedzialności za szkody spowodowane podłączeniem odbiornika bez potwierdzenia kompatybilności. Dokument ten będzie aktualizowany. W razie ewentualnych problem ó w należy zwr ó cić się do SUNGROW.

## 11.3 Zapewnianie Jakości

W przypadku wystąpienia usterki produktu w okresie gwarancji firma SUNGROW zapewni darmowy serwis lub darmową wymianę produktu na nowy.

#### Dow ó d

W okresie gwarancji klient musi dysponować opatrzoną datą fakturą za zakup produktu do okazania. Ponadto znak towarowy umieszczony na produkcie musi być nieuszkodzony i czytelny. W przeciwnym razie firma SUNGROW ma prawo odmowy uznania gwarancji jakości.

#### Warunki

- Po dokonaniu wymiany wadliwe produkty zostaną przetworzone przez firmę SUNGROW.
- Klient da firmie SUNGROW rozsądny czas na naprawę wadliwego urządzenia.

## Wyłączenie odpowiedzialności

Firma SUNGROW ma prawo odmowy uznania gwarancji jakości w następujących przypadkach:

- Gdy upłynął okres darmowej gwarancji na całe urządzenie/jego podzespoły.
- Gdy urządzenie zostało uszkodzone w trakcie transportu.
- Gdy urządzenie zostało niepoprawnie zamontowane, przebudowane lub użyte.
- Gdy urządzenie jest eksploatowane w środowisku o bardzo niekorzystnych warunkach, niezgodnych z wymogami zawartymi w niniejszej instrukcji.
- Gdy usterka lub uszkodzenie są spowodowane montażem, naprawami, modyfikacją lub demontażem w wykonaniu usługodawcy lub personelu innego niż nasza firma.
- Gdy usterka lub uszkodzenie są wynikiem zastosowania niestandardowych podzespołów lub niestandardowego oprogramowania bądź podzespołów lub oprogramowania niepochodzących od firmy SUNGROW.
- Gdy zakres montażu i użytkowania wykracza poza ograniczenia przewidziane wodpowiednich normach międzynarodowych.
- Gdy uszkodzenie powstało pod wpływem niewłaściwego środowiska naturalnego.

W każdym z powyższych przypadków jeśli klient zwróci się z prośbą oprzeprowadzenie konserwacji wadliwych produktów, firma SUNGROW może według własnego uznania wykonać płatną usługę konserwacji.

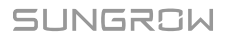

# 11.4 Dane Kontaktowe

W razie jakichkolwiek pyta  $\acute{n}\,$  na temat tego produktu zachęcamy do kontaktu z naszą firmą.

W celu udzielenia jak najbardziej trafnej pomocy będziemy potrzebować następujących informacji:

- Typ urządzenia
- Numer seryjny urządzenia
- Kod/nazwa usterki
- Krótki opis problemu

| Chiny (HQ)                        | Australia                          |
|-----------------------------------|------------------------------------|
| Sungrow Power Supply Co., Ltd     | Sungrow Australia Group Pty. Ltd.  |
| Hefei                             | Sydney                             |
| +86 551 65327834                  | +61 2 9922 1522                    |
| service@sungrowpower.com          | service@sungrowpower.com.au        |
| Brazylia                          | Francja                            |
| Sungrow Do Brasil                 | Sungrow France                     |
| Sao Paulo                         | Lyon                               |
| +55 0800 677 6000                 | +33420102107                       |
| latam.service@sungrowamericas.com | service@sungrow-emea.com           |
| Niemcy, Austria, Szwajcaria       | Grecja                             |
| Sungrow Deutschland GmbH          | Partner serwisowy — Survey Digital |
| Monachium                         | +30 2106044212                     |
| +49 0800 4327 9289                | service@sungrow-emea.com           |
| service@sungrow-emea.com          |                                    |

| Indie                           | Włochy                               |
|---------------------------------|--------------------------------------|
| Sungrow (India) Private Limited | Sungrow Italy                        |
| Gurgaon                         | Werona                               |
| +91 080 41201350                | +39 0800 974739 (połączenia krajowe) |
| service@in.sungrowpower.com     | +39 045 4752117 (inne)               |
|                                 | service@sungrow-emea.com             |
| Japonia                         | Korea Południowa                     |
| Sungrow Japan K.K.              | Sungrow Power Korea Limited          |
| Tokyo                           | Seoul                                |
| + 81 3 6262 9917                | +82 70 7719 1889                     |
| service@jp.sungrowpower.com     | service@kr.sungrowpower.com          |
| Malezja                         | Filipiny                             |
| Sungrow SEA                     | Sungrow Power Supply Co., Ltd        |
| Selangor Darul Ehsan            | Mandaluyong City                     |
| +60 19 897 3360                 | +63 9173022769                       |
| service@my.sungrowpower.com     | service@ph.sungrowpower.com          |
| Tajlandia                       | Hiszpania                            |
| Sungrow Thailand Co., Ltd.      | Sungrow Ib é rica S.A.U.             |
| Bangkok                         | Mutilva                              |
| +66 891246053                   | +34 948 05 22 04                     |
| service@th.sungrowpower.com     | service@sungrow-emea.com             |
| Rumunia                         | Turcja                               |
| Partner serwisowy — Elerex      | Sungrow Deutschland GmbH Turkey      |
| +40 241762250                   | Istanbul                             |
| service@sungrow-emea.com        | +90 216 663 61 80                    |
|                                 | service@sungrow-emea.com             |
| Wielka Brytania                 | Stany Zjednoczone, Meksyk            |
| Sungrow Power UK Ltd.           | Sungrow USA Corporation              |
| Milton Keynes                   | Phoenix                              |
| +44 (0) 01908 414127            | +1 833 747 6937                      |
| service@sungrow-emea.com        | techsupport@sungrow-na.com           |

# WietnamBelgia, Holandia i LuksemburgSungrow Vietnam(Benelux)HanoiSerwis (tylko Holandia): +31+84 918 402 14008000227012service@vn.sungrowpower.comservice@sungrow-emea.comPolska-+48 221530484-service@sungrow-emea.comservice@sungrow-emea.com